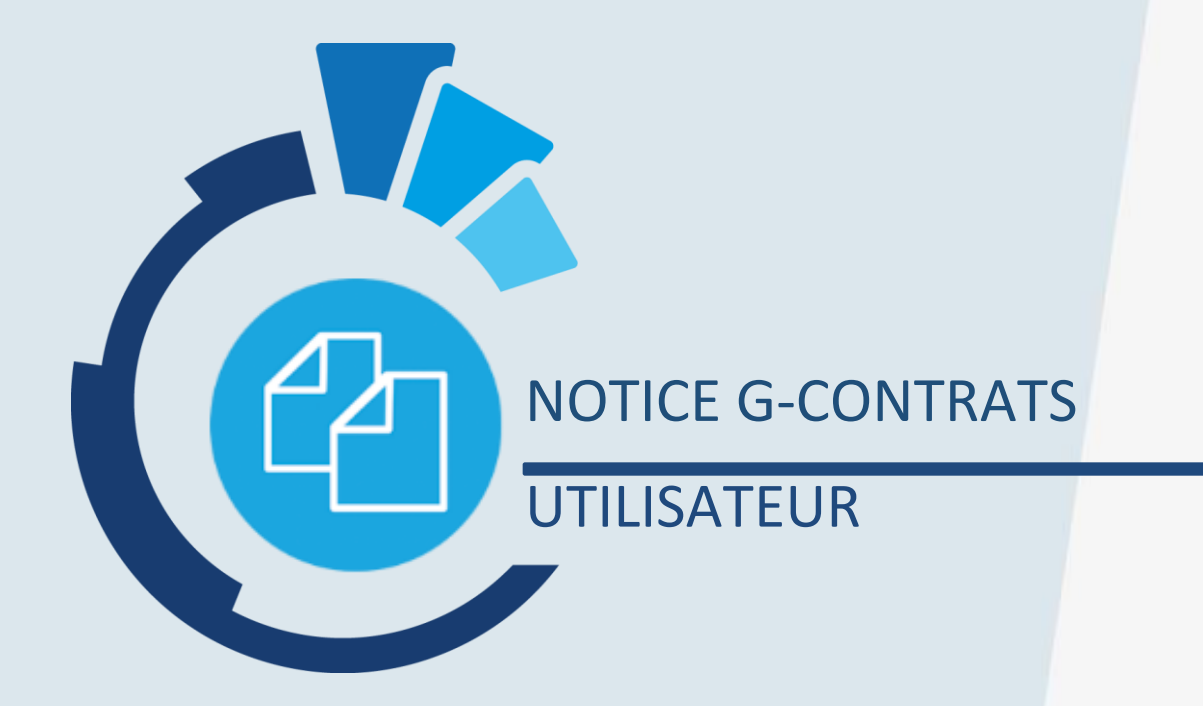

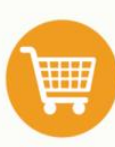

de gestion

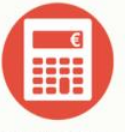

**G-ECONOMAT G-BUDGET** Achats, stocks,

statistiques, contrôle de dépenses et suivi des paiements

G-MAT Gestion des engagements Gestion de l'inventaire des matériels

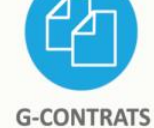

Suivi des contrats

fournisseurs et alertes

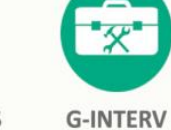

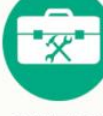

et travaux

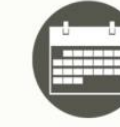

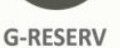

Gestion d'interventions Réservation de véhicules, salles, matériels et gestion du parc

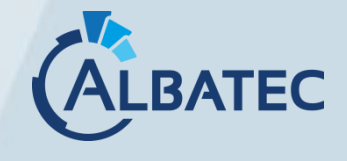

52, avenue de Cournon 63170 AUBIERE

3 04.73.28.52.46 @ albatec@albatec.fr www.albatec.fr

#### Table des matières

| A. INTRODUCTION                                                    | 5   |
|--------------------------------------------------------------------|-----|
| B. FONCTIONNEMENT GENERAL DU LOGICIEL                              | 6   |
| C. LE TABLEAU DE BORD                                              | 9   |
| 1. LES FILTRES DISPONIBLES : PAR GESTIONNAIRE ET/OU PAR SECTEUR    | 9   |
| 2. LES ALERTES                                                     | 9   |
| a) Personnalisation des alertes :                                  | 11  |
| b) Gestion des Alertes :                                           | 11  |
| 3. LE NOMBRE DE CONTRAT                                            | .12 |
| 4. LA REPARTITION DES CONTRATS                                     | .12 |
| 5. LISTE DES NOUVEAUTES / NOTICE                                   | .12 |
| D. FICHIERS                                                        | 13  |
| 1. Secteurs                                                        | .13 |
| 2. Types de contrats                                               | .14 |
| 3. Types de renouvellement                                         | .15 |
| 4. Regroupements                                                   | .16 |
| 5. LIEUX D'AFFECTATION                                             | .16 |
| 6. Secteurs d'intervention                                         | .17 |
| 7. Clauses                                                         | .17 |
| 8. TAUX DE TVA                                                     | .18 |
| 9. Categorie fournisseurs                                          | .19 |
| 10. Fournisseurs                                                   | .19 |
| 11. Correspondants                                                 | .21 |
| 12. Onglet Informations diverses                                   | .21 |
| 13. ONGLET INFORMATIONS PAIEMENTS (INFORMATION POUR L'UTILISATEUR) | .22 |
| 14 ONGLET DOCUMENTS EN LIEN                                        | 22  |
|                                                                    | 22  |
| a) Secteurs d'activité                                             | 22  |
| b) Critères                                                        | 22  |
| c) Évaluer un fournisseur                                          | 23  |
|                                                                    |     |

| MODELES DE COURRIER                                           | 24                                                                               |
|---------------------------------------------------------------|----------------------------------------------------------------------------------|
| ı) Générer un courrier vers un (ou plusieurs) contrat(s)      | 25                                                                               |
| ) Générer un courrier vers un (ou plusieurs) fournisseur(s) : | 29                                                                               |
| Types de document                                             | 30                                                                               |
| Personnes et Roles                                            | 30                                                                               |
| PLAN COMPTABLE                                                | 31                                                                               |
| ı) Gestions                                                   |                                                                                  |
| ) Rattachements comptables                                    |                                                                                  |
| ) Imputations comptables                                      | 32                                                                               |
| l) Définition des comptes par gestion                         |                                                                                  |
| NOMENCLATURE MARCHES PUBLICS                                  | 33                                                                               |
|                                                               |                                                                                  |
| E. CONTRATS                                                   | 34                                                                               |
| ) Infos Générales                                             | 35                                                                               |
| ) Interventions                                               |                                                                                  |
| ,<br>) Éléments couverts                                      |                                                                                  |
| ) Facturation                                                 | 41                                                                               |
| ) Évènements                                                  | 45                                                                               |
| ) Documents                                                   | 45                                                                               |
| ı) Liaison                                                    | 45                                                                               |
| ı) Infos comptables                                           |                                                                                  |
| GERER LES CONTRATS                                            | 47                                                                               |
| RECHERCHER DES CONTRATS                                       | 47                                                                               |
| Gerer les interventions                                       | 48                                                                               |
|                                                               |                                                                                  |
| F. INTERRO / ÉDITIONS                                         | 49                                                                               |
| FICHE CONTRAT                                                 | 49                                                                               |
| LISTE CONTRATS                                                | 49                                                                               |
| SURVEILLANCE DES PREAVIS                                      | 50                                                                               |
| SURVEILLANCE DES RENEGOCIATIONS                               | 50                                                                               |
| SURVEILLANCE DES INTERVENTIONS                                | 50                                                                               |
| STATISTIQUE DE REALISATION DES INTERVENTIONS                  | 50                                                                               |
| RESPECT DES ECHEANCES                                         | 50                                                                               |
|                                                               | MODELES DE COURRER         Générer un courrier vers un (ou plusieurs) contrat(s) |

| 8.  | ÉVALUATION FOURNISSEUR                     | 50  |
|-----|--------------------------------------------|-----|
| 9.  | GENERER UN COURRIER                        | 51  |
| 10. | Suivi des Factures                         | 52  |
| 11. | SITUATION PAR IMPUT. COMPTABLE             | 52  |
| 12. | SITUATION PAR MARCHE PUBLIC                | 52  |
|     |                                            |     |
| 1   | G. OUTILS                                  | 53  |
| 1.  |                                            |     |
| Ζ.  | SAUVEGARDE DES DONNEES                     | 53  |
| 3.  | VISUALISATION DU FICHIER LOG               | 53  |
| 4.  | ÉPURATION D'UN EXERCICE COMPTABLE          | 53  |
|     |                                            | 54  |
| 1.  | H. ADMINISTRATION                          | 54  |
|     |                                            | F 4 |
| Ζ.  | GROUPES                                    | 54  |
| 3.  | UTILISATEURS                               | 56  |
| а,  | Recherche des utilisateurs                 | 56  |
| b,  | Création des utilisateurs                  | 56  |
| c)  | Utilisateur en groupe « consultation »     | 57  |
| 4.  | Mon profil                                 | 57  |
| 5.  | LICENCES LOGICIELS                         | 58  |
|     |                                            |     |
|     | I. ANNEXE                                  | 59  |
| 1.  | MISE EN PLACE DE L'ENVOI DE MAILS          | 59  |
| 2.  | RECAPITULATIF : FONCTIONNEMENT DES ALERTES | 61  |
| 3.  | AIDE A LA SAISIE DE LA FORMULE DE REVISION | 62  |
| 4.  | Mise en place d'un lien avec le LDAP       | 63  |

### A. INTRODUCTION

# Le logiciel G-CONTRATS en version full web permet de faciliter la gestion et le suivi des contrats (maintenance, entretien, assurance, marchés etc.).

Des alertes, (par feux vert/rouge sur le tableau de bord), renforcées par l'envoi d'e-mails automatiques, permettent un suivi des évènements importants liés au contrat nécessitant une action ou une prise de décision :

- Date limite de période de préavis arrivant prochainement.
- 2 La fin du contrat
- Une intervention prévue imminente ou non effectuée
- Un montant facturé à vérifier lorsqu'une formule de révision est appliquée
- La réception de documents qu'un fournisseur (ou co-contractant désigné) a obligation de délivrer

Cette notice est orientée « gestion de contrats FOURNISSEURS ».

Toutefois, G-CONTRATS permet de gérer aussi bien des contrats « FOURNISSEURS » que des contrats « CLIENTS » (ou autres types de co-contractants).

Par activation du paramètre G007.02, il est possible de personnaliser la dénomination des co-contractants et ainsi renommer fournisseur avec le terme de votre choix.

#### L'interface de 1ère connexion :

| 🙆 G-C                                                                                               | ONTRATS 📕                                                                                                    | Gérer les contrats Q Rechercher des contrats                                                                                                    | nnexion ADMIN (base base_vierge)<br>NSTRATION v7.33.10-220721 28/07/2022                                                                                                    |
|----------------------------------------------------------------------------------------------------|----------------------------------------------------------------------------------------------------|----------------------------------------------------------------------------------------------------|----------------------------------------------------------------------------------------------------|
|                                                                                                    |                                                                                                    | Filtre par gestionnaire [ Tous 🗸                                                                                                    |                                                                                                    |
| Liste des aler<br>Préavis<br>1ère période<br>Renégociations<br>Interventions<br>Prix<br>Fournisseur | tes<br>0 à venir<br>0 dépassé(s)<br>0 à venir<br>0 proches de la fin<br>au corrat<br>0 contrat(s) à renégocier<br>0 à venir<br>0 à venir<br>0 a venir<br>0 o vérification(s)<br>0 document(s) à actualiser | Bienvenue sur G-CONTRATS<br>Ce logiciel permet de faciliter le suivi des contrats (Maintenance, Entretien,) avec des alertes sur tous les évènements<br>importants tels que : Tarrivée de la fin de la période de préavis, les interventions prévues, et la fin du contrat. Lors des<br>renouvellements, un suivi des factures à vérifier peut être effectué par la formule de révision.<br>Tableau de bord pour<br>les gestionnaires<br>Détection des dépenses instilles<br>Prises de decision<br>al économies importantes | U contrat dont :         • Non débuté : 0         • En cours : 0         • Tarminé : 0         • Résilié : 0         • En alerte : 0             Résentition des contrats par type             Assurances         62,34% (5 30,000)         Surances         Maintenance         Entretien    MONTANT TOTAL : 8 502,156 |
| RAS - vo                                                                                            | bir le log administrateur                                                                                                    |                                                                                                    | Afficher la notice                                                                                                    |

## B. FONCTIONNEMENT GENERAL DU LOGICIEL

Les différentes fonctionnalités de G-CONTRATS sont regroupées dans la barre de « MENU » accessible du côté gauche de l'écran. Un clic sur ce bouton permet d'ouvrir les différents menus disponibles.

| iste des aler      | tes                                                                                                   | Contrats en | alerte                          |         |               |            | Expo     | rt CSV | 22 contrats dont :                                                                                             |
|--------------------|----------------------------------------------------------------------------------------------------|-------------|---------------------------------|---------|---------------|------------|----------|--------|----------------------------------------------------------------------------------------------------|
|                    | 1 à venir                                                                                             | Nº Contrat  | C Objet                         | Préavis | Renég. Interv | Vérif prix | Att. PJ. |        | Non débuté : 0                                                                                                 |
| réavis             | 1 dénassé(s)                                                                                          | 2019.01     | LOCATION PHOTOCOPIEUR           |         | G             |            |          | ۲      | En cours : 12     Terminés : 8                                                                                 |
|                    |                                                                                                    | 2022.03     | LOCATION VEHICULE               | S       | G             |            |          | ۲      | Résillés : 2                                                                                                   |
| ere periode        | 0 a venir                                                                                             | 2022.04     | APPAREILLAGES LABORATOIRE TEST  |         | S             |            |          | ۲      | En alerte : 6                                                                                                  |
|                    | 0 proches de la fin<br>du contrat                                                                     | 2022.0628   | CHAUFFERIE                      |         | S             |            |          | ۲      |                                                                                                    |
| enégociations      | 0 contrat(s) à renégocier                                                                             | 2022.09     | ENTRETIEN ESPACE VERT           | C       |               |            |          | ۲      | Repartition des contrats par typ                                                                               |
|                    |                                                                                                    | 2022.10     | ENTRETIEN DES TERRASSES ET TOIT |         | G             |            | C        | ۲      |                                                                                                    |
| entions            | 6 non réalisée(s)<br>1 sans pièce justificative                                                       |             |                                 |         |               |            |          |        |                                                                                                    |
| entions            | 6 non réalisée(s)     1 sans pièce justificative     0 vérification(s)                                |             |                                 |         |               |            |          |        |                                                                                                    |
| entions            | 6 non réalisée(s)     1 sans pièce justificative     0 vérification(s)     0 document(s) à actualiser |             |                                 |         |               |            |          |        | LOCATIONS<br>MAINTENANCE<br>ENTRETIEN<br>ASSURANCES                                                            |
| entions            | 6 non réalisée(s) 1 sans pièce justificative 0 vérification(s) 0 document(s) à actualiser             |             |                                 |         |               |            |          |        | LOCATIONS<br>MAINTENANCE<br>ENTRETIEN<br>ASSURANCES<br>Autres                                                  |
| entions            | 6 non réalisée(s)<br>1 sans pièce justificative<br>0 vérification(s)<br>0 document(s) à actualiser    |             |                                 |         |               |            |          |        | LOCATIONS<br>MAINTENANCE<br>ENTRETIEN<br>ASSURANCES<br>Autres<br>MONTANT TOTAL: 32 420.00                      |
| entions<br>isseurs | 6 non réalisée(s)<br>1 sans pièce justificative<br>0 vérification(s)<br>0 document(s) à actualiser    |             |                                 |         |               |            |          |        | LOCATIONS<br>MAINTENANCE<br>ENTRETIEN<br>ASURANCES<br>Autres<br>MONTANT TOTAL: 32 420.00<br>Afficher la notice |

Le menu déroulant propose des « sous-menus » permettant de gérer toutes les fonctionnalités du logiciel :

| Filtre par secteur Tous                                                                                                    |             |                                 | litre par gestion | nnaire Tous | 1                 |          |         | ~                                                                                                    |
|----------------------------------------------------------------------------------------------------|-------------|---------------------------------|-------------------|-------------|-------------------|----------|---------|----------------------------------------------------------------------------------------------------|
| ste des alertes                                                                                                    | Contrats en | alerte                          |                   |             |                   | Expo     | ort CSV | 22 contrats dont :                                                                                             |
| 1 A yearin                                                                                                    | Nº Contrat  | Objet                           | Préavis           | Renég. Ir   | nterv. Vérif prix | Att. PJ. |         | Non débuté : 0                                                                                                 |
| réavis                                                                                                    | 2019.01     | LOCATION PHOTOCOPIEUR           |                   |             | R                 |          | 0       | En cours : 12                                                                                                  |
| 1 dépassé(s)                                                                                                    | 2022.03     | LOCATION VEHICULE               | R                 |             | ß                 |          |         | Résillés : 2                                                                                                   |
| Fichiers                                                                                                    | 2022.04     | APPAREILI AGES LABORATOIRE TEST | 0                 |             | ß                 |          |         | En alerte : 6                                                                                                  |
|                                                                                                    | 2022.0628   | CHAUFFERIE                      |                   |             | R                 |          |         |                                                                                                    |
| Secteurs<br>Types de contrat                                                                                                    | 2022.09     | ENTRETIEN ESPACE VERT           | R                 |             | 0                 |          |         | Répartition des contrats par ty                                                                                |
| Types de renouvellement                                                                                                    | 2022 10     | ENTRETIEN DES TERRASSES ET TOIT |                   |             | R                 | æ        |         |                                                                                                    |
| Regroupements                                                                                                    | LULL. IU    |                                 | 7 10              |             | G                 | 6        |         |                                                                                                    |
| Categories fournisseurs<br>Fournisseurs<br>Évaluation Indices<br>Indices<br>Nodèles de courrier<br>Types de documents<br>Modèles de mail<br>Personnes et rôles<br>Plan comptable Indices<br>Nomenclature marché public<br>Contrats |             |                                 |                   |             |                   |          |         | LOCATIONS<br>MAINTENANCE<br>ENTRETIEN<br>ASURANCES<br>Autres<br>MONTANT TOTAL: 32 420.00<br>Afficher la notice |
| Marchés fournisseurs                                                                                                    |             |                                 |                   |             |                   |          |         |                                                                                                    |
| Interrogations / Éditions                                                                                                    |             |                                 |                   |             |                   |          |         |                                                                                                    |
| Outils                                                                                                    |             |                                 |                   |             |                   |          |         |                                                                                                    |
| Administration                                                                                                    |             |                                 |                   |             |                   |          |         |                                                                                                    |
|                                                                                                    |             |                                 |                   |             |                   |          |         |                                                                                                    |

**1** <u>Exemple</u> : un clic dans le menu « fichiers » puis « types de contrat » permet d'accéder à la création des types de contrats qui seront exploités dans le logiciel. Si des types de contrats ont déjà été créés, un clic sur ce menu permet également d'accéder à la liste les types de contrats existants et de les modifier si besoin.

| G-CONTRATS                                                                                    | Gérer les contra                                   | ts 🔍 Rechercher des d                   | contrate   | s          |                   | O Déc              | onnexion ADMIN<br>Démonstration v | (base demonstration)<br>7.24.1-220419 22/04/2022 |
|-----------------------------------------------------------------------------------------------|----------------------------------------------------|-----------------------------------------|------------|------------|-------------------|--------------------|-----------------------------------|--------------------------------------------------|
| Filtre par secteur Tous                                                                       |                                                    | ~                                       | Filtre par | gestionnai | re Tous           |                    |                                   | <b>~</b>                                         |
| Fichiers                                                                                      | Contrats en alerte                                 |                                         |            |            |                   | Export C           | sv <u>z</u>                       | 1 contrats dont :                                |
| Secteurs                                                                                      | N° Contrat 😄 Obje                                  | ŧ 🗘                                     | Préavis    | Renég.     | Interv. Vérif pri | ix Valid Doc. Ctr. |                                   | Non débuté : 0                                   |
| Types de contrat                                                                              | 2015.03 CHA                                        | UFFERIE                                 |            |            | R                 |                    | •                                 | En cours : 11<br>Terminée : 9                    |
| Types de renouvellement                                                                       | 2019.01 LOC                                        | ATION PHOTOCOPIEUR                      |            |            | CC CC             |                    |                                   | Résiliés : 2                                     |
| Regroupements                                                                                 | 2022.03 1.00                                       |                                         |            |            | 8                 |                    | <u> </u>                          | En alerte : 7                                    |
| Lieux d'affectation                                                                           | 2022.03                                            |                                         |            |            | 6                 |                    |                                   | ]                                                |
| Secteurs d'intervention                                                                       | 2022.04 APP                                        | AREILLAGES LABORATOIRE                  |            |            | ß                 |                    | Répart                            | tion des contrats par type                       |
| Taux do TVA                                                                                   | 2022.08 MAII                                       | VIENANCE ASCENSEURS                     | C          |            |                   |                    | •                                 |                                                  |
|                                                                                               | 2022.09 ENT                                        | RETIEN ESPACE VERT                      | C          |            |                   |                    | •                                 |                                                  |
| Catégories fournisseurs                                                                       | 2022.10 ENT                                        | RETIEN DES TERRASSES ET TOIT            |            | C          | C                 |                    | ۲                                 |                                                  |
| Indices<br>Modèles de courrier<br>Types de documents<br>Modèles de mail<br>Personnes et rôles |                                                    |                                         |            |            |                   |                    |                                   | LOCATIONS<br>MAINTENANCE<br>ENTRETIEN            |
| Plan comptable   Nomenclature marché public                                                   | Gestion des types co<br>Créer un type contrat / ma | ntrats / marchés (7)<br><sup>rchè</sup> |            |            |                   |                    |                                   | Affiner la list                                  |
| Contrats                                                                                      | Code D                                             | ésignation                              |            |            |                   |                    |                                   | <ul> <li>Actions</li> </ul>                      |
| Contrats                                                                                      | ASSU                                               | SSURANCES                               |            |            |                   |                    |                                   | Actions                                          |
|                                                                                               | ENTR E                                             | NTRETIEN                                |            |            |                   |                    |                                   | 2.1                                              |
| Marchés fournisseurs                                                                          | FOUR                                               | DURNITURE                               |            |            |                   |                    |                                   | ∕-≣                                              |
|                                                                                               | LOC                                                | DCATIONS                                |            |            |                   |                    |                                   | ∠.≘                                              |
| Interrogations / Éditions                                                                     | MAIN                                               | AINTENANCE                              |            |            |                   |                    |                                   |                                                  |
|                                                                                               | SECU S                                             |                                         |            |            |                   |                    |                                   | Z-1                                              |
| Outils                                                                                        |                                                    |                                         |            |            |                   |                    |                                   | Z . II                                           |
| Administration                                                                                |                                                    |                                         |            |            |                   |                    |                                   |                                                  |

Dans le logiciel, les boutons ci-dessous seront régulièrement présents.

La création s'effectue par le bouton "créer" situé en haut à gauche de chaque liste, exemple : Créer un type contrat

| Gestion des | types contrats / marchés (7) |   |                  |
|-------------|------------------------------|---|------------------|
| Créer un    | n type contrat / marché      |   | Affiner la liste |
| Code        | Désignation                  | ÷ | Actions          |
| ASSU        | ASSURANCES                   |   | <b>∕</b> -≘      |
| ENTR        | ENTRETIEN                    |   | / : 宣            |
| FOUR        | FOURNITURE                   |   | Z-1              |
| LOC         | LOCATIONS                    |   | Z-1              |
| MAIN        | MAINTENANCE                  |   | Z-=              |
| SECU        | SECURITE                     |   | Z-=              |
| TELE        | TELEPHONIE                   |   | 1-1              |

Dans le cas où des enregistrements sont déjà présents, la dernière colonne "actions" du tableau permet d'accéder à différentes fonctionnalités :

| Gestion des   | types contrats / marchés (7) |            |                  |
|---------------|------------------------------|------------|------------------|
| Créer un type | e contrat / marché           |            | Affiner la liste |
| Code          | Désignation                  |            | Actions          |
| ASSU          | ASSURANCES                   | Actions    | / - 🏛            |
| ENTR          | ENTRETIEN                    | ∕.≣        | / · 🏦            |
| FOUR          | FOURNITURE                   | ノ・童        | /·=              |
| LOC           | LOCATIONS                    |            | ∕-≣              |
| MAIN          | MAINTENANCE                  | / <b>u</b> | ∕.≘              |
| SECU          | SECURITE                     | / · II     | / - ≘            |
| TELE          | TELEPHONIE                   | ∕. 🛍       | ∕-≘              |
| 1.5           |                              | . ≞        |                  |

**finite matrix \rightarrow pour supprimer la fiche.** Dans ce cas, une confirmation est toujours demandée. Des vérifications sont effectuées afin de vérifier si cette annulation est possible (la suppression d'un type de contrat sera impossible si ce type contrat est déjà saisi sur un contrat au moins).

→ pour afficher / modifier une fiche (il est également possible de double-cliquer sur la ligne concernée).

Une barre d'outils, visible à droite sur chacune des fiches, permet à l'utilisateur de créer une nouvelle fiche, de naviguer sur les différentes fiches existantes à l'aide des boutons « < » et « > » mais aussi de supprimer la fiche affichée à l'écran.

| G-CONTRATS                         | E Gérer les contrats | Q Rechercher des contrats                 |               | Déconnexion ADMIN (base<br>Démonstration v7.24.1- | e demonstration)<br>220419 22/04/2022 |
|------------------------------------|----------------------|-------------------------------------------|---------------|---------------------------------------------------|---------------------------------------|
| Gestion d'un type contrat / marché |                      | Ci                                        | réer 🗸        | Retour liste                                      | Supprimer                             |
| Code ASSU Désignation              | ASSURANCES           | Enregistrer & sortir Enregistrer & rester | Enregistrer & | créer une nouvelle fiche                          | Abandonner                            |

Pour activer l'affichage des boutons d'actions « enregistrer et sortir », « enregistrer et rester », « enregistrer & créer une nouvelle fiche » et « abandonner » une modification doit être effectuée dans les champs correspondants.

Enregistrer & sortir : Enregistrer les modifications effectuées et revenir à la liste des fiches.

Enregistrer & rester : Enregistrer les modifications effectuées et rester sur la fiche.

Enregistrer & créer une nouvelle fiche : Enregistrer les modifications effectuées et créer une nouvelle fiche.

Abandonner : Ne pas enregistrer les modifications effectuées, la question suivante apparait :

| Attention                                                                                |
|------------------------------------------------------------------------------------------|
| Toutes les données saisies seront perdues :<br>Voulez-vous vraiment quitter cette page ? |
| Oui Non                                                                                  |

<u>Si oui</u> : Retour à la liste des fiches et aucune modification n'est enregistrée.

Si non : Retour sur l'écran précédent (abandon).

Certaines zones de saisie présentent des caractéristiques particulières. Elles sont identifiées par une représentation graphique spécifique. En voici les principales :

#### **Bouton radio**

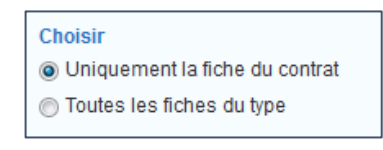

Les boutons radio représentent les différentes valeurs possibles pour une zone donnée. Un simple clic sur le bouton radio choisi permet de sélectionner la valeur associée. L'utilisateur doit faire **un seul choix parmi plusieurs.** 

#### Case à cocher

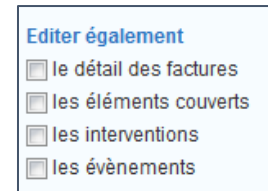

#### Zone de liste déroulante

| ASSURANCES  | X * |
|-------------|-----|
| Saisir ici  | Q   |
| ASSURANCES  |     |
| ENTRETIEN   |     |
| FOURNITURE  |     |
| LOCATIONS   |     |
| MAINTENANCE |     |
| SECURITE    |     |
| TELEPHONIE  |     |

La case à cocher permet de sélectionner **un ou plusieurs choix**. L'utilisateur sélectionne ou annule la sélection de la case à cocher par un

Une liste déroulante fonctionne comme une zone normale de saisie et permet en plus à l'utilisateur d'accéder à la liste des choix possibles en cliquant sur l'icône située à droite de la zone représentée par une flèche vers le bas. Après ouverture de la fenêtre (avec ascenseurs éventuels), un simple clic sur la ligne choisie permet la sélection et l'affectation de la zone de manière automatique.

### C. LE TABLEAU DE BORD

## 1. les filtres disponibles : par gestionnaire et/ou par secteur

|--|

Le filtre par gestionnaire permet de trier la liste des alertes selon les gestionnaires définit sur les contrats.

Par défaut, à la connexion des utilisateurs, cette liste affiche tous les gestionnaires.

Pour filtrer cette liste automatiquement à la connexion, le paramètre G020.05 (menu Administration \ Paramètres) doit être modifié.

Si le choix d'une gestion par secteur a été fait (paramètre G310.05 activé) :

- Chaque utilisateur pourra être affecté à un secteur en particulier et ainsi dès sa connexion accéder uniquement aux contrats de son secteur OU être affecté à tous les secteurs et voir l'intégralité des contrats sur tous les secteurs.
- Les utilisateurs affectés à tous les secteurs, pourront, lorsqu'ils le souhaiteront, filtrer l'affichage de leur tableau de bord par secteur et/ou par gestionnaire.

### 2. Les alertes

Un système d'alerte, par feux, prévient l'utilisateur de l'arrivée d'échéances importantes sur les :

- Préavis
- Renégociations
- Interventions
- 🕗 Prix
- V Fournisseurs

Le tableau de bord est le tableau récapitulatif permettant une vue d'ensemble des alertes à prendre en compte :

Aucune alerte

Une ou plusieurs alertes (cliquez sur la liste des alertes pour afficher le tableau correspondant) :

|                | secteur Tous                                    |              | ▼ Fi                            | ltre par gestionnai | ire Tous                 |          |         | <b>v</b> )                      |
|----------------|-------------------------------------------------|--------------|---------------------------------|---------------------|--------------------------|----------|---------|---------------------------------|
| iste des alert | es                                              | Contrats en  | alerte                          |                     |                          | Expo     | ort CSV | 22 contrats dont :              |
|                | 1 à venir                                       | N° Contrat   | 🗘 Objet                         | Préavis R           | enég. Interv. Vérif prix | Att. PJ. |         | Non débuté : 0                  |
| réavis         | 1 dénassé                                       | 2019.01      | LOCATION PHOTOCOPIEUR           |                     | S                        |          | ۲       | En cours : 12     Terminés : 8  |
|                |                                                 | 2022.03      | LOCATION VEHICULE               | S                   | S                        |          | ۲       | Résiliés : 2                    |
| re periode     | o a venir                                       | 2022.04      | APPAREILLAGES LABORATOIRE TEST  |                     | S                        |          | ۲       | En alerte : 6                   |
|                | 0 proches de la fin<br>du contrat               | 2022.0628    | CHAUFFERIE                      |                     | C                        |          | ۲       | Disadding day southeters to     |
| enégociations  | 0 contrat(s) à renégocies                       | 2022.09      | ENTRETIEN ESPACE VERT           | S                   |                          |          | ۲       | Repartition des contrats par ty |
|                | 0 consider conógogistion                        | 2022.10      | ENTRETIEN DES TERRASSES ET TOIT |                     | G                        | S        | ۲       |                                 |
| ix             | 1 sans pièce justificative<br>0 vérification(s) |              |                                 |                     |                          |          |         |                                 |
| ournisseurs    | 0 document(s) à actualiser                      |              |                                 | 4                   |                          |          |         | ENTRETIEN                       |
|                | A                                               | Anticipez le | es évènements à venir           |                     |                          |          |         | ASSURANCES<br>Autres            |
|                |                                                 |              |                                 |                     |                          |          |         | MONTANT TOTAL : 32 420,00       |
|                |                                                 |              |                                 |                     |                          |          |         |                                 |

#### Alertes Préavis

1 à venir : liste des contrats dont la date limite du préavis sera atteinte dans X jours et aucune date d'accord n'a été saisie.

I dépassé(s) : liste des contrats dont la date limite du préavis est dépassée. Tout contrat en "tacite renouvellement" et dont la limite de préavis est atteinte, est automatiquement retiré des alertes (sa date de prochain renouvellement est repoussée à la prochaine échéance).

#### Alerte première période complète

Ière période : liste des contrats dont la date de première période complète est atteinte dans X jours.

#### Alertes Renégociation

- X proche(s) de la fin du contrat : liste des contrats disposant d'une date de renégociation et dont la date de fin du contrat est proche. Aucune date d'accord n'a été saisie
- X contrat(s) à renégocier : contrats à renégocier et dont la date de fin est dans plus de x jours (dépend du paramétrage ou de l'alerte personnalisée sur la fiche contrat)
- X sans date de renégociation proches de la fin du contrat : Liste de contrat dont la date de fin de contrat est proche et aucune date d'accord n'a été saisie. Cette alerte s'affiche en fonction du paramètre A020.05.

#### Alertes Interventions

- Sous X jours : liste des interventions prévues sous X jours et n'ayant pas été réalisées.
- Non réalisées : liste des interventions dont la date d'intervention prévue est échue
- 1 sans pièce justificative : liste des interventions dont la case « pièce justificative liée à la réalisation attendue » est cochée, se déclenche lorsque l'intervention est réalisée mais qu'aucune pièce-jointe n'a été chargée.

#### Alertes Prix

- Liste de contrat dont la date de prochaine révision de prix est proche.
- Le nombre de jours avant la date de prochaine révision et le nombre de jours après son paramétrables (paramètres A025.05 et A025.10).

Cette alerte fonctionne si la formule de révision des prix a été enregistrée au préalable et si la case "alerte prix" est cochée.

#### **Alertes Fournisseurs**

Liste de fournisseur ayant un document à réactualiser dans – de X jours.

La durée de validité des documents est à préciser dans le paramètre A015.05.

#### a) Personnalisation des alertes :

Le délai de déclanchement des alertes (préavis, 1<sup>ère</sup> période, renégociations) est à définir :

Soit dans le paramètre A005.05.

Soit dans le champ « délai de déclenchement des alertes x jour(s) » depuis la fiche contrat :

Si le champ « délai de déclenchement des alertes » est vide, le paramètre A005.05 sera appliqué par défaut.

### b) Gestion des Alertes :

#### Pour lever une alerte liée à un contrat :

Alerte de préavis ; 1ere période complète ou de renégociation : saisir une date d'accord ou une date de résiliation.

Dans le cas d'un contrat à renouvellement tacite, l'alerte se lève automatiquement lorsque la date de préavis est atteinte.

Pour lever une alerte liée à une intervention :

Saisir une date de réalisation ou d'annulation pour lever l'alerte « à venir » et « non réalisée(s) »
 Charger un document pour lever l'alerte « sans pièce justificative »

Pour lever une alerte de révision de prix :

Cocher « montant vérifié le » dans l'onglet « facturation » et indiquer la date de la vérification.

Pour lever une alerte liée à un document fournisseur :

Saisir une date de réception des documents ou entrer une date de demande (un mois après la demande, si aucune date de réception n'est saisie, l'alerte se déclenchera à nouveau).

En annexe : tableau récapitulatif du fonctionnement des alertes.

# 3. Le nombre de contrat

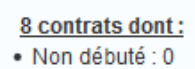

- En cours : 6
- Terminés : 2
- Résilié : 0
- En alerte : 4
- En alerte : 4

Ce tableau (à droite du tableau de bord) récapitule le nombre total de contrats enregistrés, en précisant les non débutés, en cours, terminés et résiliés. Le nombre total de contrats en alerte est également indiqué.

# 4. La répartition des contrats

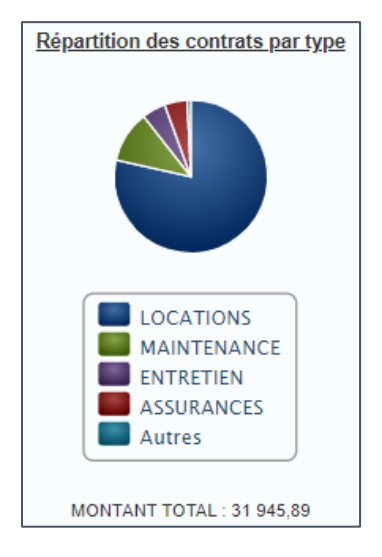

Ce graphique permet de visualiser la répartition budgétaire des contrats en cours par type de contrats.

Le montant total des contrats est également indiqué.

# 5. Liste des nouveautés / Notice

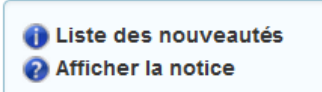

Dès qu'une mise à jour de G-Contrats a été installée, la liste des nouveautés est présentée ici afin d'indiquer aux utilisateurs les nouvelles fonctionnalités intégrées.

Le lien vers la notice en ligne permet d'ouvrir la notice G-CONTRATS réactualisée lors de la dernière mise à jour du logiciel.

### D. **FICHIERS**

A la mise en place de G-CONTRATS, l'enregistrement des fichiers de base va former la structure permettant le fonctionnement du logiciel.

Les fichiers indispensables au fonctionnement du logiciel (hors paramètres spéciaux activés) sont les types de contrat et fournisseur.

### 1. Secteurs

| Gestion d'un s | secteur                    | Créer 🤇 👌 Reto                                                                                                    | ur liste Supprimer        |
|----------------|----------------------------|----------------------------------------------------------------------------------------------------|---------------------------|
| Désignation    | Agence de CLERMONT-FERRAND | Permet de rattacher des contrats et des utilisateurs à un secteur, pour limiter la visibilité uniquement aux utilisateurs rattachés à ce secteur. | de ces contrats<br>Retour |

La gestion par secteur (déterminée par l'activation du paramètre G310.05) permet d'associer chaque contrat à un secteur unique.

Dans ce cas, chaque utilisateur (groupes gestionnaire comme consultation) est rattaché à un secteur en particulier ou à « tous les secteurs ».

Ainsi, chaque utilisateur aura soit uniquement accès aux contrats de son secteur soit accès à l'ensemble des contrats tous secteurs confondus.

Les fichiers "types de contrats", "regroupements", "lieux d'affectation", "clauses", "fournisseurs" etc restent communs à l'ensemble des secteurs.

# **1** Exemple :

Pour un organisme ayant une gestion régionalisée : il est possible de créer un secteur pour chaque établissement départemental. Un gestionnaire pourra être affecté à un secteur en particulier et gérer les contrats de son établissement. Il n'aura aucune vision sur les contrats des autres départements. D'autres utilisateurs pourront être affectés à tous les secteurs et voir l'intégralité des contrats tous secteurs confondus.

Il est également possible de créer des secteurs par domaine tels que "production", "commercialisation", "R&D" etc. Un gestionnaire (ou plusieurs) du secteur "production" aura seulement accès aux contrats de son secteur. D'autres utilisateurs pourront être créés en ayant accès à tous les secteurs.

# 2. Types de contrats

Ce fichier correspond aux différents types de contrats qui pourront être gérés dans l'application. Aucun type de contrat n'est créé par défaut.

| Pour   | créer un type de cor          | ۱trat, cliquer sur   | Créer un type contrat  |                      |                       |                                            |                                             |
|--------|-------------------------------|----------------------|------------------------|----------------------|-----------------------|--------------------------------------------|---------------------------------------------|
| Gestio | on des types contrats / march | és (7)               |                        |                      |                       |                                            |                                             |
| Créer  | un type contrat / marché      |                      |                        |                      |                       |                                            | Affiner la liste                            |
| Code   | Désignation                   |                      |                        |                      |                       | \$                                         | Actions                                     |
| ASSU   | ASSURANCES                    |                      |                        |                      |                       |                                            | ∕-≘                                         |
| ENTR   | ENTRETIEN                     |                      |                        |                      |                       |                                            | ∕.≘                                         |
| FOUR   | FOURNITURE                    |                      |                        |                      |                       |                                            | <b>∕</b> · ≘                                |
| LOC    | LOCATIONS                     |                      |                        |                      |                       |                                            | <b>∕</b> - ≘                                |
| MAIN   | MAINTENANCE                   |                      |                        |                      |                       |                                            | ∕ - 亩                                       |
| SECU   | SECURITE                      |                      |                        |                      |                       |                                            | ∕.≘                                         |
| TELE   | TELEPHONIE                    |                      |                        |                      |                       |                                            | ∕-≘                                         |
|        | G-CONTRATS                    | E Gérer les contrats | Rechercher des contrat | s                    | Ó Dé                  | connexion ADMIN (b)<br>Démonstration v7.24 | ase demonstration)<br>1.1-220419 22/04/2022 |
| Sestio | n d'un type contrat / marché  |                      |                        |                      | Créer                 | → Retour li                                | ste Supprimer                               |
| Code   | ASSU Désignation              | ASSURANCES           | Enregistrer & sortir   | Enregistrer & rester | Enregistrer & créer u | une nouvelle fiche                         | Abandonner                                  |

Les champs "Code" et "Désignation" sont obligatoires.

- Code : 10 caractères alphanumériques correspondants à l'identifiant unique du type de contrat.
- **Désignation :** 30 caractères alphanumériques.

# **i** Exemple :

- Code : ASSU Désignation : ASSURANCE
- Code : ENTR Désignation : ENTRETIEN
- Code : MAIN Désignation : MAINTENANCE

# 3. Types de renouvellement

Ce fichier correspond aux différents types de renouvellement qui pourront être gérés dans l'application.

| Gestion des   | s types renouvellement (2) |                                       |                            |                  |
|---------------|----------------------------|---------------------------------------|----------------------------|------------------|
| Créer un type | e renouvellement           |                                       |                            | Affiner la liste |
| Code          | Désignation                |                                       | Renouvellement automatique | Actions          |
| EXP           | Renouvellement express     |                                       |                            | / · 亩            |
| TAC           | Renouvellement tacite      |                                       |                            | ∕.亩              |
| Gestion de    | es types renouvellement    | · · · · · · · · · · · · · · · · · · · |                            |                  |
| Gestion de    | es types renouvellement    |                                       |                            |                  |
| Code          | Désignation                | Renouvellement automatique            |                            |                  |
|               |                            |                                       |                            | Retour           |

Les champs "Code" et "Désignation" sont obligatoires.

- Code : 6 caractères alphanumériques correspond à l'identifiant unique du type de renouvellement.
- **Désignation :** 30 caractères alphanumériques.
- Renouvellement automatique : le contrat est automatiquement reconduit lorsque la date de renouvellement est dépassée.

Par défaut, deux types de renouvellement sont créés :

- Renouvellement express, contrat nécessitant une action du gestionnaire (sans renouvellement automatique)
- **Renouvellement tacite** (avec renouvellement automatique)

Dans le cas d'un renouvellement express : (hors saisie d'une date d'accord)

L'alerte sur la date de préavis avant x jours du renouvellement se déclenche. Dès que la date limite de préavis de renouvellement est dépassé, le contrat passera en alerte «préavis dépassé».

Dans le cas d'un renouvellement automatique : (hors saisie d'une date d'accord)

L'alerte sur le préavis avant x jours du renouvellement se déclenche. Dès que la date limite du préavis de renouvellement est atteint, l'alerte est automatiquement levée (les contrats ayant un renouvellement automatique n'ont donc pas d'alerte de préavis dépassé). A la date du prochain renouvellement, le contrat est renouvelé.

# 4. Regroupements

Les types de regroupement permettent de regrouper des contrats selon des thèmes communs (fichier facultatif).

<u>Exemple</u>: regrouper les contrats rattachés aux services "administratifs", services de "production" et les "communs". Ainsi, il sera possible de faire des requêtes sur ces critères.

| Gestion d'un | regroupement                                                     | Créer c > Retour liste Supprimer                                                                                                    |  |  |  |  |  |
|--------------|------------------------------------------------------------------|----------------------------------------------------------------------------------------------------|--|--|--|--|--|
| Code         | ADMINISTRATIF                                                    |                                                                                                    |  |  |  |  |  |
| Désignation  | SERVICES ADMINISTRATIFS                                          | Regroupement des contrats (exemple : par site, par bâtiment,)<br>et/ou des services (exemple : technique, administratif,)<br>et/ou des réservations |  |  |  |  |  |
| Types        | Réservation     Service     Contrat     Implantation     Tournée |                                                                                                    |  |  |  |  |  |
|              |                                                                  | Enregistrer & sortir Enregistrer & rester Enregistrer & créer une nouvelle fiche Abandonner                                                         |  |  |  |  |  |

Les champs "Code" et "Désignation" sont obligatoires.

- Code : 15 caractères alphanumériques.
- **Désignation :** 50 caractères alphanumériques.

Les cases à cocher « **types** » sont à cocher si le regroupement crée concerne uniquement G-CONTRATS ou nos autres solutions :

- Réservation : Le regroupement apparaitra dans G-RESERV
- Service : Le regroupement apparaitra dans G-ECONOMAT
- **Contrat** : Le regroupement apparaitra dans G-CONTRATS
- Implantation : Le regroupement apparaitra dans G-MAT

### 5. Lieux d'affectation

Cet écran permet, si besoin, de créer les différents lieux auxquels seront affectés les contrats (fichier facultatif). Les lieux d'affectation peuvent ainsi correspondre aux lieux couverts par le contrat.

**Exemple** : le lieu d'affectation "siège de l'organisme" permet de regrouper tous les contrats se rattachant à ce lieu et permet de faire des requêtes sur ce critère.

| Gestion d'un lieu d'affectation |                            | Créer 🤄 Ketour liste Supprimer |
|---------------------------------|----------------------------|--------------------------------|
| Code 63000 Désignation          | Agence de CLERMONT-FERRAND | Retour                         |

Les champs "Code" et "Désignation" sont obligatoires.

- Code : 15 caractères alphanumériques identifiant unique du lieu d'affectation.
- **Désignation :** 30 caractères alphanumériques

# 6. Secteurs d'intervention

Sur activation du paramètre C045.05 (gérer des secteurs d'intervention), ce fichier permet de rattacher des interventions à un secteur. Il est ainsi possible de regrouper les interventions par régions, zones, bâtiments mais aussi par services, service logistique, informatique etc. Les alertes liées à l'intervention seront également envoyées à l'adresse e-mail renseignée dans la fiche.

|                                         | cteurs d'intervention (5)                    |   |                                |                |
|-----------------------------------------|----------------------------------------------|---|--------------------------------|----------------|
| Gréer un secteur o                      | d'intervention                               |   | Af                             | finer la liste |
| Désignation                             |                                              |   | C Actions                      |                |
| Intervention interne                    |                                              |   |                                |                |
| Intervention prestata                   | ire extérieur                                |   | / · 音                          |                |
| Réparation                              |                                              |   | ∠ · 會                          |                |
| Zone géographique '                     | 1                                            |   | / · 窗                          |                |
| Zone géographique                       | 2                                            |   | / · ≘                          |                |
|                                         |                                              | 1 |                                |                |
| Gestion d'un s                          | ecteur d'intervention                        | + | Créer 〈 〉 Retour liste         | Supprimer      |
| Gestion d'un s                          | ecteur d'intervention                        | ¥ | <br>Créer 🛛 < 🔿 Retour liste 🕽 | Supprimer      |
| Gestion d'un s                          | Service logistique                           | + | Créer 🤇 🔉 Retour liste         | Supprimer      |
| Gestion d'un s<br>Désignation<br>Emails | Service logistique<br>s.logistique@gmail.com | + | Crèer () Retour liste          | Supprimer      |

- **Désignation** (obligatoire): Nom du service, zone, régions etc... (limité à 35 caractères)
- E-mails : Permet d'ajouter une ou plusieurs adresses e-mails séparées par un « ; ».

### 7. Clauses

Ce fichier (facultatif) correspond aux différentes clauses qui pourront être gérées dans l'application.

Sur activation du paramètre C030.05 (gérer les clauses), ce fichier permet de définir les contrats concernés par une ou plusieurs clauses spécifiques. Les clauses correspondantes seront ensuite à cocher dans la fiche du contrat.

**Exemples** : clause de non-concurrence – clause de confidentialité – écologique etc.

| G-CONTRATS                                                                  | E Gérer les contrats | Q Rechercher des contrats |       | Déconnexion ADMIN (base demonstration)     Démonstration v7.24.1-220419 02/05/2022 |
|-----------------------------------------------------------------------------|----------------------|---------------------------|-------|------------------------------------------------------------------------------------|
| Gestion d'une clause                                                        |                      |                           | Créei |                                                                                    |
| Désignation CONFIDENTIALITE Description Confidentialité et sécurité des don | nées                 |                           |       | Retour                                                                             |

Les champs "Désignation" et "Description" sont obligatoires.

- **Désignation:** 80 caractères alphanumériques identifiant unique du lieu d'affectation.
- **Description :** 255 caractères alphanumériques

# 8. Taux de TVA

Cet écran récapitule les différents taux de TVA existants. Il affiche les taux en vigueur à la date du jour.

Par défaut, cinq taux de TVA sont créés :

- 20 % (Taux normal)
- 5.50 % (Taux particulier)
- 2.10 % (Taux réduit)
- 10 % (Taux intermédiaire)
- 0 % (Non soumis à TVA)

|         | G-CONTRATS            | E Gérer les contrats | <br>Déconnexion ADMI<br>Démonstration | MIN (base demonstration)<br>on v7.24.1-220419.02/05/2022 |                  |
|---------|-----------------------|----------------------|---------------------------------------|----------------------------------------------------------|------------------|
| Gestio  | n des taux de TVA (5) |                      |                                       |                                                          |                  |
| Créer u | in taux de TVA        |                      |                                       |                                                          | Affiner la liste |
| Code    | Taux                  | Désignation          |                                       | \$<br>Taux par défaut                                    | Actions          |
| 1       | 20.00                 | Taux normal          |                                       |                                                          | ∕.≘              |
| 2       | 5.50                  | Taux réduit          |                                       |                                                          | ∠.≘              |
| 3       | 2.10                  | Taux particulier     |                                       |                                                          | ∕-≘              |
| 4       | 10.00                 | Taux intermédiaire   |                                       |                                                          | ∕-≘              |
| 5       | 0.00                  | Non soumis à TVA     |                                       |                                                          | ∕-≘              |

| on d'un ta    | ux de TVA                                                                                                    |          |          |    |                                   | Créer | с (э | Retour liste |
|---------------|----------------------------------------------------------------------------------------------------|----------|----------|----|-----------------------------------|-------|------|--------------|
| e [1          | Désignation Taux                                                                                                    | x normal |          | Va | aleur en cours                    |       |      |              |
| aux par défau | G-CONTRATS Cérer les contrat<br>d'un taux de TVA<br>1 Désignation Taux normal<br>par défaut<br>storique des valeurs<br>Date application Valeur<br>01/01/1969 16.66 1<br>01/01/1969 23.00 1<br>01/01/1977 27.60 1<br>01/01/1977 18.60 1<br>01/01/1972 18.60 1<br>01/01/1972 18.60 1<br>01/01/1972 18.60 1<br>01/01/1972 18.60 1<br>01/01/1972 18.60 1<br>01/01/1972 18.60 1<br>01/01/1972 18.60 1<br>01/01/1972 18.60 1<br>01/01/1972 1956 1<br>01/01/1974 18.60 1<br>01/01/1974 18.60 1<br>01/01/1975 19.60 1<br>01/01/1974 18.60 1<br>01/01/1974 18.60 1<br>01/01/1975 19.60 1<br>01/01/1974 18.60 1<br>01/01/1975 19.60 1<br>01/01/1974 18.60 1<br>01/01/1975 19.60 1<br>01/01/1974 18.60 1<br>01/01/1975 19.60 1<br>01/01/1974 18.60 1<br>01/01/1975 19.60 1<br>01/01/1974 18.60 1<br>01/01/1975 19.60 1<br>01/01/1975 19.60 1<br>01/01/1974 18.60 1<br>01/01/1975 19.60 1<br>01/01/1975 19. |          |          |    | 00% depuis le 01/01/2014          |       |      |              |
| Historique    | e des valeurs                                                                                                    |          |          |    | Taux de TVA récupérable par année |       |      |              |
| Da            | te application                                                                                                    | Valeur   |          |    | Année Taux récupérable            |       |      |              |
|               | 01/01/1968                                                                                                    | 16.66    | Ê        |    | Aleuter une année                 |       |      |              |
|               | 01/01/1969                                                                                                    | 19.00    |          |    | Ajouter une annee                 |       |      |              |
|               | 01/01/1970                                                                                                    | 23.00    | â 🛛      |    |                                   |       |      |              |
|               | 01/01/1972                                                                                                    | 20.00    | Î        |    |                                   |       |      |              |
|               | 01/01/1977                                                                                                    | 17.60    | 1        |    |                                   |       |      |              |
|               | 01/01/1982                                                                                                    | 18.60    | Î        |    |                                   |       |      |              |
|               | 01/08/1995                                                                                                    | 20.60    | Î        |    |                                   |       |      |              |
|               | 01/04/2000                                                                                                    | 19.60    | Î        |    |                                   |       |      |              |
|               | 01/01/2014                                                                                                    | 20.00    | <b>1</b> |    |                                   |       |      |              |
| Aioute        | r une valeur                                                                                                    |          |          |    |                                   |       |      |              |

Les champs "Code", " Valeur" et "Désignation" sont obligatoires.

- Code : 3 caractères alphanumériques correspond à l'identifiant unique du taux de TVA
- **Désignation :** 30 caractères alphanumériques.
- **Date application :** Date à laquelle la valeur correspond
- Valeur : Valeur du taux à la date indiquée

La case « taux par défaut » est à cocher si besoin. Il n'existe pas de calcul sur le taux de TVA dans G-CONTRATS, il s'agit d'une donnée indiquée à titre informatif. La valeur en cours permet de consulter le taux en cours.

# 9. Catégorie fournisseurs

Les catégories permettent de trier les fournisseurs par type : taille d'entreprise, secteur d'activité, zone géographique etc ..

| 🙆 G-C           | ONTRATS               | E Gérer les contrats | Q Rechercher des contrats | <br>Déconnexion ADMIN (bas<br>Démonstration v7:24. | e dem<br>1-220411 | onstra<br>0 03/05/ | tion)<br>/2022 |
|-----------------|-----------------------|----------------------|---------------------------|----------------------------------------------------|-------------------|--------------------|----------------|
| liste des catég | gories de fournisseur | s                    |                           | С                                                  | éer un            | e caté             | gorie          |
| Code            | C Libellé             |                      |                           | 4                                                  | Ac                | tions              |                |
| ETI             | ETI                   |                      |                           |                                                    | ø                 | - û                |                |
| GE              | GE                    |                      |                           |                                                    | ø                 | - 0                | (              |
| PME             | PME                   |                      |                           |                                                    | ø                 | - 0                |                |
| TPE             | TPE                   |                      |                           |                                                    | 1                 | - 🛈                |                |

### 10. Fournisseurs

Ce fichier comporte l'ensemble des fournisseurs des contrats.

**<u>Rappel</u>** : si le <u>paramètre G007.02</u> est activé, ce fichier peut correspondre à votre fichier client, abonné, membre ou tout autre co-contractant de votre choix.

| stion                                                   | des fouri                                                                                           | lisseurs                                                         |                                                 |                                                                    |                                                                                          | Éva                                                 | iluer Voir le                                  | s contrats rattachés | Créer                                |       | Retour liste    | Supprin    |
|---------------------------------------------------------|----------------------------------------------------------------------------------------------------|------------------------------------------------------------------|-------------------------------------------------|--------------------------------------------------------------------|------------------------------------------------------------------------------------------|-----------------------------------------------------|------------------------------------------------|----------------------|--------------------------------------|-------|-----------------|------------|
| ode                                                     | e AUV.CONSS N° interne F8000                                                                        |                                                                  | Siret                                           | 852 963 852 96336                                                  |                                                                                          | APE                                                 | 9638                                           |                      | A risque                             |       |                 |            |
| DM AUVERGNE CONCESSION                                  |                                                                                                    | Catégorie                                                        |                                                 | •                                                                  | N° client F8000                                                                          |                                                     |                                                | Allaque              |                                      |       |                 |            |
| resse                                                   | 99 RUE DE                                                                                           | S LILAS                                                          |                                                 |                                                                    | E-mail                                                                                   | info@auv-concession.fr                              |                                                |                      |                                      |       | Fournisseu      | ur inactif |
|                                                         | ZONE DES                                                                                            | TULIPES                                                          |                                                 |                                                                    | Site web                                                                                 | www.auv-concession.fr                               |                                                |                      | Aller sur le site                    |       | Coursis à évalu |            |
| )/Ville<br>ays                                          | le 63000 CLERMONT-FERRAND                                                                           |                                                                  | Divers                                          | Divers Horaires :<br>08h00- 16h00 non stop                         |                                                                                          |                                                     |                                                | -                    | Dernière évaluation le<br>03/05/2022 |       |                 |            |
|                                                         |                                                                                                    |                                                                  |                                                 |                                                                    |                                                                                          |                                                     |                                                |                      |                                      |       |                 |            |
| ы.<br>                                                  | 05.11.22.33                                                                                         | .44<br>rrespondant                                               | Fax                                             | 05.11.22.33.55<br>Fonction                                         | Téléphon                                                                                 | e Fax                                               | Portable                                       |                      |                                      | Email | Bloqué le       |            |
| el.                                                     | 05.11.22.33                                                                                         | .44<br>rrespondant                                               | Fax                                             | 05.11.22.33.55<br>Fonction                                         | Téléphon                                                                                 | e Fax                                               | Portable                                       |                      |                                      | Email | Bloqué le       |            |
| ne RE/                                                  | 05.11.22.33                                                                                         | .44<br>rrespondant<br>e                                          | Fax                                             | Fonction                                                           | Téléphon<br>05.11.22.33<br>05.11.22.33                                                   | e Fax<br>3.44 05.11.22.33.45                        | Portable<br>06.11.22.33.44                     | info@auv             | concession.fr                        | Email | Bloqué le       |            |
| me REA                                                  | 05.11.22.33<br>Nom co<br>AGAN Mélar<br>NTON Nanc                                                    | .44<br>rrespondant<br>le                                         | Fax<br>Dire                                     | 05.11.22.33.55<br>Fonction<br>ctrice<br>uell                       | Téléphon<br>05.11.22.33<br>05.11.22.33                                                   | e Fax<br>3.44 05.11.22.33.45<br>3.44 05.11.22.33.45 | Portable<br>06.11.22.33.44<br>06.11.22.33.44   | info@auv-            | concession.fr                        | Email | Bloqué le       |            |
| Me RE/<br>me CLI                                        | 05.11.22.33<br>Nom cc<br>AGAN Mélar<br>INTON Nanc<br>un correspon                                   | .44<br>rrespondant<br>le<br>r<br>dant                            | Fax<br>Dire<br>Acc                              | 05.11.22.33.55<br>Fonction<br>ctrice<br>uell                       | Téléphon<br>05.11.22.33<br>05.11.22.33                                                   | e Fax<br>3.44 05.11.22.33.45<br>3.44 05.11.22.33.45 | Portable<br>06.11.22.33.44<br>06.11.22.33.44   | info@auv             | concession.fr                        | Email | Bloqué le       |            |
| me RE,<br>me CLI<br>Ajouter                             | Nom cc<br>AGAN Mélar<br>INTON Nanc<br>un correspon                                                  | .44<br>rrespondant<br>le<br>r<br>idant<br>ses Informat           | Fax                                             | 05.11.22.33.55<br>Fonction<br>ctrice<br>ueil<br>Documents en lien  | Téléphon<br>05.11.22.33<br>05.11.22.33<br>Marchés                                        | e Fax<br>3.44 05.11.22.33.45<br>3.44 05.11.22.33.45 | Portable<br>06.11.22.33.44<br>06.11.22.33.44   | info@auv-            | concession.fr                        | Email | Bloqué le       |            |
| ime RE,<br>ime CLI<br>Ajouter                           | Nom cc<br>AGAN Mélar<br>INTON Nanc<br>un correspon<br>ations diver                                  | .44<br>rrespondant<br>le<br>/<br>idant<br>ses Informat           | Fax<br>Dire<br>Acc<br>tions palement            | 05.11.22.33.55<br>Fonction<br>certice<br>ueil<br>Documents en lien | Téléphon<br>05.11.22.33<br>05.11.22.33<br>Marchés                                        | e Fax<br>3.44 05.11.22.33.45<br>3.44 05.11.22.33.45 | Portable<br>06.11.22.33.44<br>06.11.22.33.44   | info@auv<br>info@auv | concession.fr<br>concession.fr       | Email | Bloqué le       | 3          |
| él.<br>Ime RE,<br>Ime CLI<br>Ajouter<br>Inform<br>Condi | Nom cc<br>AGAN Mélar<br>INTON Nanc<br>un correspon                                                  | rrespondant<br>le<br>r<br>idant<br>ses Informat<br>rt Camion ave | Fax<br>Dire<br>Acc<br>tions palement<br>c hayon | 05,11,22,33,55<br>Fonction<br>ctrice<br>ueil<br>Documents en ilen  | Téléphon           05.11.22.33         05.11.22.33           Marchés         05.11.22.33 | e Fax<br>3.44 05.11.22.33.45<br>3.44 05.11.22.33.45 | Portable<br>06.11.22.33.44<br>06.11.22.33.44   | info@auv             | concession.fr<br>concession.fr       | Email | Bloqué le       |            |
| él.<br>Ime RE,<br>Ime CLI<br>Ajouter<br>Inform<br>Condi | 05.11.22.33<br>Nom co<br>AGAN Mélar<br>INTON Nanc<br>un correspon<br>ations diver<br>itions transpo | rrespondant<br>le<br>r<br>Idant<br>ses Informat<br>rt Camion ave | Fax<br>Dire<br>Acc<br>tions palement<br>c hayon | 05,11,22,33,55<br>Fonction<br>uctrice<br>ucil<br>Documents en lien | Téléphon<br>05.11.22.33<br>05.11.22.33<br>Marchés                                        | e Fax<br>3.44 05.11.22.33.45<br>3.44 05.11.22.33.45 | Portable<br> 06.11.22.33.44<br> 06.11.22.33.44 | info@auv             | concession.fr                        | Email | Bloqué le       |            |

- Code (obligatoire) : 15 caractères alphanumériques - identifiant unique du fournisseur.
- N° interne : 20 caractères alphanumériques il permet de faire le rapprochement entre la codification du fournisseur sous G-CONTRATS et un autre logiciel.
- Nom (obligatoire): 35 caractères alphanumériques.
- Adresse : Deux zones de 35 caractères alphanumériques.
- **Code postal:** 5 caractères numériques.

- **Ville** : 28 caractères alphanumériques
- Téléphone, fax : Deux zones de 20 caractères alphanumériques.
- SIRET : 17 caractères alphanumériques
- APE : 5 caractères alphanumériques
- N° client : 20 caractères alphanumériques correspondants au N° de client chez ce fournisseur
- **E-mail** : 70 caractères alphanumériques

| ☐ À risque                                                    | Or A risque : Sur la fiche fourni bloquer la saisie) :                                              | sseur un message (en jaune) avertira l'utilisateur (sans                                                              |
|---------------------------------------------------------------|----------------------------------------------------------------------------------------------------|----------------------------------------------------------------------------------------------------|
| Fournisseur inactif                                           | Gestion des fournisseurs                                                                            | Évaluer Voir les contrats rattachés Créer () Retour liste Supprimer                                                   |
| ✓ Soumis à évaluation<br>Dernière évaluation le<br>03/05/2022 | Fournisseur & risque                                                                                | ×                                                                                                    |
| Bloqué le                                                     | Bloqué le : date à partir de l<br>nouveau contrat (il n'est plus plus plus plus plus plus plus plus | aquelle le fournisseur ne pourra plus être associé à un<br>proposé dans la liste des fournisseurs lors de la création |

d'un nouveau contrat).

- Soumis à évaluation : permet de définir si le fournisseur peut être évalué ou non. L'évaluation des fournisseurs est gérée par le paramètre G015.05. Il faut en amont créer les critères et les barèmes dans le menu « évaluation ».
- Fournisseur inactif : Permet de rendre « inactif » un fournisseur, celui-ci n'apparaitra plus dans les listes déroulantes ni les écrans de recherche, il ne sera plus possible de créer des contrats rattachés à ce fournisseur, il sera comme supprimé. L'historique du fournisseur inactif sera cependant conservé et si besoin, en sélectionnant comme critère de recherche « fournisseurs inactifs : avec », le fournisseur apparaitra dans la liste en gris clair, il est possible de décocher la case « inactif » :

| Recherche / Gestio     | on des fournisseurs (11)   |               |            |                    |                  |                          |                      |
|------------------------|----------------------------|---------------|------------|--------------------|------------------|--------------------------|----------------------|
| Gréer un fournisseur   | Eusionner des fournisseurs |               |            |                    |                  |                          |                      |
| Critères de recherr    | he                         |               |            |                    |                  |                          |                      |
| Code                   | Nom                        |               |            | Correspondant      |                  |                          | *                    |
| Code Postal            | Ville                      |               |            | N° Siret           |                  | N° Siret paiement        |                      |
| Tél.                   | Email                      |               |            |                    | Fo               | urnisseurs inactifs Avec | ×                    |
| RIB Code banque        | Guichet Com                | pte           | Clé IBA!   | 1                  | J 1/24           | BIC                      |                      |
| Catégorie              |                            | •             |            |                    |                  |                          |                      |
| Affiner la recherch    | a                          |               |            |                    |                  |                          |                      |
| Tous les critères ou ( | Au moins un critère        | Termes exacts | Rés        | ultats par page 50 |                  | C Réinit                 | ialiser Q Rechercher |
| 12 fournisseurs        |                            |               |            |                    |                  | Page 1 sur 1             | ₩ 4 1 → ₩            |
| Code 🛨                 | Nom                        | CP CP         | Ville      | tèl.               | 0                | Email                    | Actions              |
| ALBA ALBA              | ATEC .                     | 63000 CLERMO  | NT-FERRAND | 04.73.28.52.46     | albatec@albatec. | fr                       | /.☆                  |
| AUV.CONSS AUV          | ERGNE CONCESSION           | 63000 CLERMO  | NT-FERRAND | 05.11.22.33.44     | info@auv-conces  | sion.fr                  | / 🕯                  |
| AUV.SERV AUV           | ERGNE SERVICES             | 63000 CLERMO  | NT-FERRAND | 04.73.22.33.44     | auvergne-service | s@avs.fr                 | ∕.♦.≘                |
| AUV.TEL AUV            | ERGNE TELEPHONIE           | 63000 CLERMO  | NT-FERRAND | 04.73.99.99.99     | telephone@auver  | rgne.fr                  | / . ≘                |

- Fusion des fournisseurs : il est possible de fusionner plusieurs fiches vers une fiche destinataire de votre choix (bouton accessible depuis la liste des fournisseurs) avec possibilité de rapatrier les contrats en cours vers cette fiche destinataire. Les autres fournisseurs sont rendus inactifs. A l'inverse un fournisseur inactif peut être rendu « actif » en décochant cette case.
- Mot de passe permettant la fusion : PRFUSIO

# 11. Correspondants

Ce tableau permet de lister tous les correspondants pour chaque fournisseur.

| Nom correspondant                                          | Fonction                               | Téléphone                  | Fax                                             | Portable                                                                                                    | Email                                                                            |               |   |
|------------------------------------------------------------|----------------------------------------|----------------------------|-------------------------------------------------|----------------------------------------------------------------------------------------------------|----------------------------------------------------------------------------------|---------------|---|
| Mme REAGAN Mélanie                                         | Directrice                             | 05.11.22.33.44             | 05.11.22.33.45                                  | 06.11.22.33.44                                                                                                    | info@auv-concession.fr                                                           |               | 1 |
| Mme CLINTON Nancy                                          | Accueil                                | 05.11.22.33.44             | 05.11.22.33.45                                  | 06.11.22.33.44                                                                                                    | info@auv-concession.fr                                                           |               | Î |
| Ajouter un correspondant                                   |                                        |                            |                                                 |                                                                                                    |                                                                                  |               |   |
|                                                            |                                        |                            | Envoi                                           | mail au fournisseur                                                                                                    |                                                                                  |               | × |
| <b>i</b> <u>L'adresse e-mai</u><br><u>les envois de ma</u> | l est à renseign<br>Ail depuis l'appli | <u>ner pour</u><br>cation. | Fourn<br>Conta<br>Nom<br>Mrne<br>Copie<br>Email | estinataires V<br>lisseur AUV.CONSS -<br>let(s) :<br>REAGAN Mélanie<br>.CLINTON Nancy<br>(fs) :<br>(fs) :<br>(fg) a pluseurs destinataires. P | AUVERGNE CONCESSI •<br>Email<br>Info@euv-concession.ft<br>Info@euv-concession.ft | Notifier<br>2 |   |
| Le champ « Nom corresp                                     | ondant » est ob                        | ligatoire :                | i≣ c<br>i≣ P                                    | orps du message 🗸<br>ièces jointes 🗸                                                                                                    |                                                                                  |               |   |

Nom correspondant : 35 caractères alphanumériques.

- Fonction : 30 caractères alphanumériques.
- Téléphone : 20 caractères alphanumériques.
- Fax : 20 caractères alphanumériques.
- Portable : 20 caractères alphanumériques.
- Service Service Servic

### 12. Onglet Informations diverses

Conditions de transport : 255 caractères alphanumériques pour de la saisie libre (facultatif)
 Demande de document : cette case à cocher permet de débloquer deux zones :

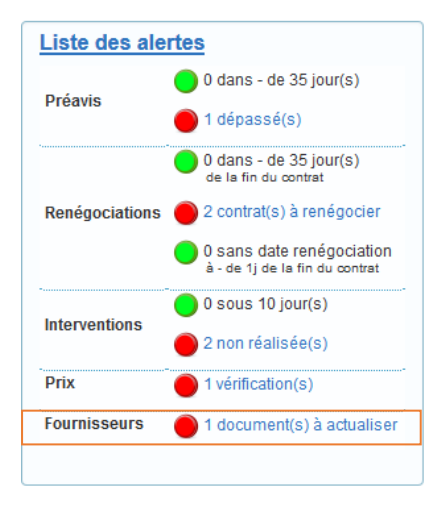

| Alerte sur les docur | ments 🛛 |
|----------------------|---------|
| Date demande         |         |
| Date réception       |         |

Cette case permet de définir les fournisseurs soumis à l'alerte

concernant la réception ou non de documents obligatoires (attestations etc.). L'alerte sera calculée en tenant compte de la durée de validité des documents (selon paramétrage, menu Administration \ Paramètres\Gestion des alertes – paramètre A015.05) et la date de demande des documents. Cela permet d'assurer le suivi de la réception de ces documents et d'être alerté pour une éventuelle relance sur les documents à obtenir.

L'alerte se déclenche à une fréquence identique à la durée de validité des documents (paramètre A015.05).

L'alerte est levée lorsque :

- Une date de réception est saisie
- Une date de demande est saisie. Dans ce cas, si au bout d'un mois, aucune date de réception n'est enregistrée, l'alerte se déclenchera à nouveau.

# 13. Onglet Informations paiements (information pour l'utilisateur)

- **RIB** : Banque, Guichet, N° compte, Clé, BIC, IBAN.
- Nom : 35 caractères alphanumériques.
- Adresse : Deux zones de 35 caractères alphanumériques.
- CP/Ville : 5 caractères numériques pour le code postal et 28 caractères alphanumériques pour la ville.
- Conditions de Paiement : facultatif, 255 caractères alphanumériques.

### 14. Onglet Documents en lien

Ce tableau permet de télécharger et consulter tous les documents liés au fournisseur (ex : un catalogue).

| Nom                     | Nom fichier (sur le serveur) | Déposer / Consulter |   |
|-------------------------|------------------------------|---------------------|---|
| Plan d'accès aux locaux | ALBA-Plan-d-acces.jpg        | <u>±</u>            | Ê |
| Catalogue matériels     | ALBA-Catalogues.pdf          | <u>±</u> .          | Ê |

- Nom (obligatoire) : Zone alphanumérique de 30 caractères
- Déposer : Permet de charger un document depuis « choisir un fichier » : Choisir un fichier Aucun fichier choisi
- 🕗 Consulter : Permet d'ouvrir / consulter un document chargé : 🛓
- Supprimer : Permet de supprimer un document chargé : m

# 15. Évaluation

Par activation du **paramètre G015.05** (menu Administration/Paramètres), les fournisseurs peuvent être évalués. Cette case à cocher Soumis à évaluation figure sur chaque fiche fournisseur : Menu/Fichiers/Fournisseurs.

Les fournisseurs sont notés sur des critères et rattachés à un secteur d'activités défini au préalable dans ce fichier

NB : les critères sont communs à tous les secteurs d'activité créés.

#### a) Secteurs d'activité

Ce fichier permet de lister les différents secteurs d'activité correspondant au fournisseur évalué.

Exemple : "Maintenance", "travaux extérieur", ...

#### b) Critères

Il s'agit ici des critères permettant d'évaluer de façon globale les performances du fournisseur sur les secteurs d'activités créés précédemment.

Le barème est un champ libre permettant d'indiquer la note maximum possible (chiffres uniquement).

U Exemple : "délai", "qualité", "réactivité", « accueil » / chacun sur un barème de 5 points afin d'obtenir une note globale sur 20.

#### c) Évaluer un fournisseur

L'évaluation des fournisseurs est accessible depuis le Fichier/Fournisseur en cliquant sur l'icône \* ou directement depuis une fiche fournisseur en cliquant sur Evaluer

| Gestion des fourn    | nisseurs (7)              |          |               |                  |             |                         |                       |                   |                  |
|----------------------|---------------------------|----------|---------------|------------------|-------------|-------------------------|-----------------------|-------------------|------------------|
| Créer un fournisseur |                           |          |               |                  |             |                         |                       | <u> </u>          | Affiner la liste |
| Codo 🔺               | Nom                       |          | Adrosso       |                  | CD          |                         | - Tái                 | Eav               | Actions          |
| AL BA                | AI BATEC                  |          | 37 rue Joseph | Desavma          | 63000       | CI ERMONT-FERRAND       | 04 73 28 52 46        | 04 73 28 52 47    | / - # - =        |
| 1201                 | 100100                    |          | of factoroph  | 5000,ma          | 00000       | occitator ( ) citatorio | 01.10.20.02.10        | 01.10.20.02.11    | /*=              |
|                      |                           |          |               |                  |             |                         |                       |                   |                  |
|                      |                           |          |               |                  |             |                         |                       |                   |                  |
| uis : Créer          | une évaluation            |          |               |                  |             |                         |                       |                   |                  |
|                      |                           |          |               |                  |             |                         |                       |                   |                  |
|                      |                           |          |               |                  |             |                         |                       |                   |                  |
| estion d'une éval    | luation du fournisseur "/ | ALBATEC" |               |                  |             |                         |                       | Créer             | Supprimer        |
|                      |                           |          |               |                  |             |                         |                       |                   |                  |
| Sectour d'activité   |                           |          |               | Date de l'évalus | tion        | (10/04/0000             |                       |                   |                  |
| Sectedi d'activite   | MAINTENANCE               |          |               | Date de revalua  | aon         | 13/04/2022              |                       |                   |                  |
| Critòre(s)           | Note                      | C.       | ommentaire    |                  |             |                         |                       |                   |                  |
| PRIX                 | Note                      | / 10     | onmentane     |                  |             |                         |                       |                   |                  |
| OUNLITE              |                           | )/10     |               |                  |             |                         |                       |                   |                  |
| QUALITE              |                           |          |               |                  |             |                         |                       |                   |                  |
| REACTIVITE           |                           | /5       |               |                  |             |                         |                       |                   |                  |
|                      |                           |          |               |                  |             |                         |                       |                   |                  |
| Commentaire général  |                           |          |               |                  |             |                         |                       |                   |                  |
|                      |                           |          |               |                  |             |                         |                       |                   |                  |
|                      |                           |          |               |                  |             | <b>₩</b>                |                       |                   |                  |
|                      |                           |          |               |                  |             |                         |                       |                   |                  |
|                      |                           |          |               | Enregist         | rer & sorti | Forenistrer & rester    | Enregistrer & créer u | ne nouvelle fiche | Abandonner       |
|                      |                           |          |               | Enregise         | or a sort   |                         | antegistier a creer a | include include   |                  |
|                      |                           | 1        |               |                  | 1           |                         |                       |                   |                  |

La note globale est un cumul de chacune des notes données pour l'ensemble des critères. Suite à l'évaluation d'un fournisseur, il est possible d'imprimer ou de générer une ou plusieurs fiches d'évaluation d'un fournisseur depuis Menu/Interro-Edition/Évaluation fournisseurs

### 16. Indices

L'enregistrement des indices permet le calcul automatique du nouveau montant de l'échéance du contrat grâce à la formule de révision enregistrée sur la fiche contrat. Pour chaque indice, un historique des valeurs est à saisir. Le code de l'indice doit exactement correspondre au code saisi dans la formule de révision.

| Gestion d'un indice                                                  |                                                                                                    | Créer 🗸 🕥 Retour liste Sup                                                                                                    | oprimer |
|----------------------------------------------------------------------|----------------------------------------------------------------------------------------------------|----------------------------------------------------------------------------------------------------|---------|
| Code                                                                 | Désignation Syntec                                                                                    | Périodicité Annuelle                                                                                                    |         |
| Date<br>01/03/2022<br>01/02/2022<br>01/01/2022<br>Ajouter une valeur | Valeur<br>279.50<br>278.20<br>277.50<br>1<br>1<br>1<br>1<br>1<br>1<br>1<br>1<br>1<br>1<br>1<br>1<br>1 | Amélioration prévue dans une prochaine version :<br>Gestion d'une alerte sur le tableau de bord qui<br>permettra de lister tous les indices pour lesquels les<br>nouvelles valeurs n'ont pas été saisies (en fonction de la<br>périodicité choisie). | tour    |

Les champs "Code" et "Nom" sont obligatoires.

- Code : 15 caractères alphanumériques. Correspond au code repris dans la formule de réactualisation (code saisi entre <>).
- Désignation : 30 caractères alphanumériques.
- **Date** : date de modification de la valeur de l'indice.
- Valeur : Valeur de l'indice à la date de modification. Exemple : "Syntec", "Psdc",...

# 17. Modèles de courrier

Des courriers types peuvent être crées (comme un publipostage) puis téléchargés depuis le menu Fichiers /Modèles de courrier.

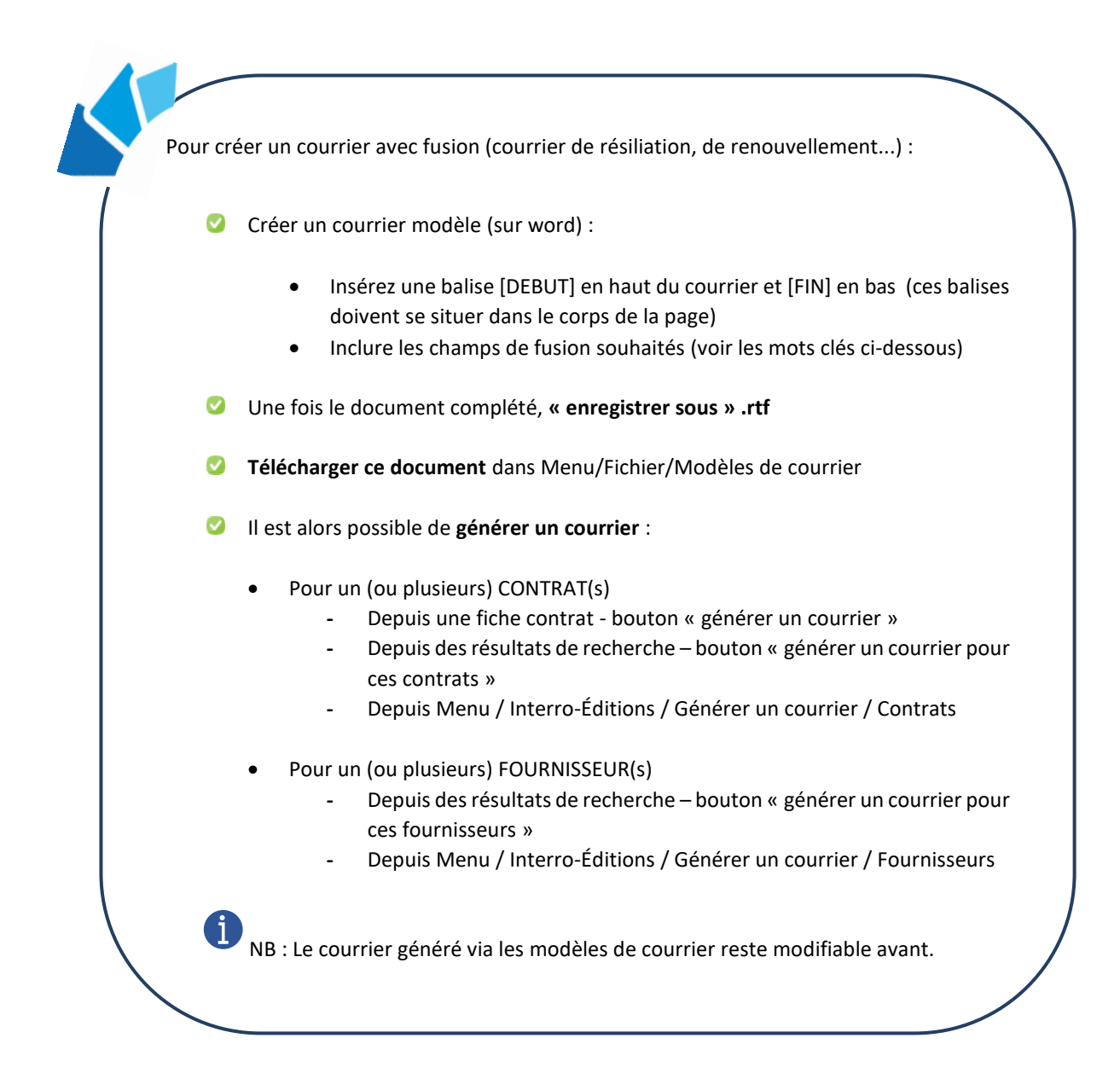

### a) Générer un courrier vers un (ou plusieurs) contrat(s)

- Depuis une fiche contrat / Bouton « générer un courrier »
- Depuis les résultats d'une recherche / « générer un courrier pour ces contrats »
- Menu Interro-Éditions / Générer un courrier / contrats

#### Liste des champs disponibles :

| Contrats                       |                       |
|--------------------------------|-----------------------|
| Code contrat                   | [NUMCONTRAT]          |
| Description réduite            | [DESCREDUITE]         |
| Description                    | [DESC]                |
| Nature                         | [NATURE]              |
| Date de début                  | [DATEDEBUT]           |
| Date de première<br>période    | [DATEPREMIEREPERIODE] |
| Date de fin de contrat         | [DATEFIN]             |
| Date de renégociation          | [DATERENEGOCIATION]   |
| Date de demande de résiliation | [DATEDDERESILIATION]  |
| Date de résiliation            | [DATERESILIATION]     |
| Date de signature              | [DATESIGNATURE]       |
| Montant Initial                | [MONTANTINITIAL]      |
| Montant de la période en cours | [MONTANTPERIODECOURS] |
| Secteur                        | [SECTEUR]             |

| Renouvellement                        |                   |
|---------------------------------------|-------------------|
| Périodicité de<br>renouvellement      | [PERIODICITE]     |
| Durée préavis                         | [DUREEPREAVIS]    |
| Type renouvellement                   | [TYPERENOUV]      |
| Modalité de<br>renouvellement         | [COMRECON]        |
| Date de fin période en<br>cours       | [DATEFINPERIODE]  |
| Date début prochain<br>renouvellement | [DATERENOUV]      |
| Date fin prochain<br>renouvellement   | [DATEFINRENOUV]   |
| Date d'accord                         | [DATEACCORDRECON] |

### Signataire du contrat

| Civilité signataire | [CIVSIGN]      |
|---------------------|----------------|
| Nom signataire      | [NOMSIGN]      |
| Tél signataire      | [TELSIGN]      |
| Fax signataire      | [FAXSIGN]      |
| E-mail signataire   | [EMAILSIGN]    |
| Fonction signataire | [FONCTIONSIGN] |

# Responsable du contrat

| Civilité responsable | [CIVRESP]      |
|----------------------|----------------|
| Nom responsable      | [NOMRESP]      |
| Tél responsable      | [TELRESP]      |
| Fax responsable      | [FAXRESP]      |
| E-mail responsable   | [EMAILRESP]    |
| Fonction responsable | [FONCTIONRESP] |

| Gestionnaire du contrat                          |                   |
|--------------------------------------------------|-------------------|
| Civilité gestionnaire                            | [CIVGEST]         |
| Nom gestionnaire                                 | [NOMGEST]         |
| Tél gestionnaire                                 | [TELGEST]         |
| Fax gestionnaire                                 | [FAXGEST]         |
| E-mail gestionnaire                              | [EMAILGEST]       |
| Fonction gestionnaire                            | [FONCTIONGEST]    |
| Fournisseurs du contrat                          |                   |
| Nom du fournisseur                               | [NOMFO]           |
| 1 <sup>ère</sup> ligne adresse du<br>fournisseur | [ADRFO1]          |
| 2 ligne adresse du<br>fournisseur                | [ADRFO2]          |
| Code postal fournisseur                          | [CPFO]            |
| Ville fournisseur                                | [VILLEFO]         |
| Pays                                             | [PAYSFO]          |
| Tél                                              | [TELFO]           |
| Fax                                              | [FAXFO]           |
| Siret fournisseur                                | [SIRETFO]         |
| E-mail fournisseur                               | [EMAILFO]         |
| Informations divers<br>fournisseur               | [DIVERSFO]        |
| 1 <sup>ère</sup> ligne adresse de<br>facturation | [ADRFACTFO1]      |
| 2 <sup>nd</sup> ligne adresse de facturation     | [ADRFACTFO2]      |
| Code postal facturation fournisseur              | [CPFACTFO]        |
| Ville facturation fournisseur                    | [VILLEFACTFO]     |
| N° contrat fournisseur                           | [NUMCONTRATFO]    |
| Nom du 1er correspondant                         | [CORRESNOM1]      |
| Fonction correspondant 1                         | [CORRESFONCTION1] |
| Tél correspondant 1                              | [CORRESTEL1]      |
| Portable correspondant 1                         | [CORRESPORT1]     |
| E-mail correspondant 1                           | [CORRESEMAIL1]    |

| Ordonnateur du contra               |                       |
|-------------------------------------|-----------------------|
| Civilité ordonnateur                | [CIVORDO]             |
| Nom ordonnateur                     | [NOMORDO]             |
| Tél ordonnateur                     | [TELORDO]             |
| Fax ordonnateur                     | [FAXORDO]             |
| E-mail ordonnateur                  | [EMAILORDO]           |
| Fonction ordonnateur                | [FONCTIONORD<br>O]    |
| Facturation du contrat              |                       |
| Date de début de période            | [DATEDEBUTFA          |
| de facturation                      | CT]                   |
| Périodicité de facturation          | [PERIODICITEFA<br>CT] |
| Prochaine période de<br>facturation | [PROCHFACT]           |
| Type facture échoir/échue           | [TYPEFACT]            |
| Date de début de révision           | [DATEDEBREVIS<br>ION] |
| Périodicité de révision             | [PERIODEREVISI<br>ON] |
| Formule                             | [FORMULE]             |
|                                     |                       |

| Divers         |         |
|----------------|---------|
| Date du jour   | [DATE]  |
| Heure actuelle | [HEURE] |

Exemple pour la première ligne de la liste des correspondants.

Pour les suivants, incrémenter le chiffre.

Exemple : [CORRESNOM1] => [CORRESNOM2]

# **i** Exemple d'un courrier de reconduction :

|                                                      | [DE                                                  | BUT]                                                  |
|------------------------------------------------------|------------------------------------------------------|-------------------------------------------------------|
|                                                      |                                                      |                                                       |
|                                                      | OGO                                                  |                                                       |
|                                                      |                                                      | [NOMFO]                                               |
|                                                      |                                                      | [ADRFO1]<br>[ADRFO2]<br>[CPFO] [VILLEFO]              |
|                                                      |                                                      |                                                       |
| Contact : <mark>[CIVGE</mark><br>Téléphone<br>E-mail | ST] [NOMGEST]<br>: [TELGEST]<br>: <u>[EMAILGEST]</u> |                                                       |
| Date<br>Objet                                        | : [DATE]<br>: Reconduction du marché / contrat       |                                                       |
| Secteur : [SECTEL                                    | JR]                                                  |                                                       |
| Madame, Monsie                                       | eur,                                                 |                                                       |
| Vous trouverez c                                     | -joint une copie certifiée conforme de l'avena       | ant de reconduction pour le contrat N° [NUMCONTRATFO] |
| [DESCREDUITI                                         | 5]                                                   |                                                       |
| couvrant la pério                                    | de du [DATERENOUV] au [DATEFINRENOUV].               |                                                       |
| Nous vous en sou                                     | ihaitons bonne réception et vous prions d'agr        | éer, Madame, Monsieur, nos salutations distinguées.   |
|                                                      |                                                      | Le responsable des services généraux,                 |
|                                                      |                                                      | M. DUPOND                                             |
|                                                      |                                                      |                                                       |
|                                                      |                                                      |                                                       |
| G-CONTRATS e                                         | st utilisé pour du suivi de contrats CLIEN           | TS (ou autre co-contractant) ?                        |

Le champs « fournisseurs » est conservé, le lien se fera automatiquement avec les données clients (ou autre co-contractant, selon ce qui est indiqué au paramètre G007.02).

Les champs de fusion peuvent être insérés sur différents courriers types :

|                                               | Liberté - Égalité - Fraternité<br>RÉPUBLIQUE FRANÇAISE   |                    |
|-----------------------------------------------|----------------------------------------------------------|--------------------|
|                                               | MINISTERE DE L'ECONOMIE ET DES EINANCES                  |                    |
| •                                             | Direction des Affaires Juridiques                        |                    |
|                                               |                                                          |                    |
| MARCHES P                                     |                                                          | EXE12              |
| Contra                                        |                                                          |                    |
|                                               | in promooning of                                         |                    |
| A - Identification du nouvoir adjudicater     | rr (ou de l'entité adjudicatrice)                        |                    |
|                                               |                                                          |                    |
|                                               | Vos coordonnées                                          |                    |
| B - Identification du titulaire du marché     | public ou de l'accord-cadre.                             |                    |
|                                               | [NOMEO]                                                  |                    |
|                                               | [ADRF01]                                                 |                    |
|                                               | [ADRFO2]                                                 |                    |
|                                               | [CPFO] [VILLEFO]                                         |                    |
| Téléphor                                      | e : [TELFO] Fax : [FAXFO] SIRET : [SIRETFO]              |                    |
|                                               | E-Mail : [EMAILFO]                                       |                    |
| C - Objet du marché public ou de l'accor      | d-cadre.                                                 |                    |
| Obiet du essent é sublis su de l'essend esdes |                                                          | ſ                  |
| objet du marche public ou del accord-caure    | . [DESCREDOITE]                                          |                    |
| [DESC]                                        |                                                          |                    |
| Date de la notification du marché public ou o | le l'accord-cadre : [DATEDEBUT]                          |                    |
| Date d'échéance de la période d'exécution     | en cours : [DATEFINPERIODE]                              |                    |
| Nontant du marche public ou de l'accord-ca    | dre :[MONTANTINITIAL]€                                   |                    |
| D - Récapitulatif des décisions de recon      | duction.                                                 |                    |
| Date début de période de reconduction         | : [DATERENOUV]                                           |                    |
| Périodicité de renouvellement                 | : [PERIODICITE]                                          |                    |
| Type de reconduction                          | : [TYPERENOUV]                                           |                    |
| Pin periode de reconduction                   |                                                          |                    |
| E - Décision du pouvoir adjudicateur (ou      | de l'entité adjudicatrice).                              |                    |
| Le marché public ou l'accord-cadre, iden      | ntifié ci-dessus, est reconduit pour la période allant o | lu [DATERENOUV] au |
| [DATEFINRENOUV].                              |                                                          |                    |
| F - Signature du pouvoir adjudicateur (o      | u de l'entité adjudicatrice).                            |                    |
|                                               |                                                          | 1                  |
|                                               | A Clermont-Ferrand, le [D                                | ATEJ               |
|                                               | Responsable des Services (                               | Généraux           |
|                                               |                                                          | [EIN]              |
|                                               |                                                          | [FIN]              |
|                                               |                                                          |                    |
|                                               |                                                          |                    |
|                                               |                                                          |                    |
| EVE12 Décision de reconduction                |                                                          | Dogolizi           |

### b) Générer un courrier vers un (ou plusieurs) fournisseur(s) :

- Depuis les résultats d'une recherche / « Générer un courrier pour ces fournisseurs »
- Menu Interro-Éditions / Générer un courrier / Fournisseurs

#### Liste des champs disponibles :

| Informations de la fiche fournisseur du contrat       |                         |  |  |
|-------------------------------------------------------|-------------------------|--|--|
| Nom du fournisseur                                    | [NOMFO]                 |  |  |
| 1 <sup>ère</sup> ligne adresse du fournisseur         | [ADRFO1]                |  |  |
| 2 <sup>nd</sup> ligne adresse du fournisseur          | [ADRFO2]                |  |  |
| Code postal fournisseur                               | [CPFO]                  |  |  |
| Ville fournisseur                                     | [PAYSFO]                |  |  |
| Pays fournisseur                                      | [VILLEFO]               |  |  |
| Tél                                                   | [TELFO]                 |  |  |
| Fax                                                   | [FAXFO]                 |  |  |
| Siret fournisseur                                     | [SIRETFO]               |  |  |
| E-mail fournisseur                                    | [EMAILFO]               |  |  |
| Informations divers fournisseur                       | [DIVERSFO]              |  |  |
| Adresse facturation du fournisseur 1                  | [ADRFACTFO1]            |  |  |
| Adresse facturation du fournisseur 2                  | [ADRFACTFO2]            |  |  |
| Code postal facturation fournisseur                   | [CPFACTFO]              |  |  |
| Ville facturation fournisseur                         | [VILLEFACTFO]           |  |  |
| Informations liées au(x) contrat(s) rattach           | é(s) au fournisseur     |  |  |
| Numéro du 1 <sup>er</sup> contrat                     | [NUMCONTRAT1]           |  |  |
| Description réduite du 1 <sup>er</sup> contrat        | [DESCREDUITE1]          |  |  |
| Date début du 1 <sup>er</sup> contrat                 | [DATEDEBUT1]            |  |  |
| Date 1 <sup>ère</sup> période 1 <sup>er</sup> contrat | [DATEPREMIEREPERIODE1]  |  |  |
| Date fin 1 <sup>er</sup> contrat                      | [DATEFIN1]              |  |  |
| Numéro du 2 <sup>ème</sup> contrat                    | [NUMCONTRAT2]           |  |  |
| Description réduite du 2 <sup>ème</sup> contrat       | [DESCREDUITE <b>2</b> ] |  |  |
| Date début du 2 <sup>ème</sup> contrat                | [DATEDEBUT <b>2</b> ]   |  |  |

[DATEPREMIEREPERIODE2]

[DATEFIN2]

...même logique pour les contrats Insertion possible de [DATE] et [HEURE] suivants

#### ALBATEC – G-CONTRATS Web

Date 1<sup>ère</sup> période 2<sup>ème</sup> contrat

Date fin 2<sup>ème</sup> contrat

# 18. Types de document

Pour faciliter le tri dans les onglets listant des documents, une colonne permet de sélectionner un type.

Ce type se définit dans ce fichier correspondant :

| Gestion des types d    | le documents (6) |                  |
|------------------------|------------------|------------------|
| Créer un type de docum | ent              | Affiner la liste |
| Code                   | Désignation      | Actions          |
| CONTRAT                | Contrat          |                  |
| COURRIER               | Courrier         | /.≘              |
| DOC                    | Document         | /.≘              |
| FACTURE                | Facture          | /-≘              |
| NOTICE                 | Notice           | /-≘              |
| ODM                    | Ordre de Mission | /-=              |

- Code : 15 caractères alphanumériques repris en sélection sur les différentes lignes de l'onglet « documents » sur une fiche contrat ou une fiche fournisseur.
- Désignation : 30 caractères alphanumériques.

Dans le cadre d'une fusion de programmes entre plusieurs logiciels, ce fichier est commun.

### 19. Personnes et Rôles

Les « personnes et rôles » regroupent toutes les personnes **pouvant intervenir dans le cadre d'un contrat** pour. On distinguera les quatre rôles suivants :

- Gestionnaire
- Ordonnateur
- Responsable
- Signataire

Les personnes mentionnées comme gestionnaire, ordonnateur, responsable ou signataire ne sont pas nécessairement utilisatrices du logiciel. Les profils avec attribution des rôles sont donc distincts des licences gestionnaires (utilisateurs).

<u>Utilisateurs</u> : cette case apparait ici uniquement à titre d'information (la case est grisée ainsi que le groupe auquel la personne appartient) car cette personne a déjà été définie comme utilisateur dans le Menu Administration\Utilisateurs. La modification des utilisateurs est possible dans le menu correspondant. Les utilisateurs sont rattachés à une licence d'utilisation G-CONTRATS.

Les champs "Code", "Nom" sont obligatoires et un rôle, au minimum, doit être coché.

- Code : 15 caractères alphanumériques.
- Nom : la liste des civilités est pré-renseignée + 35 caractères alphanumériques pour le nom prénom
- **V** Téléphone, fax : Deux zones de 20 caractères alphanumériques.

- **E-mail :** 70 caractères alphanumériques
- **Fonction :** 30 caractères alphanumériques
- Inactif : permet de rendre "invisible" cette personne dans l'outil. Ce profil ne sera plus proposé dans les listes déroulantes mais son historique sera conservé. Cette fonction sera utilisée par exemple pour le personnel ayant quitté l'entreprise ou le service.

### 20. Plan comptable

La gestion du plan comptable peut être activée ou désactivée depuis le paramètre C025.05 (menu Administration \ Paramètres).

La définition du plan comptable se fait sur 2 niveaux :

- Définition des comptes de rattachement
- Définition des comptes imputations comptables

# **1** Exemple :

| Rattachements comptables         |                             | Imputations comptables      |                                                     | Gestion(s)   |
|----------------------------------|-----------------------------|-----------------------------|-----------------------------------------------------|--------------|
| N° de compte de<br>rattachements | Désignation                 | N° de compte<br>imputations | Désignation                                         | concernée(s) |
| 613                              | Location                    | 6132<br>6135<br>            | Location immobilière<br>Location mobilière          | 85, 58<br>85 |
| 615                              | Entretien et<br>réparations | 61561<br>61562<br>          | Maintenance immobilière<br>Maintenance informatique | 85<br>85, 58 |

#### 1<sup>er</sup> niveau : les comptes de rattachement

#### 2<sup>ème</sup> niveau : les imputations comptables

a) Gestions

| Gestions (2)      |                        |   |                  |
|-------------------|------------------------|---|------------------|
| Créer une gestion |                        |   | Affiner la liste |
| Code              | Désignation            | ¢ | Actions          |
| 59                | Gestion 59             |   | ∕-≣              |
| 85                | Gestion Administrative |   | /·#              |

Si votre établissement gère plusieurs enveloppes budgétaires, il est possible de les enregistrer ici sous le terme de gestion.

<u>Remarque</u>: Si la notion de gestion n'est pas exploitée et que la gestion d'un plan comptable est souhaitée, une fiche devra obligatoirement être créée avec une valeur par défaut (ex : 99 – Gestion par défaut)

Exemple : "Gestion 85 (Gestion administrative)", "Gestion GA (Gestion administrative)" etc.

### b) Rattachements comptables

| Gestion des rattache  | ments (16)                                     |                  |
|-----------------------|------------------------------------------------|------------------|
| Créer un rattachement |                                                | Affiner la liste |
| Numéro du compte      | Désignation                                    | Actions          |
| 20                    | IMMOBILISATIONS INCORPORELLES                  | /-ii             |
| 215                   | INSTALLATIONS TECHNIQUES, MATERIELS, OUTILLAGE | /·前              |
| 2182                  | MATERIEL DE TRANSPORT                          | /-≘              |
| 2183                  | MATERIEL DE BUREAU ET INFORMATIQUE             | /-≘              |
| 2184                  | MOBILIER                                       | ∕-≣              |
| 408                   | Charge à payer                                 | /-≘              |
| 486                   | Charge constatée d'avance                      | ∕.≣              |
| 606                   | ACHATS NON STOCKES                             | / : 宣            |
| 613                   | LOCATIONS                                      | ∕.≘              |
| 615                   | TRAVAUX ENTR ET REPARATIONS                    |                  |
| 616                   | PRIMES ASSURANCE                               |                  |
| 618                   | DIVERS SERVICES EXTERIEURS                     | / : 宣            |
| 623                   | PUBLICITE PUBLICATIONS REL PUBLIQUES           | ∕.≘              |
| 624                   | TRANSPORT                                      |                  |
| 626                   | FRAIS POSTAUX ET DE TELECOMMUNICATIONS         | ∕.≘              |
| 628                   | DIVERS                                         |                  |

Comptes auxquels vont être rattachées les imputations comptables.

(Exemple le 613 regroupe le 61332 et le 6135)

Les rattachements comptables ont pour objectif de faciliter le tri des imputations.

Numéro de compte : correspond au n° de compte sur 10 caractères alphanumériques au maximum.
 Désignation : 50 caractères alphanumériques

#### c) Imputations comptables

| Gestion des imput    | ations comptables (37)           |              |                                                |                  |
|----------------------|----------------------------------|--------------|------------------------------------------------|------------------|
| Créer une imputation |                                  |              |                                                | Affiner la liste |
| Numéro du compte 🛫   | Désignation                      | Rattachement | Désignation du rattachement                    | Actions          |
| 20531                | LOGICIELS ACQUIS OU SOUS TRAITES | 20           | IMMOBILISATIONS INCORPORELLES                  | <b>/</b> ·≘ ≙    |
| 2154                 | MATERIEL                         | 215          | INSTALLATIONS TECHNIQUES, MATERIELS, OUTILLAGE | . <b>∕</b> -≘    |
| 2155                 | OUTILLAGE                        | 215          | INSTALLATIONS TECHNIQUES, MATERIELS, OUTILLAGE | /· 👔             |
| 21820                | MATERIEL DE TRANSPORT            | 2182         | MATERIEL DE TRANSPORT                          | / : 宣            |
| 21831                | MATERIEL DE BUREAU               | 2183         | MATERIEL DE BUREAU ET INFORMATIQUE             | /·=              |
| 21833                | MATERIEL INFORMATIQUE            | 2183         | MATERIEL DE BUREAU ET INFORMATIQUE             | /- ii            |
| 2183351              | MATERIEL DE TELEPHONIE           | 2183         | MATERIEL DE BUREAU ET INFORMATIQUE             | /-≘              |
| 2184                 | MOBILIER                         | 2184         | MOBILIER                                       | /-≘              |

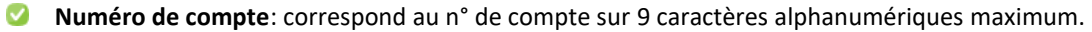

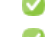

**Désignation** : 40 caractères alphanumériques.

Compte de rattachement : une liste déroulante permet de sélectionner le n° du compte de rattachement correspondant.

#### d) Définition des comptes par gestion

Ce menu permet de sélectionner, pour une année budgétaire, les gestions (budgets) et imputations suivies et qui seront utilisés dans le cadre d'un suivi des ventilations comptables sur la fiche contrat. Cette action peut se faire pour un compte en particulier ou pour l'ensemble des comptes. Il est aussi possible de dupliquer votre sélection d'une année sur l'autre.

| Définitio   | n des cor   | nptes par gestion                    |               |                     | D'un compte | D'un exercice | Dupliquer les com | otes d'un exerc | ice |
|-------------|-------------|--------------------------------------|---------------|---------------------|-------------|---------------|-------------------|-----------------|-----|
| Critères    | de recher   | che                                  |               |                     |             |               |                   |                 |     |
| Année       |             | Gestion                              | v In          | nputation comptable |             |               |                   |                 |     |
| Affiner     | la recherch | he                                   |               |                     |             |               |                   |                 |     |
| Tous les    | critères ou | O Au moins un critère                | Termes exacts | Résultats par page  | 50          |               | 2 Réinitialiser   | Q Recherch      | er  |
| 475 résulta | ts          |                                      |               |                     |             | Pa            | ige 1 sur 10 🛛 🙀  | 1               | M   |
| Année 🛫     | Gestion =   |                                      | Imput         | tation comptable    |             | \$            | Actio             | IS              |     |
| 2022        | 85          | 615644 - MAINTENANCE MOBILIER        |               |                     |             |               | /· 🏻              |                 | 1   |
| 2022        | 85          | 615648 - MAINTENANCES AUTRES         |               |                     |             |               | /- 🛍              |                 |     |
| 2022        | 85          | 616841 - ASSURANCE VEHICULES         |               |                     |             |               | /-=               |                 |     |
| 2022        | 85          | 6282881 - ENTRETIEN HYGIENE SECURITE |               |                     |             |               | 1.1               |                 |     |
| 2022        | 85          | 6286 - CONTRATS DE NETTOYAGE         |               |                     |             |               | /- 🏛              |                 |     |
| 2022        | 85          | 6261 - TELEPHONE                     |               |                     |             |               | /-=               |                 |     |
| 2022        | 85          | 60632 - PETIT MATERIEL ET OUTILLAGE  |               |                     |             |               | /-=               |                 |     |
| 2022        | 85          | 2154 - MATERIEL                      |               |                     |             |               | /- 🏛              |                 |     |
| 2022        | 85          | 4081 - Charge à payer                |               |                     |             |               | /-1               |                 |     |
| 2022        | 85          | 48681 - Charge constatée d'avance    |               |                     |             |               | /- 🏛              |                 |     |

# 21. Nomenclature marchés publics

La gestion des codes nomenclatures peut être activée ou désactivée depuis le paramètre C030.05 (Menu Administration \ Paramètres).

Si l'organisation est soumis à la procédure des marchés publics, il est possible dans G-CONTRATS de rattacher les contrats au code nomenclature marché public concerné et d'indiquer un montant seuil (facultatif) pour une année définie permettant de suivre le montant des contrats liés à ce code.

Pour cela, il faut créer, dans ce fichier, les codes des nomenclatures marchés publics suivies :

|       |                | ITILLAGE | <br> |  |  |  |
|-------|----------------|----------|------|--|--|--|
| Δημέρ | Seuil autorisé |          |      |  |  |  |
| 2015  | 100000.00      | 1        |      |  |  |  |
| 2016  | 12000.000      | î        |      |  |  |  |
| 2017  | 110000.00      | 1        |      |  |  |  |
| 2018  | 115000.00      | ÷.       |      |  |  |  |
| 2019  | 105000.00      | <b>1</b> |      |  |  |  |
| 2020  | 110000.00      | ÷        |      |  |  |  |
| 2021  | 112000.00      | ÷        |      |  |  |  |
| 2022  | 115000.00      | 1        |      |  |  |  |

### CONTRATS

E.

Ce tableau liste tous les contrats enregistrés sur G-CONTRATS, menu « contrats » puis « gérer les contrats ».

| Créer un contrat | Dupliquer un contrat      | ) non débutés 💿 en cours 🔿 terminés 🔿 résiliés 🔿 tous | avec alertes |             |              |             |            | Affiner la list |
|------------------|---------------------------|-------------------------------------------------------|--------------|-------------|--------------|-------------|------------|-----------------|
| N° contrat       | Objet                     | fournisseur                                           | Secteur      | Date déb. 👙 | Date préa. 😄 | Date rnv. 👙 | Date fin 😂 | Actions         |
| 2019.01          | LOCATION PHOTOCOPIEUR     | SERVICE INFORMATIQUE                                  | Agence de    | 01/07/2021  | 31/05/2022   | 01/07/2022  |            | /-#-#           |
| 2022.01          | ASSURANCE FLOTTE AUTOMOR  | BILE AUVERGNE ASSURANCE,                              | Agence de    | 01/09/2014  | 31/10/2022   | 01/01/2023  |            | /···            |
| 2022.02          | LOGICIEL G-ECONOMAT       | ALBATEC                                               | Agence de    | 01/10/2015  | 31/08/2022   | 01/10/2022  |            | 1.1.1           |
| 2022.03          | LOCATION VEHICULE         | AUVERGNE CONCESSION                                   | Agence de    | 03/09/2018  | 02/08/2022   | 03/09/2022  |            | /·              |
| 2022.04          | APPAREILLAGES LABORATOIRE | AUVERGNE SERVICES                                     | Siège        | 01/01/2015  | 30/09/2021   | 01/01/2022  | 31/12/2022 | /·∎·ĝ           |
| 2022.05          | NETTOYAGE DES LOCAUX      | AUVERGNE SERVICES                                     | Agence de    | 01/01/2018  | 30/11/2022   | 01/01/2023  |            | /·              |
| 2022.06          | MAINTENANCE G-CONTRAT     | ALBATEC                                               | Siège        | 02/03/2017  | 01/03/2023   | 02/03/2023  |            | /·              |
| 2022.07          | TELEPHONES PORTABLES      | AUVERGNE TELEPHONIE                                   | Agence de    | 01/02/2016  | 31/10/2022   | 01/02/2023  | 31/01/2025 | /               |
| 2022.08          | MAINTENANCE ASCENSEURS    | FOURNISSEUR DIVERS                                    | Agence de    | 22/04/2021  | 21/03/2023   | 22/04/2023  |            | /               |
| 2022.09          | ENTRETIEN ESPACE VERT     | AUVERGNE SERVICES                                     | Agence de    | 01/07/2021  | 31/05/2022   | 01/07/2022  |            | /               |
| 2022.11          | FOURNITURES DE BUREAU     | BURO PRO                                              | Agence de    | 22/04/2022  | 21/03/2023   | 22/04/2023  |            | /               |
| 2022.12          | EQUIPEMENTS               | AUVERGNE CONCESSION                                   | Agence de    | 03/05/2022  | 17/04/2023   | 03/05/2023  |            | /               |

Par défaut, sont présentés les contrats "en cours".

Pour intégrer ceux passés ou à venir : cocher les boutons "non débutés", "terminés", "résiliés" et "Actualiser".

#### Code couleur :

Fond rouge : surveillance élevée

Fond blanc : surveillance normale

Rouge : contrats résiliés

Orange : contrats terminés

Un double clic sur le contrat concerné permet d'afficher la fiche contrat. Cet écran permet de saisir tous les renseignements connus pour un contrat.

Pour créer un nouveau contrat, cliquer sur : Cré

Créer un contrat

Il est également possible de dupliquer un contrat en choisissant quels éléments seront repris ou non en cliquant sur Dupliquer un contrat ou 🗐 -dans la colonne « Actions ».

# Une fiche contrat

#### a) Infos Générales

| CONTRAT                         | MARCHÉ FOURNISSEU       | IR                  | Zone A          |                      |           |             |              |                        |                       |                    |                          |                    |
|---------------------------------|-------------------------|---------------------|-----------------|----------------------|-----------|-------------|--------------|------------------------|-----------------------|--------------------|--------------------------|--------------------|
| ° 2022.0628                     | Objet                   | CHAUFFERIE          |                 |                      | Surveilla | ince Élevée | ~            | Date dét               | out                   | 01/06/2022         | Date de fi               | n 31/05/2025       |
| Contrat en cours                | Description             | Chaufferie du siège |                 |                      |           |             |              | 1 <sup>ère</sup> périe | ode complète          | 01/06/2023         | Soit une c               | lurée de 3 an      |
| ] Lié à un ancie<br>] Litigieux | en contrat 💿            |                     |                 |                      |           |             |              | À renégo<br>Signé le   | ocier à partir du     | 30/05/2022         | Délai de d<br>des alerte | éclenchemer<br>s : |
|                                 |                         |                     |                 |                      |           | C Pope      | uvellemen    | -                      | Zone B                |                    | 15 jours                 | s(s).              |
| Secteur                         | Agence de CLERMONT      | -FERRAND            | ( <b>v</b>      |                      |           | Mence Nence | uvenemen     |                        |                       |                    |                          |                    |
| Туре                            | ENTRETIEN               | ×                   | t 🔻 🥊 📚 Nature  | Services             | ~         | Périodicité | Annuelle     |                        | ✓ Procha              | in renouveller     | ment 01                  | /06/2024           |
| Gestionnaire                    | DURAND Damien           | 2                   | (* 92           |                      |           | Préavis de  | 3 mois       | ~                      | Limite p              | préavis            | 29                       | /02/2024           |
| Mt initial (Po)                 | 350.00 Mt e             | n cours 550         | .00 TVA Taux no | rmal (actuel 20.00%) | ~)        | Type renou  | vellement R  | enouvellem             | ient tacite           |                    | ~                        |                    |
| Contant prevision               | onner de depense giobar |                     | Zone C          |                      |           |             |              |                        |                       |                    |                          |                    |
| AUV.SERV - A                    | AUVERGNE SERVICES       | × • 0 @             | SDFG-789        |                      | Î         | × Résil     | iation       |                        |                       |                    |                          |                    |
| Ainuterun en                    | analyzatant av seatest  |                     |                 |                      |           | 🛃 Résiliabl | e à tout mom | ent avec u             | n préavis de 1        | mois               | ~                        |                    |
| Ajouter un co                   | -contractant au contrat |                     |                 |                      |           | Résilié le  |              | Date                   | de demande d          | le résiliation     |                          |                    |
| Suivi par L                     | Lieux affectation Reg   | roupements Claus    | es              |                      |           | Acco        | ord          |                        |                       |                    |                          |                    |
| Responsable                     |                         | BASTEL THOMAS       |                 | × 19 ©               |           | Data d'assa | ed (         |                        |                       |                    |                          |                    |
|                                 |                         | FELON DAVID         |                 | × 🧐 🖘                |           | Date Gacco  |              | Pe                     | annet a enlever i all | erte signalee (rei | nouvenement, re          | negociation)       |
| Ordonnateur                     |                         | DURAND Damien       |                 | v [9 2               |           |             |              |                        |                       |                    |                          |                    |
| Ordonnateur<br>Signataire       |                         |                     |                 |                      |           |             |              |                        |                       |                    |                          |                    |

L'indication \* désigne les champs obligatoires.

#### Zone A

Si le module de marché est activé deux choix sont possibles « contrats » ou « marché fournisseur », par défaut l'onglet « marché fournisseur » est automatiquement sélectionné.

- N° de contrat\* : 15 caractères alphanumériques (incrémenté automatique si C050.10 renseigné, ex : 0001,0002 etc).
- Objet\* : 30 caractères alphanumériques correspond au titre du contrat. Cet intitulé permettra de retrouver un contrat ultérieurement.
- Description\* : 255 caractères alphanumériques description du contrat dans une zone de texte en saisie libre. Le bouton opermet d'ajouter du texte supplémentaire.
- Lié à un ancien contrat : Lien un nouveau contrat à un ancien contrat (au préalable résilié) : cf onglet "liaison".
- Litigieux : case à cocher si le contrat est litigieux, possibilité d'ajouter un motif (lorsqu'un contrat est signalé "litigieux", un message d'avertissement apparait en haut de la fiche contrat :

#### ATTENTION ! Ce contrat est litigieux

- Surveillance : par défaut, les contrats sont placés en surveillance normale :
  - Surveillance "normale": les dates indiquées au contrat génèreront des alertes .
  - Surveillance « élevée » : En mode liste, les contrats en surveillance "élevée" seront affichés en surbrillance rouge.
  - Surveillance "aucune" : ce contrat ne fera l'objet d'aucune alerte

#### Date début\* : date de début du contrat

1ère période complète\* : par défaut, date de 1ère période complète = date début, pour les contrats dont la prochaine date d'échéance est identique à la date de début. Toutefois, dans certains cas, pour les contrats ayant durée initiale différente d'une année complète (> ou < à un an) et une date de prochaine échéance différente de la date de début, il est alors nécessaire d'utiliser cette première période complète pour générer une alerte et conserver une traçabilité sur la durée initiale du contrat.

Exemple : contrat souscrit le 15 mars 2021 - date de début 15 mars 2021 - date anniversaire : 1<sup>er</sup> janvier - date de 1<sup>ère</sup> période complète : 1<sup>er</sup> janvier 2022. Ce contrat n'a pas de date de fin, vous recevrez une alerte X jours avant le 01<sup>er</sup> janvier 2022. Si ce contrat ce renouvelle tacitement alors vous pouvez ajouter une périodicité de renouvellement, par exemple annuelle – le prochain renouvellement aura lieu le 01<sup>er</sup> janvier 2023.

L'objectif de cette première période complète consiste à conserver l'historique de la durée initiale d'un contrat (si un contrat dure un an initialement et qu'il est ensuite renouvelé par exemple). C'est également la date référence pour le calcul du renouvellement.

- Date fin : date de fin du contrat (si indiquée au contrat)
- Date de renégociation (ce champ apparaît uniquement lorsqu'une date de fin est renseignée): date de votre choix à partir de laquelle l'alerte renégociation se déclenchera.
- **Date de signature :** date de signature du contrat
- Délai de déclanchement des alertes : permet de personnaliser le délai de déclanchement des alertes par contrat.

#### **Renouvellement**:

| Reno        | uvellement                  |                         |            |
|-------------|-----------------------------|-------------------------|------------|
| Périodicité | Trimestrielle 🗸             | Prochain renouvellement | 14/09/2022 |
| Préavis de  | 2 mois 🗸                    | Limite préavis          | 13/07/2022 |
| Type renouv | ellement Renouvellement e   | xpress 🗸                |            |
| Modalité    | Renouvellement par courrier | r avec AR               | 11         |
|             |                             |                         |            |

Périodicité : liste déroulante permettant de choisir la périodicité de renouvellement : aucun, de 1 à 7 ans, semestrielle ou trimestrielle.

Préavis de : liste déroulante permettant de choisir la durée du préavis fixée par le fournisseur - choix

d'aucun préavis ou préavis de 1 mois jusqu'à 18 mois.

- Prochain renouvellement : automatiquement calculé par le système en fonction de la périodicité choisie et de la date indiquée en 1<sup>ère</sup> période complète.
- Limite préavis : automatiquement calculée par le système en fonction de la date de prochain renouvellement et de la durée du préavis.
- Type de renouvellement : permet de reconduire automatiquement le contrat dès que le préavis de renouvellement est terminé.

Dans le cas d'un renouvellement automatique (défini sur la fiche du type de renouvellement) : l'alerte sur le préavis avant x jours du renouvellement se déclenche mais dès la fin du préavis de renouvellement, l'alerte s'enlève (ne passe donc pas dans l'alerte de préavis dépassé) et le contrat se renouvelle pour la périodicité de renouvellement définie. Il s'agit de la tacite reconduction d'un contrat.

Modalité : zone alphanumérique de 255 caractères permettant de saisir les particularités de  $\checkmark$ renouvellement du contrat.

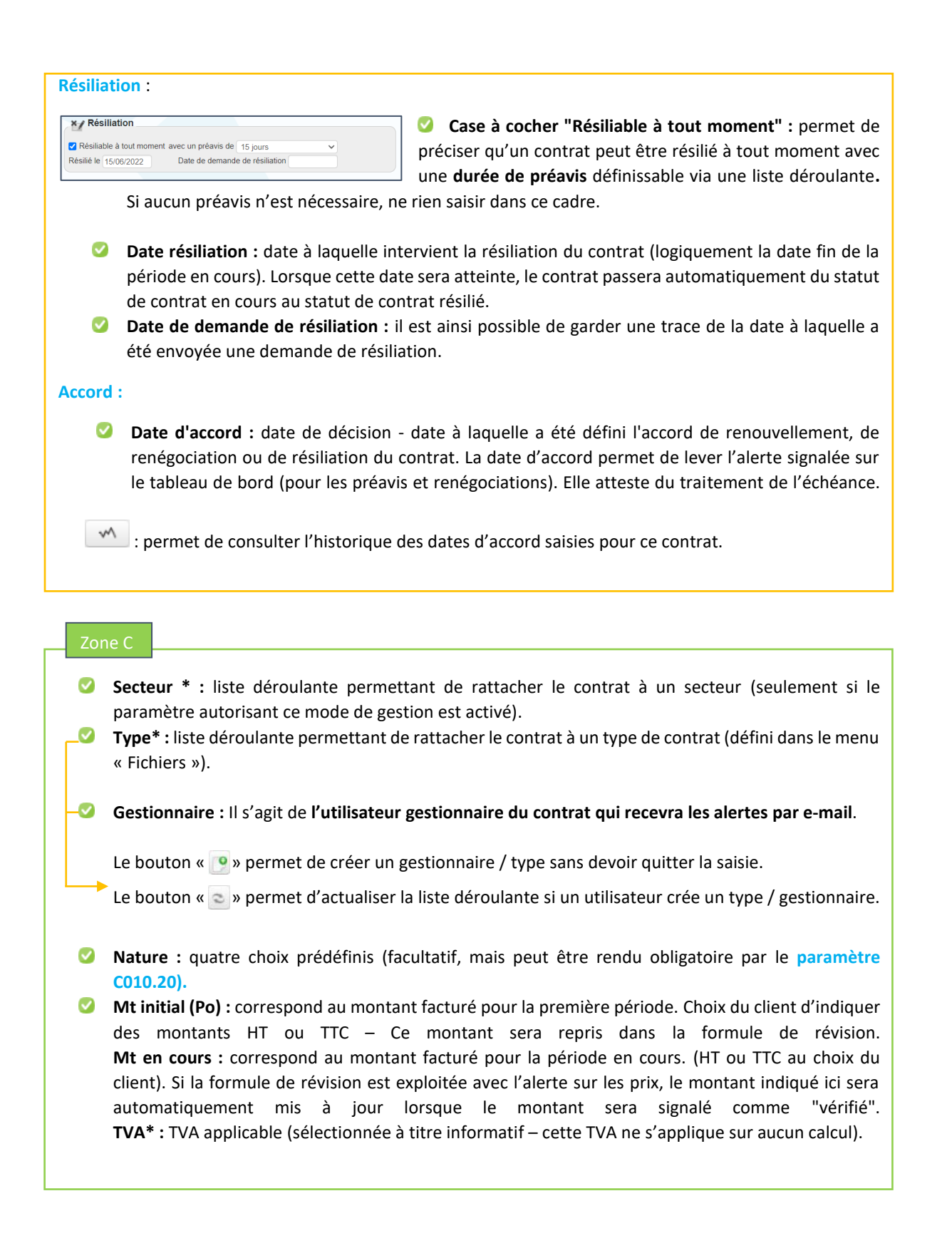

### Fournisseurs\* :

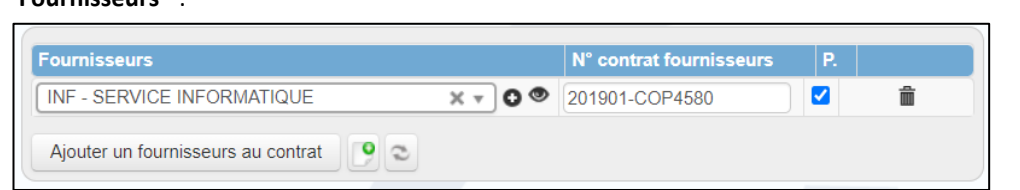

Tableau permettant d'associer le (ou les) fournisseur(s) au contrat. Le bouton « • » permet d'ouvrir la fiche du fournisseur (consultation/modification). Le bouton • » permet d'afficher les informations complémentaires personalisables dans les paramètres C060.05, C060.10, C060.15 et C060.20.

- N° du contrat fournisseur : numéro du contrat que le fournisseur a attribué à ce contrat (facultatif). Le bouton " permet de supprimer le fournisseur choisi pour le contrat. Ce fichier peut être nommé différemment selon ce qui est défini sur le paramètre G007.02. Ex : « Clients » si vous avez fait le choix de suivre des contrats clients.
- Case à cocher « P » : cette case sera automatiquement cochée lorsqu'un seul fournisseur est rattaché au contrat. Si plusieurs fournisseurs sont renseignés dans la fiche, la case « P » devra être cochée, permettant d'identifier le fournisseur principal.
- Ajout d'un fournisseur : il est possible d'ajouter un fournisseur en cliquant sur « ajouter un fournisseur au contrat » : Ajouter un fournisseurs au contrat

Le bouton « 🕐 » permet de créer un fournisseur sans devoir quitter la saisie.

Le bouton « 💿 » permet d'actualiser la liste déroulante si un utilisateur crée un fournisseur.

#### Zone D

- Suivi par : Il permet de mentioner jusqu'à 4 rôles (reponsable, ordonnateur, signataire) sur le contrat. Attention seul le gestionnaire recevra les alertes par e-mail. Le champ « e-mails d'alertes supplémentaires » permet d'ajouter les adresses mails des personnes souhaitant recevoir les alertes :
  - Gestionnaire : personne dont le rôle pour ce contrat est "gestionnaire". Si l'envoi des alertes par mail est activé, cette personne en sera destinatrice.
  - **Responsable :** personne responsable du contrat
  - Ordonnateur : ordonnateur du contrat
  - Signataire : personne ayant signé le contrat (facultatif, mais peut être rendu obligatoire par un paramètre)
- Lieux affectation : liste déroulante permettant de sélectionner le (ou les lieux) couvert(s) par le contrat (possibilité de supprimer le lieu enregistré, de créer un nouveau lieu et de réactualiser la liste déroulante).
- Regroupement : liste déroulante permettant d'associer ce contrat à un domaine précis (défini au préalable dans le fichier correspondant).

Exemple : projet de rénovation de bureaux – projet de déménagement mais aussi par services : Administratif – Production etc.

#### b) Interventions

Ce tableau permet de lister les interventions prévues ou non au contrat et de déclencher l'alerte "Interventions" sur le tableau de bord.

|                                 |                     | inento ocurento           |                                                                  |                   |                |           |                                  |   |       |                    |         |             |           |
|---------------------------------|---------------------|---------------------------|------------------------------------------------------------------|-------------------|----------------|-----------|----------------------------------|---|-------|--------------------|---------|-------------|-----------|
| l° ÷                            | <b>P</b> * ≎        | Description               |                                                                  | 0                 | Date d'appel 👙 | Prévue    | C Réalisée                       | ÷ | Durée | Secteur interv.    | Montant | Date annul. |           |
| 29                              |                     | Entretien annuel          | sous garantie                                                    |                   |                | 15/07/202 | 2                                |   | 00:00 | Service logistique |         |             | /・■・音     |
| 26                              | 121                 | Entretien annuel          | sous garantie                                                    |                   |                | 30/07/202 | 0 30/07/2020                     |   | 07:00 | Service logistique |         |             | / • ■ • 🕯 |
| 08                              | 5                   | Entretien annuel          | sous garantie                                                    |                   |                | 02/09/201 | 9 02/09/2019                     |   | 07:00 | Service logistique |         |             | /・■・音     |
| : Interventic<br>erte : Interve | on prév<br>ention à | ue<br>à thaiter ou dépass | ée 🧧 : Interve                                                   | ention réalisée e | en retard      |           |                                  |   |       |                    |         |             | Ret       |
|                                 |                     |                           |                                                                  |                   |                |           |                                  |   |       |                    |         |             |           |
| <b>ition d'ur</b>               | n <b>e int</b>      | tervention                | Description                                                      |                   |                |           |                                  |   |       |                    |         |             |           |
| tion d'ur                       | n <b>e int</b>      | tervention                | Description<br>Secteur d'inter                                   | rvention          |                |           | ¥                                |   |       |                    |         |             |           |
| tion d'ur                       | n <b>e int</b>      | tervention 4              | Description<br>Secteur d'inter<br>Date d'appel                   | rvention          | à              | h         | v<br>Date prévue                 |   | à     | h Durée            | h       |             |           |
| tion d'ur                       | n <b>e int</b>      | tervention 4              | Description<br>Secteur d'inter<br>Date d'appel<br>Date annulatio | rvention          | à              | 1 h       | Date prévue     Date réalisation |   | à     | h Durée            | h       |             |           |

- **N°** : généré automatiquement par le système à partir du n° défini sur le paramètre G030.05
- P : intervention prévue ou non au contrat : case à cocher.
- Description : zones alphanumériques de 255 caractères permettant de préciser la nature de l'intervention.
- **Date / Heure d'appel :** date de demande de l'intervention
- Date / Heure prévue : date prévue d'intervention du fournisseur en fonction de laquelle se déclenchera l'alerte "Interventions".
- **Durée :** durée prévue de l'intervention
- Secteur d'intervention : si paramètre C045.05 activé, cette liste permet de sélectionner le secteur concerné par l'intervention saisie.
- Date annulation : permet de garder la trace qu'une intervention a été annulée (non réalisée) tout en levant l'alerte.
- **Date / Heure réalisation :** permet de saisir la date réelle d'intervention lève l'alerte
- Montant : montant de l'intervention
- Ajouter un document : possibilité de télécharger un document en lien avec l'intervention.

Les interventions étant liées aux alertes, elles peuvent s'utiliser pour toute action sur laquelle une alerte est souhaitée.

() Exemple : Prévoir un contrôle technique de véhicule.

#### c) Éléments couverts

Cet onglet permet de saisir tous les éléments couverts par le contrat et de préciser, si besoin, un n° série ou n° d'inventaire.

| Intitulé réduit   | ÷ C        | escription      |                   |                 |              | N° inventai         | ÷ ÷          | Garantie | Qté | 🕆 Prix Unit. 🔅 | TVA 🕆 Amo | orti le 😄 |       |
|-------------------|------------|-----------------|-------------------|-----------------|--------------|---------------------|--------------|----------|-----|----------------|-----------|-----------|-------|
| Entretien annuel  | E          | ntretien annuel | du véhicule pièce | s et main d'oeu | ivre.        |                     |              | 2 ans    |     |                | 20.00     |           | / · 前 |
|                   |            |                 |                   |                 |              |                     |              |          |     | Total          |           | 0.00      |       |
|                   |            |                 |                   |                 |              |                     |              |          |     |                |           |           | C     |
|                   |            |                 |                   |                 |              |                     |              |          |     |                |           |           | Reto  |
| stion d'un élémei | nt couvert |                 | Descriptio        | n Entretien a   | annuel du vé | ihicule pièces et n | in d'oeuvre. |          |     |                |           |           | Retor |

- Intitulé réduit : 30 caractères alphanumériques
- **Description** : 250 caractères alphanumériques
- **Numéro d'inventaire :** 20 caractères numériques
- Garantie : liste déroulante prédéfinie
- **Quantité :** 4 caractères numériques
- Prix : prix de l'élément couvert
- TVA : liste déroulante des taux de TVA définis dans le menu Fichiers \ Taux de TVA
- Amorti le : date de fin d'amortissement du bien

Supprimer ou modifier l'évènement

#### d) Facturation

#### Facturation :

|                        |                      |           |                                                                                                    |                                                                                                    |                                |                                  | Alerte prix 🗌 Montant v | érifié le    |      |
|------------------------|----------------------|-----------|----------------------------------------------------------------------------------------------------|----------------------------------------------------------------------------------------------------|--------------------------------|----------------------------------|-------------------------|--------------|------|
| Facturation            |                      |           | Formule de revis                                                                                                    | sion Aide                                                                                                    |                                |                                  |                         |              |      |
| ébut facturation       | 01/11/2018           |           | Date 1 <sup>ère</sup> révision 18/                                                                                                    | 07/2021                                                                                                    | Périodicité révision           | Annuelle                         | Prochaine révision      | 18/07/2023   |      |
| ériodicité facturation | Mensuelle            | ~         | Formule                                                                                                    |                                                                                                    |                                |                                  |                         |              |      |
| pe facturation         | Paiement période à é | èchoir 🗸  | 713*(0.125+0.5*( <s>/<s=< td=""><td>=150&gt;)+0.375*(<f< td=""><td>osdC&gt;/<psdc=120>))</psdc=120></td><td></td><td></td><td></td><td>19</td></f<></td></s=<></s> | =150>)+0.375*( <f< td=""><td>osdC&gt;/<psdc=120>))</psdc=120></td><td></td><td></td><td></td><td>19</td></f<> | osdC>/ <psdc=120>))</psdc=120> |                                  |                         |              | 19   |
| rochaine facturation   | 01/08/2022           |           | 713*(0.125+0.5*(200.00/1                                                                                                    | 150)+0.375*(265.0                                                                                             | 00/120))                       |                                  |                         |              |      |
|                        |                      |           | Montant calculé pour la pé                                                                                                    | ériode en cours                                                                                               | 1154.91                        | Rappel du montant en cours : 0,0 | 0 Choix date / Indice   | Liste indic  | es   |
| N° facture             | Date < Me            | ontant 🚊  | Des                                                                                                    | cription                                                                                                    | 0                              | Document                         | fournisseurs            | *            |      |
| 022.07 🗙               | • 21/07/2022         | 1 500.00E | ntretien annuel                                                                                                    |                                                                                                    |                                |                                  | AUVERGNE CONCESSION     | 1.           | ×    |
|                        | Total                | 1500.00   |                                                                                                    | Pour la périod                                                                                                | le en cours : Total fact       | ure 1500.00   Solde -1500.00     |                         |              |      |
|                        |                      |           |                                                                                                    |                                                                                                    |                                |                                  | Factures /              | Infos Compta | bles |

**Début facturation :** date à laquelle débute la facturation. La date de début de facturation n'est pas la date de la facture mais la date de début de la période facturée. (La facture peut être émise en début de période si "à échoir" ou en fin de période si "échue")

**Périodicité facturation :** liste déroulante permettant de choisir la périodicité des factures ; aucun choix, bimensuelle, mensuelle, trimestrielle, semestrielle ou annuelle.

**Type facturation :** liste déroulante permettant de choisir le mode de facturation (aucun choix, paiement période à échoir)

**Prochaine facturation :** date calculée automatiquement en fonction de la date du début de facturation, de la périodicité de facturation et du type de facturation. La date de prochaine facturation calculée est celle de la période en cours.

| terventions Elémer                           | its couverts Fa           | acturation  | Evènei   | ments Documents                | Liaison                      | Infos comptables                                                                          | _         |                                   |                                   |                  |
|----------------------------------------------|---------------------------|-------------|----------|--------------------------------|------------------------------|-------------------------------------------------------------------------------------------|-----------|-----------------------------------|-----------------------------------|------------------|
| Facturation                                  |                           |             |          | 🎸 Formule de ré                | vision Aide                  |                                                                                           |           |                                   | 🗹 Alerte prix 🗌 Montant vé        | rifié le         |
| Début facturation<br>Périodicité facturation | 01/11/2018 @<br>Mensuelle | (           | ~        | Date 1 <sup>ère</sup> révision | 18/07/2021                   | Périodicité r                                                                             | évision   | Annuelle                          | Prochaine révision                | 18/07/2023       |
| Type facturation                             | Paiement pério            | de à échoir | ~        | 713*(0.125+0.5*( <s>/</s>      | <s=150>)+0.3</s=150>         | 375*( <psdc>/<psdc=< td=""><td>120&gt;))</td><td></td><td></td><td>9</td></psdc=<></psdc> | 120>))    |                                   |                                   | 9                |
| Prochaine facturation                        | 01/08/2022                |             |          | 713*(0.125+0.5*(200.0          | 00/150)+0.375                | 5*(265.00/120))                                                                           |           |                                   |                                   |                  |
|                                              |                           |             |          | Montant calculé pour la        | a pé <mark>riode</mark> en c | cours 11                                                                                  | 54.91 F   | Rappel du montant en cours : 0,00 | Choix date / Indice               | Liste indices    |
| N° facture                                   | 🖞 Date 🚊                  | Montant     | <u>ا</u> |                                | Description                  |                                                                                           | ÷         | Document                          | fournisseurs                      | <u>^</u>         |
| 2022.07 🗙 🛪                                  | 21/07/2022                | 1 5         | 00.00Ent | retien annuel                  |                              |                                                                                           |           |                                   | AUVERGNE CONCESSION               | /-×              |
|                                              | Total                     | 1500        | .00      |                                | Pour la                      | a période en cours : Te                                                                   | tal facti | ure 1500.00   Solde -1500.00      |                                   |                  |
|                                              |                           |             |          |                                |                              |                                                                                           |           |                                   | Factures /                        | Infos Comptables |
| Créer une fiche facture                      | e ou Ajouter u            | ine facture |          |                                |                              |                                                                                           |           |                                   |                                   |                  |
|                                              |                           |             |          |                                |                              |                                                                                           |           |                                   |                                   |                  |
|                                              |                           |             |          |                                |                              |                                                                                           |           |                                   |                                   |                  |
|                                              |                           |             |          |                                |                              |                                                                                           |           |                                   |                                   |                  |
|                                              |                           |             |          |                                | 1                            | Enregistrer & sorti                                                                       | E         | nregistrer & rester Enreg         | istrer & créer une nouvelle fiche | Abandonne        |

Sormule de révision :

Date 1ère révision : date indiquée sur le contrat

**Périodicité de révision :** liste déroulante permettant de choisir la périodicité de la révision des prix ; aucun choix, bimensuelle, mensuelle, trimestrielle, semestrielle ou annuelle et de 2 à 9 ans

**Prochaine révision :** date calculée automatiquement en fonction de la date de 1<sup>ère</sup> révision et de la périodicité de révision. Un contrôle est également effectué pour vérifier la cohérence entre la date de prochaine révision calculée et la périodicité de facturation renseignée.

**Formule :** zone alphanumérique de 110 caractères permettant de saisir la formule de réactualisation appliquée au contrat. La saisie de la formule fait l'objet d'un format particulier.

Le bouton « *aide* » renvoie sur une notice dédiée aux formules de révision de prix.

Montant calculé pour la période en cours : montant calculé automatiquement en fonction de la formule de révision et de la valeur des indices

Choix date / Indice Liste indices : bouton permettant de choisir une autre valeur que celle applicable à la date du renouvellement.

✓ Alerte prix : permet de déclencher l'alerte "prix" à l'approche de la prochaine révision.

Montant vérifié le : permet de vérifier que le montant facturé est cohérent avec le montant calculé

via la formule de révision figurant dans le contrat. Une fois le montant vérifié l'outil proposera de mettre à jour le montant en cours :

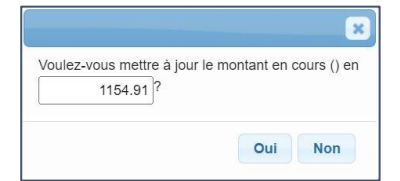

Comment saisir une formule de révision ?

- 1) Le montant initial devra être saisi sous la forme <Po> (ou saisir directement le montant initial)
- Les indices doivent être saisis entre "<>".
   Exemple : l'indice S sera saisi sous la forme <S>.
- 3) Pour que la valeur de l'indice prise en compte soit celle de la date de début du contrat, l'indice devra être suivi de la lettre "o". *Exemple : <So>*

OU saisir directement l'indice avec sa valeur. Exemple : <S=150>

Exemple d'une formule :

<Po>\*(0.125+0.5\*<S>/<So>+0.375\*<PsdC>/<PsdC>)

OU

#### 1000\*(0.125+0.5\*<S>/<S=150>+0.375\*<PsdC>/<PsdC=120>)

La date d'alerte se calcule en fonction de :

- la date de 1<sup>ère</sup> révision
- la périodicité de révision
- - début facturation
- la périodicité de facturation (si saisie)
- - le type de facturation (si saisi).

Exemple : Si un contrat a une facturation mensuelle à période échue et une révision de prix annuelle, la date d'alerte de révision de prix s'effectuera à N+1 (de la date de début de facturation ou de la date de la dernière révision) + 1 mois (car période échue pour la facturation).

#### Factures :

Tableau permettant d'enregistrer les factures liées au contrat :

| terventions                                                              | Éléments couverts                                                                                                    | Facturation          | Évènements                                                                                                    | Documents                                                                                                    | Liaison                                                                                      | Infos compta                                | ables                                                         |                                 |                  |                           |                |         |
|--------------------------------------------------------------------------|----------------------------------------------------------------------------------------------------|----------------------|----------------------------------------------------------------------------------------------------|----------------------------------------------------------------------------------------------------|----------------------------------------------------------------------------------------------|---------------------------------------------|---------------------------------------------------------------|---------------------------------|------------------|---------------------------|----------------|---------|
|                                                                          |                                                                                                    | 8                    |                                                                                                    |                                                                                                    |                                                                                              |                                             |                                                               |                                 |                  | Z Alerte prix 📋 Montant v | vérifié le     |         |
| Début facturati<br>Périodicité fact<br>Type facturatio<br>Prochaine fact | Ition         01/11/2018           turation         Mensuelle           m         Paiement p           uration         01/08/2022 | 9<br>ériode à échoir | Communication     Communication     Communi | err         révision         (           le         0.125+0.5*( <s>)         0.125+0.5*(<s>)           0.125+0.5*(200.         nt calculé pour l         0.125+0.5*(200.</s></s> | <pre>vision Aid<br/>18/07/2021<br/><s=150>)+(<br/>00/150)+0.3<br/>a période en</s=150></pre> | D.375*( <psdc>/-<br/>75*(265.00/120)</psdc> | odicité révision<br><psdc=120>))<br/>)<br/>1154.91</psdc=120> | Annuelle<br>Rappel du montant e | ✓                | Prochaine révision        | 18/07/2023     | Ces.    |
| N° factu                                                                 | re 👌 Date                                                                                                    | Montan               | t 🗧                                                                                                    |                                                                                                    | Description                                                                                  |                                             | ċ                                                             | Docume                          | nt               | fournisseurs              | \$             |         |
| 2022.07                                                                  | × • 21/07/202<br>To                                                                                                    | 2 1 !<br>tal 150     | 500.00Entretien a<br>0.00                                                                                                    | nnuel                                                                                                    | Pour                                                                                         | la période en c                             | ours : Total fac                                              | ture 1500.00   Solo             | 4<br>le -1500.00 | UVERGNE CONCESSION        | 1.             | ×       |
| Créer une fich                                                           | ne facture ou Ajou                                                                                                    | ter une facture      |                                                                                                    |                                                                                                    |                                                                                              |                                             |                                                               |                                 |                  | Factures                  | / Infos Compta | ibles 👁 |

N° facture : 15 caractères alphanumériques.

Date : date de la facture..

Montant : 14 caractères numériques.

**Description :** 50 caractères alphanumériques.

**Document :** 30 caractères alphanumériques permettant de nommer le document qui pourra être téléchargé dans l'onglet "documents" du contrat.

Fournisseur : liste des fournisseurs présents pour le contrat.

. \* - \* : modifier ou supprimer une facture.

Pour la période en cours, le total facture est affiché, et le solde est calculé par rapport au montant de la période en cours renseigné dans l'onglet "Infos générales".

Créer une fiche facture : Permet de créer une facture.

Ajouter une facture : Permet d'ajouter une facture existante créée depuis le module de bon de commande G-MAT ou depuis la solution G-ECONOMAT

Factures / Infos Comptables () : ce bouton permet de mettre en parallèle le montant total des factures enregistrées sur une année et les montants enregistrés dans les Infos Comptables.

### e) Évènements

Ce tableau permet de lister tous les évènements liés à la vie du contrat.

La lecture de cet onglet permet une vision rapide des moments clefs du contrat tels qu'un avenant, l'envoi d'un courrier de résiliation, un nouvel élément apporté au contrat etc.

| Interventions  | Éléments couverts Facturation  | Évènements De | ocuments Liaison | Infos comptables |                              |               |
|----------------|--------------------------------|---------------|------------------|------------------|------------------------------|---------------|
| Date           | Description                    |               |                  | Document         | Nom fichier (sur le serveur) |               |
| 18/07/2022     | Entretien du véhicule (nettoya | ige)          |                  | Facture          | Factures.txt                 | <b>k</b> -∕-≣ |
| Créer une fich | ne évènement                   |               |                  |                  |                              |               |
|                |                                |               |                  |                  |                              | Retour        |

- **Date évènement :** date de l'évènement
- Description : zones alphanumériques de 255 caractères
- Document : nom du document qui pourra être téléchargé dans l'onglet "documents"
- Image: Second Second

#### f) Documents

Ce tableau permet de télécharger /consulter tous les documents liés au contrat.

| nterventions Éléments o | ouverts | Facturation       | Évènements | Documents | Liaison     | Infos comptables   |                         |               |                          |                    |
|-------------------------|---------|-------------------|------------|-----------|-------------|--------------------|-------------------------|---------------|--------------------------|--------------------|
| Туре                    |         | No                | m          |           |             | Nom fichie         | r (sur le serveur)      |               | Déposer / Co             | onsulter           |
| CONTRAT - Contrat       | Contra  | at de location    |            | 2022.03-C | ontrat-loca | ition.txt          |                         |               | <u>+</u>                 |                    |
| COURRIER - Courrier     | Dema    | nde de renouvell  | ement      | 2022.03-0 | ourrier-ren | ouvellement.docx   |                         |               | *                        |                    |
| FACTURE - Facture       | Factu   | e FAC180722       |            | 2022.03-F | AC180722    | .pdf               |                         |               | 1                        |                    |
| COURRIER - Courrier     | Courr   | er de resiliation |            |           |             |                    |                         |               | Choisir un fichier Au    | cun fichier choisi |
| Ajouter un document     |         |                   |            |           |             | Enregistrer & sort | ir Enregistrer & rester | Enregistrer & | créer une nouvelle fiche | a Abandonne        |
| jouter un doc           | umer    | nt Ajo            | out d'un   | docume    | ent :       |                    |                         |               |                          |                    |

Type : sélection possible parmi tous les types créés dans le fichier « types de document » - gestion facultative

**Nom :** zone alphanumérique de 30 caractères. Par défaut, la liste à l'écran est triée sur le "Nom" des documents. Un tri sur la colonne "Nom fichier (sur le serveur)" peut être effectué.

Choisir un fichier Aucun fichier choisi : chargement du document (tout type de format accepté).

🛓 : ouvrir le document

i supprimer un document

g) Liaison

Cet onglet permet d'indiquer que le contrat est dans la continuité d'un contrat précédent (ou plusieurs).

Pour rendre accessible les informations sur cet onglet, il est nécessaire d'indiquer que le contrat est lié à un autre via le bouton présent en-dessous du n° du contrat :

Lié à un ancien contrat Oui Oun

L'onglet « liaison » permet de lister tous les anciens contrats liés au contrat affiché :

| Interver | ntions    | Éléments couverts | Facturation | Évènements | Documents               | Liaison                  | Infos comptables   |                 |        |
|----------|-----------|-------------------|-------------|------------|-------------------------|--------------------------|--------------------|-----------------|--------|
|          |           |                   |             |            |                         |                          |                    |                 |        |
| Anci     | en Cont   | trat              |             |            |                         |                          | Début attendu le 🕢 | Motif           |        |
| 202      | 2.11 - F  | OURNITURES DE BUR | EAU         | * C        | ontrat non termin       | né                       | 18/07/2022         | Nouveau contrat |        |
| Ajo      | uter un a | ancien contrat    |             |            | Contrat ac<br>• Contrat | <b>tuel</b><br>N°2022.03 | ~                  |                 |        |
|          |           |                   |             |            |                         |                          |                    |                 | Retour |

- Liaison avec un ancien contrat : un contrat peut être lié à un autre contrat (ou plusieurs). Exemple : le contrat A vient de se terminer, un nouveau contrat (B) est signé. Dans la fiche du contrat B, le contrat A peut être renseigné pour créer un lien entre les deux contrats.
- Ancien Contrat : cette date est récupérée automatiquement en fonction de la date de fin saisie sur le contrat sélectionné
- Début attendu le : cette zone se débloque s'il existe un écart de temps entre la date de fin de l'ancien contrat et la date de début du nouveau contrat.
- Motif : permet de renseigner le motif de la différence entre la date de fin de l'ancien contrat et la date de début du nouveau contrat.
- $\bigcirc$   $\square$   $\rightarrow$  Supprimer un contrat en lien
  - h) Infos comptables

|                   | ion imputation comptable   |              | Code nomenclature marché public | ÷ 1 | Montant 🗇            |          |
|-------------------|----------------------------|--------------|---------------------------------|-----|----------------------|----------|
| 018 59            | 613522 - LOCATION MATERIEL | DE TRANSPORT |                                 |     | 25 000.00            | ∕-≣      |
| Créer une ventila | ation comptable            |              |                                 | F   | Factures / Infos Con | nptables |

Cet onglet permet de saisir les comptes d'imputations et/ou les codes marchés publics rattachés.

Factures / Infos Comptables • : ce bouton permet de mettre en parallèle le montant total des factures enregistrées sur une année et les montants enregistrés dans les Infos Comptables.

Ce bouton est également présent sur l'onglet « Facturation ».

### 1. Gérer les contrats

Depuis le menu ou le raccourcis « gérer les contrats » l'ensemble des contrats sont rapidement accessibles et affichés sur une seule page. Il est possible d'afficher les contrats en alerte en cochant la case « avec alertes ».

Les contrats peuvent être filtrés selon si il sont « non débutés », « en cours », « terminés », « résiliés » ou il est possible d'afficher « tous » les contrats.

| Créer un contrat | Dupliquer un contrat Ond     | n débutés 🖲 en cours 🔿 terminés 🔿 résiliés 🔿 tous | avec alertes |             |              |            |            | Affiner la liste |
|------------------|------------------------------|---------------------------------------------------|--------------|-------------|--------------|------------|------------|------------------|
| N° contrat       | 🗧 Objet                      | fournisseurs                                      | 😂 Secteur 😂  | Date déb. 🌻 | Date préa. 😄 | Date mv. 🛫 | Date fin 🛫 | Actions          |
| 2022.03          | LOCATION VEHICULE            | AUVERGNE CONCESSION                               | Agence de    | 03/09/2018  | 02/08/2022   | 03/09/2022 |            | /·               |
| 2022.04          | APPAREILLAGES LABORATOIRE TE | ST AUVERGNE SERVICES                              | Siège        | 01/01/2015  | 30/09/2021   | 01/01/2022 | 31/12/2022 | /                |
| 2022.05          | NETTOYAGE DES LOCAUX         | AUVERGNE SERVICES                                 | Agence de    | 01/01/2018  | 30/11/2022   | 01/01/2023 |            | /·               |
| 2022.06          | MAINTENANCE G-CONTRAT        | ALBATEC                                           | Siège        | 02/03/2017  | 01/03/2023   | 02/03/2023 |            | /-∎-≘            |
| 2022.0628        | CHAUFFERIE                   | AUVERGNE SERVICES                                 | Agence de    | 01/06/2022  | 29/02/2024   | 01/06/2024 | 31/05/2025 | /                |
| 2022.07          | TELEPHONES PORTABLES         | AUVERGNE TELEPHONIE                               | Agence de    | 01/02/2016  | 31/10/2022   | 01/02/2023 | 31/01/2025 | /                |
| 2022.08          | MAINTENANCE ASCENSEURS       | FOURNISSEUR DIVERS                                | Agence de    | 22/04/2021  | 21/03/2023   | 22/04/2023 |            | /                |
| 2022.09          | ENTRETIEN ESPACE VERT        | AUVERGNE SERVICES                                 | Agence de    | 01/07/2021  | 31/05/2023   | 01/07/2023 |            | /·               |
| 2022.11          | FOURNITURES DE BUREAU        | BURO PRO                                          | Agence de    | 22/04/2022  | 21/03/2023   | 22/04/2023 |            | /                |
| 2022.12          | EQUIPEMENTS                  | AUVERGNE CONCESSION                               | Agence de    | 03/05/2022  | 17/04/2023   | 03/05/2023 |            | /                |

Possibilité de créer un nouveau contrat et dupliquer un contrat existant.

Dupliquer un contrat

Créer un contrat

🖋 - 🔳 - 📋 🛛 Les boutons d'actions permettent de modifier, dupliquer et supprimer un contrat.

Affiner la liste Le moteur de recherche à droite permet d'affiner la liste en fonction de votre recherche.

### 2. Rechercher des contrats

Cet écran permet de rechercher un ou des contrats plus facilement en fonction de différents critères de recherche.

|                              |             |     | Dates                             | Entre le | et le | Contient        |                            |          |
|------------------------------|-------------|-----|-----------------------------------|----------|-------|-----------------|----------------------------|----------|
| Type de contrat              | MAINTENANCE | X v | Début de contrat                  | X        |       | Contrat         |                            | Xe       |
| ype de renouvellement        |             | ٣   | 1 <sup>ère</sup> période complète | X        | ×     | Intervention    |                            |          |
| ournisseurs                  |             | ٣   | Date alerte renégociation         |          | X     | Événement       |                            | XC       |
| Regroupement                 |             | *   | Fin de contrat                    | X        | X     | Élément couvert |                            | Xe       |
| ieu affectation              |             | *   | Préavis                           | X        |       | Facture         |                            |          |
| lature                       |             | v   | Prochain renouvellement           | X        | X     | Marché de réf   |                            | ×G       |
| rdonnateur                   |             | ¥   | Accord                            | X        | X     |                 |                            |          |
| ignataire                    |             | *   | Signature                         | X        | X     |                 |                            |          |
| esponsable                   |             | ٣   | Intervention prévue               |          | X     |                 | Exporter la reche          | rche (CS |
| estionnaire                  |             | v   |                                   |          |       |                 |                            |          |
| 1º de compte                 |             | ×   |                                   |          |       |                 | Reinitialiser les criteres | kecherch |
| lause                        |             | v   |                                   |          |       |                 |                            |          |
| ecteur                       |             | v   |                                   |          |       |                 |                            |          |
| Pièce justificative demandée | 3           | *   |                                   |          |       |                 |                            |          |

**Exporter la recherche (CSV)** : permet d'exporter vers Excel les résultats de recherche. Les filtres permettant d'afficher les contrats non débutés, en cours, terminés ou résiliés ne sont pas pris en compte pour l'export.

Rechercher : permet de lancer la recherche en fonction des critères saisis.

Réinitialiser les critères : Réinitialiser les critères sélectionnés.

Une fois la recherche activée, les résultats s'affichent sur l'écran :

| N° contrat | Cobjet Cobjet                  | Fournisseurs       | Alerte | Date déb.  | Date préav. | Date rnv. 👙 | Date fin   | Actions |
|------------|--------------------------------|--------------------|--------|------------|-------------|-------------|------------|---------|
| 2022.04    | APPAREILLAGES LABORATOIRE TEST | AUVERGNE SERVICES  | S      | 01/01/2015 | 30/09/2021  | 01/01/2022  | 31/12/2022 | Q       |
| 2022.06    | MAINTENANCE G-CONTRAT          | ALBATEC            |        | 02/03/2017 | 01/03/2023  | 02/03/2023  |            | Q       |
| 2022.08    | MAINTENANCE ASCENSEURS         | FOURNISSEUR DIVERS |        | 22/04/2021 | 21/03/2023  | 22/04/2023  |            | Q       |

Les contrats sortants sont par défaut les contrats « en cours », le résultat trouvé peut donc être différent de celui affiché. Pour visualiser ou modifier un contrat, il suffit de cliquer sur le bouton Q.

Générer un courrier pour ces contrats Générer un courrier pour ces Fournisseurs : permet de générer un courrier pour les fournisseurs / contrats cités dans les résultats de recherche (cf § modèles de courriers).

Attention le résultat s'affiche en fonction du filtre activé, il n'est pas affiché le résultat trouvé, ici seul 3 résultat sur 7 sont affichés, il s'agit des contrats « en cours » par défaut.

### 3. Gérer les interventions

Cet écran permet de rechercher une ou plusieurs interventions en fonction de différents critères de recherche :

| interve                    | ntion                                                            |                                                                                                    | X                                                                                   | 1             | Date d'                                                                        | appel entre le     |            | X et le                                                                                                    |                                                                |        |    |
|----------------------------|------------------------------------------------------------------|----------------------------------------------------------------------------------------------------|-------------------------------------------------------------------------------------|---------------|--------------------------------------------------------------------------------|--------------------|------------|----------------------------------------------------------------------------------------------------|----------------------------------------------------------------|--------|----|
| contrat                    |                                                                  |                                                                                                    | X                                                                                   | 0             | Date p                                                                         | révue entre le     |            | X et le                                                                                                    |                                                                |        |    |
| jet cont                   | rat                                                              |                                                                                                    | X                                                                                   | 0             | Date ré                                                                        | alisation entre le | e          | X et le                                                                                                    |                                                                |        |    |
|                            | ırs                                                              |                                                                                                    |                                                                                     | ¥             | Date ar                                                                        | nnulation entre le | e          | X et le X                                                                                                    |                                                                |        |    |
| criptio                    | n intervention                                                   |                                                                                                    | X                                                                                   | 0             |                                                                                |                    |            |                                                                                                    |                                                                |        |    |
| teur d'                    | ntervention                                                      |                                                                                                    | ✓ X                                                                                 | )             |                                                                                |                    |            |                                                                                                    |                                                                |        |    |
| e joint                    | e justificative                                                  |                                                                                                    | v                                                                                   |               |                                                                                |                    |            |                                                                                                    |                                                                |        |    |
| eur                        |                                                                  |                                                                                                    | ▼ X                                                                                 |               |                                                                                |                    |            |                                                                                                    |                                                                |        |    |
|                            |                                                                  |                                                                                                    |                                                                                     |               |                                                                                |                    |            |                                                                                                    |                                                                |        |    |
|                            |                                                                  |                                                                                                    |                                                                                     |               |                                                                                |                    |            |                                                                                                    | Re                                                             | ecne   | rc |
| 19601.012                  |                                                                  |                                                                                                    |                                                                                     |               |                                                                                |                    |            |                                                                                                    |                                                                |        |    |
| icher I                    | es interventions 🗹                                               | avec "date prévue", 📋                                                                                                    | réalisées, [] annulées,                                                             | non planifiée | S Devices In                                                                   | Dáulinán In A      | Annulária  | 6 résu                                                                                                    | ultat(s) affiché(s) sur 2                                      | 9 troi | uv |
|                            | - N Contrat                                                      | Objet du contrat                                                                                                    | Fournisseurs(s)                                                                     | Appel du      | Prevue le                                                                      | Realisee le        | Annulee le | Description de l'intervention                                                                                                    | Secteur miterv.                                                |        | -  |
|                            | 2022 0020                                                        | OLIVIEEEDIE                                                                                                    | ALD/EDONIE                                                                          | 00/04/0000    | 40/04/0000 44.00                                                               |                    |            | A ALT I I IN INC.                                                                                                    |                                                                | 1000   |    |
| 3                          | 2022.0628                                                        | CHAUFFERIE                                                                                                    | AUVERGNE<br>SERVIC                                                                  | 03/04/2020    | 12/04/2020 14:00                                                               |                    |            | Arrêt de la chaudière pour l'été                                                                                                    |                                                                | 1      |    |
| 3                          | 2022.0628                                                        | CHAUFFERIE                                                                                                    | AUVERGNE<br>SERVIC<br>AUVERGNE                                                      | 03/04/2020    | 12/04/2020 14:00<br>04/06/2020                                                 |                    |            | Arrêt de la chaudière pour l'été<br>Mise en service des pompes à vide                                                                                                    | Intervention                                                   |        |    |
| 22                         | 2022.0628                                                        | APPAREILLAGES<br>LABORATOIRE<br>TEST                                                                                                    | AUVERGNE<br>SERVIC<br>AUVERGNE<br>SERVIC                                            | 03/04/2020    | 12/04/2020 14:00<br>04/06/2020                                                 |                    |            | Arrêt de la chaudière pour l'été<br>Mise en service des pompes à vide                                                                                                    | Intervention<br>prestataire<br>extérieur                       |        |    |
| 13<br>22<br>23             | 2022.0628 2022.04 2022.04                                        | CHAUFFERIE<br>APPAREILLAGES<br>LABORATOIRE<br>TEST<br>APPAREILLAGES                                                                                             | AUVERGNE<br>SERVIC<br>AUVERGNE<br>SERVIC<br>AUVERGNE                                | 03/04/2020    | 12/04/2020 14:00<br>04/06/2020<br>15/02/2020 11:00                             |                    |            | Arrêt de la chaudière pour l'été<br>Mise en service des pompes à vide<br>Remplacement d'un joint d'étanchéité sur                                                                                       | Intervention<br>prestataire<br>extérieur<br>Service logistique |        |    |
| 13<br>22<br>23             | 2022.0628<br>2022.04<br>2022.04                                  | CHAUFFERIE<br>APPAREILLAGES<br>LABORATOIRE<br>TEST<br>APPAREILLAGES<br>LABORATOIRE<br>TEST                                                                      | AUVERGNE<br>SERVIC<br>AUVERGNE<br>SERVIC<br>AUVERGNE<br>SERVIC                      | 03/04/2020    | 12/04/2020 14:00<br>04/06/2020<br>15/02/2020 11:00                             |                    |            | Arrêt de la chaudière pour l'été<br>Mise en service des pompes à vide<br>Remplacement d'un joint d'étanchéité sur<br>une autoclave du Laboratoire 220                                                   | Intervention<br>prestataire<br>extérieur<br>Service logistique |        |    |
| 13<br>22<br>23<br>25       | 2022.0628<br>2022.04<br>2022.04<br>2019.01                       | CHAUFFERIE<br>APPAREILLAGES<br>LABORATOIRE<br>TEST<br>APPAREILLAGES<br>LABORATOIRE<br>TEST                                                                      | AUVERGNE<br>SERVIC<br>AUVERGNE<br>SERVIC<br>AUVERGNE<br>SERVIC<br>SERVICE INFORMA   | 03/04/2020    | 12/04/2020 14:00<br>04/06/2020<br>15/02/2020 11:00                             |                    |            | Arrêt de la chaudière pour l'été<br>Mise en service des pompes à vide<br>Remplacement d'un joint d'étanchéité sur<br>une autoclave du Laboratoire 220<br>Relève des compteurs                           | Intervention<br>prestataire<br>extérieur<br>Service logistique |        |    |
| 13<br>22<br>23<br>25       | 2022.0628<br>2022.04<br>2022.04<br>2019.01                       | CHAUFFERIE<br>APPAREILLAGES<br>LABORATOIRE<br>TEST<br>APPAREILLAGES<br>LABORATOIRE<br>TEST<br>LOCATION<br>PHOTOCOPIEUR                                          | AUVERGNE<br>SERVIC<br>AUVERGNE<br>SERVIC<br>AUVERGNE<br>SERVIC<br>SERVICE INFORMA   | 03/04/2020    | 12/04/2020 14:00<br>04/06/2020<br>15/02/2020 11:00<br>03/02/2021               |                    |            | Arrêt de la chaudière pour l'été<br>Mise en service des pompes à vide<br>Remplacement d'un joint d'étanchéité sur<br>une autoclave du Laboratoire 220<br>Relève des compteurs                           | Intervention<br>prestataire<br>extérieur<br>Service logistique |        |    |
| 13<br>22<br>23<br>25<br>27 | 2022.0628<br>2022.04<br>2022.04<br>2019.01<br>2019.01<br>2022.10 | CHAUFFERIE<br>APPAREILLAGES<br>LABORATOIRE<br>TEST<br>APPAREILLAGES<br>LABORATOIRE<br>TEST<br>LOCATION<br>PHOTOCOPIEUR<br>ENTRETIEN DES                         | AUVERGNE<br>SERVIC<br>AUVERGNE<br>SERVIC<br>AUVERGNE<br>SERVICE INFORMA<br>AUVERGNE | 03/04/2020    | 12/04/2020 14:00<br>04/06/2020<br>15/02/2020 11:00<br>03/02/2021<br>30/04/2022 |                    |            | Arrêt de la chaudière pour l'été<br>Mise en service des pompes à vide<br>Remplacement d'un joint d'étanchéité sur<br>une autoclave du Laboratoire 220<br>Relève des compteurs<br>INTERVENTION ENTRETIEN | Intervention<br>prestataire<br>extérieur<br>Service logistique |        |    |
| 13<br>22<br>23<br>25<br>27 | 2022.0628<br>2022.04<br>2022.04<br>2022.04<br>2019.01<br>2022.10 | CHAUFFERIE<br>APPAREILLAGES<br>LABORATOIRE<br>TEST<br>APPAREILLAGES<br>LABORATOIRE<br>TEST<br>LOCATION<br>PHOTOCOPIEUR<br>ENTRETIEN DES<br>TERRASSES ET<br>TOIT | AUVERGNE<br>SERVIC<br>AUVERGNE<br>SERVIC<br>SERVICE INFORMA<br>AUVERGNE<br>SERVIC   | 03/04/2020    | 12/04/2020 14:00<br>04/06/2020<br>15/02/2020 11:00<br>03/02/2021<br>30/04/2022 |                    |            | Arrêt de la chaudière pour l'été<br>Mise en service des pompes à vide<br>Remplacement d'un joint d'étanchéité sur<br>une autoclave du Laboratoire 220<br>Relève des compteurs<br>INTERVENTION ENTRETIEN | Intervention<br>prestataire<br>extérieur<br>Service logistique |        |    |

Un double clic sur l'intervention ou sur la « loupe » permet d'ouvrir directement le contrat auquel elle est liée (ouverture sur l'onglet "interventions"). L'intervention peut alors être modifiée. Une nouvelle fiche d'intervention peut être créée.

Les interventions peuvent être gérées par secteur en activant le paramètre C045.05 et en créant les secteurs d'intervention souhaités.

Il est possible de filtrer les intervention par date prévue, réalisées, annulées et non planifiées.

# F. INTERRO / ÉDITIONS

### 1. Fiche contrat

Cette édition regroupe sur un seul document tous les éléments connus d'un contrat.

Il est possible de choisir d'éditer, par des cases à cocher, les informations complémentaires, le détail des factures, la liste des éléments couverts, le détail des interventions, le détail des événements, les informations comptables et / ou les clauses du contrat.

Il est possible d'éditer une fiche contrat ou toutes les fiches contrats rattachées à un type de contrat particulier.

### 2. Liste contrats

Cette édition liste tous les contrats ou une sélection de contrats. Cette sélection peut s'effectuer pour un type de contrats, une nature, un fournisseur, un lieu d'affectation, un gestionnaire, un ordonnateur, un responsable, un signataire ou pour un regroupement. Les critères peuvent se cumuler. Il est possible également de préciser si l'on souhaite la liste de tous les contrats en cours, les contrats terminés ou bien tous les contrats. La période d'édition est facultative.

| hoisir les contrats                            | Trier par                |                      |                     |               |  |
|------------------------------------------------|--------------------------|----------------------|---------------------|---------------|--|
| En cours O Résiliés O Tous les contrats        | N° de contrat            | 🔿 Туре               | O Code fournisseurs | ○ Nature      |  |
| Non débutés O Terminés                         | O Date limite de préavis | O Lieu d'affectation | O Nom fournisseurs  | O Responsable |  |
|                                                | Imputation Comptable     | Ordonnateur          | O Gestionnaire      | O Signataire  |  |
|                                                | O Regroupement           |                      |                     |               |  |
| avec édition des montants en cours             |                          |                      |                     |               |  |
| acultatif                                      |                          |                      |                     |               |  |
| ate de 1 <sup>ère</sup> période entre le et le |                          |                      |                     |               |  |
| ate de fin comprise entre le et le             |                          |                      |                     |               |  |
|                                                | Un expressible           |                      |                     |               |  |
|                                                |                          |                      |                     | ~             |  |
| ✓                                              |                          |                      |                     | ~             |  |
|                                                | Un signataire            |                      |                     | ~             |  |
|                                                |                          |                      |                     | ~             |  |
|                                                | Lin marche publique      |                      |                     | ~             |  |
| no costion                                     |                          | tablo                |                     |               |  |
| arché do référence                             | Catágorio fourpissour    |                      |                     | ÷             |  |
|                                                | Categorie fournisseur    |                      |                     | ×             |  |
| ecteur V                                       |                          |                      |                     |               |  |
| E-mod COV                                      |                          |                      |                     |               |  |
| Export CSV                                     |                          |                      |                     |               |  |

i si la case « export CSV » est cochée l'édition s'ouvrira sous Excel.

# 3. Surveillance des préavis

Cette édition liste tous les contrats disposant d'une date limite de préavis sur une période donnée.

Les contrats déjà renouvelés ou déjà résiliés sont exclus. Si ils doivent être inclus à la liste il faut cocher la case correspondante.

Dans ce cas une colonne supplémentaire apparaît sur l'édition avec :

- RN (renouvellement) : date à laquelle le renouvellement a été effectué (date d'accord)
- RS (résiliation) : date de résiliation du contrat

# 4. Surveillance des renégociations

Cette liste récapitule tous les contrats qui sont en période de renégociation sur une période donnée.

Le choix d'un gestionnaire peut être effectué et d'un secteur (si le paramètre est activé).

Par défaut, la liste est triée par N° de contrats. Elle peut être triée par date de renégociation ou fournisseur.

# 5. Surveillance des interventions

Cette liste récapitule toutes les interventions prévues sur une période donnée.

Les interventions déjà réalisées ou annulées sont exclues. Pour les inclure à la liste il faut cocher la case correspondante.

## 6. Statistique de réalisation des interventions

Cette édition permet de connaître les délais d'intervention entre la date prévue et la date de réalisation des interventions et connaitre par fournisseur le pourcentage des interventions réalisées sans écart.

# 7. Respect des échéances

Cette statistique permet d'établir le "taux de respect des échéances des contrats". Elle permet de connaître le nombre de contrats pour lesquels la "date d'accord" a été saisie dans les délais (c'est-à-dire avant la date limite de préavis) en distinguant les contrats renouvelés, renégociés et/ou résiliés.

Cette statistique prend également en compte l'enchaînement de 2 contrats (onglet liaison sur la fiche contrat) et vérifie que le nouveau contrat prend bien la suite du contrat précédent sans délai de retard injustifié.

# 8. Évaluation fournisseur

Cette édition permet d'éditer les fiches fournisseurs pour lesquels une évaluation a été saisie avec possibilité de trier sur une période donnée.

# 9. Générer un courrier

La génération de courrier permet d'effectuer un publipostage à partir d'un modèle de courrier (téléchargé dans le menu "Fichiers" \ "Modèles de courrier") pour :

- Un ou plusieurs contrats
- Un ou plusieurs fournisseurs

Après avoir choisi de générer un courrier pour les contrats ou pour les fournisseurs, un tableau apparaît avec :

- Le choix du courrier (la liste correspond aux modèles de courrier téléchargés dans le menu "Fichiers")
- La liste des contrats ou fournisseurs créés.

Pour sélectionner un ou plusieurs contrats / fournisseurs pour le publipostage, il faut basculer le ou les contrats / fournisseurs dans la liste de droite en s'aidant des flèches puis cliquer sur

| Exemple : courrier de renouvellement, résiliation,         Modèle de courrier :       Demande d'attestation                                                                                                    |  |
|----------------------------------------------------------------------------------------------------|--|
| Exemple : courrier de renouvellement, résiliation,<br>Modèle de courrier : Demande d'attestation •                                                                                                    |  |
| Sélectionner le(s) contrat(s) :                                                                                                    |  |
| Rechercher : Contrat(s) sélectionné(s)                                                                                                    |  |
| OFFRE DE PRIX 2006<br>0004461 - PROPO DE PRIX 2007 CONS P/AUTO<br>001451387 - ABONNEMENT ET COMMUNICATION TE<br>001155198 - ABONNEMENT ET COMMUNICATION TE<br>001735002 - ABONNEMENT ET COMMUNICATION TE<br>001735059 - ABONNEMENT ET COMMUNICATION TE<br>001775593 - ABONNEMENT ET COMMUNICATION TE<br>001820207 - ABONNEMENT ET COMMUNICATION TE<br>001820203 - ABONNEMENT ET COMMUNICATION TE<br>00182023 - ABONNEMENT ET COMMUNICATION TE<br>00182023 - ABONNEMENT ET COMMUNICATION TE<br>00182023 - ABONNEMENT ET COMMUNICATION TE<br>00182023 - ABONNEMENT ET COMMUNICATION TE<br>00182023 - ABONNEMENT ET COMMUNICATION TE<br>00218624 - ABONNEMENT ET COMMUNICATION TE<br>002018624 - ABONNEMENT ET COMMUNICATION TE<br>002018623 - ABONNEMENT ET COMMUNICATION TE<br>002018624 - ABONNEMENT ET COMMUNICATION TE<br>002018624 - ABONNEMENT ET COMMUNICATION TE |  |

# 10. Suivi des Factures

Cette édition permet de lister les factures d'un contrat ou les factures d'un lieu d'affectation ou toutes les factures. Il est aussi possible de sélectionner une période donnée.

| uivi des factures                                                |       |   |                                                                               |         |
|------------------------------------------------------------------|-------|---|-------------------------------------------------------------------------------|---------|
| Critère de sélection<br>Tous les contrats<br>Choix d'un contrat  |       | • | Édition triée par<br>© Contrat / N° de facture<br>○ Contrat / Date de facture |         |
| Facultatif<br>Facture(s) émise(s) entre le<br>Choix d'un secteur | et le |   |                                                                               |         |
| Export CSV                                                       |       |   |                                                                               | Valider |

## 11. Situation par imput. comptable

Cette interrogation affiche le cumul des montants des contrats pour un compte d'imputation saisi.

Cet écran est lié à l'onglet "Infos comptables" de la fiche contrat.

| ituation par imputation comptable          |   | 100 m                             |                                    |
|--------------------------------------------|---|-----------------------------------|------------------------------------|
| Choix                                      |   | Format                            | Résultat                           |
| Année 2022                                 |   | Affichage du résultat ci-contre   |                                    |
| Une destion 80 - Gestion 80                |   | O Résultat détaillé (édition PDF) |                                    |
| Toutes les gestions (avec tri par gestion) |   |                                   | 2                                  |
| O Toutes gestions confondues               |   |                                   |                                    |
| Imputation comptable                       | • |                                   |                                    |
| Code nomenclature                          | • |                                   |                                    |
| Choix d'un secteur                         |   |                                   |                                    |
|                                            |   |                                   | Réinitialiser les critères Valider |

Pour avoir le détail des contrats, il est possible également d'exploiter l'édition « Liste de contrats » en demandant un tri par imputations comptables, avec édition des montants en cours et en sélectionnant une gestion le cas échéant.

### 12. Situation par marché public

Cette interrogation affiche le cumul des montants des contrats pour un code marchés publics donné. Comme la situation par imputation comptable (vue précédemment), cet écran est lié à l'onglet "Infos comptables" de la fiche contrat.

### G. OUTILS

### 1. Exports

Des exports global de la base sont paramétrés par défaut :

- Export des contrats (avec possibilité d'exporter les lieux d'affectation, les regroupements, les factures, les éléments couverts, les interventions, les évènements, les liaisons avec d'ancien contrats, les informations comptables et les clauses).
- Export des données fournisseurs
- Export des factures

Les exports sont disponibles en .csv uniquement.

# 2. Sauvegarde des données

Par ce menu, il est possible de faire une sauvegarde manuelle des données.

Les sauvegardes automatiques de la base sql sont gérées par le service informatique.

Sur ce menu, la sauvegarde manuelle est, soit téléchargée sur le serveur où est installé le logiciel dans le dossier "sauvegarde\_sql/manuelle/" via le bouton « sauvegarder » soit elle peut être téléchargée directement sur un poste de travail via le bouton « sauvegarder et télécharger ». Dans ce cas, un mot de passe est demandé. S'adresser à ALBATEC pour l'obtenir.

| \$ | Sauvegarde des données                                                                                                    |
|----|----------------------------------------------------------------------------------------------------|
|    | Cette action va permettre de faire une sauvegarde (.sql) de toutes les données saisies jusqu'à aujourd'hui. Les sauvegardes effectuées ici se trouvent dans le dossier "sauvegarde_sql/manuelle/" de votre serveur. |
|    | Sauvegarder                                                                                                    |
|    | Mot de passe : Sauvegarder et télécharger                                                                                                    |
| L  |                                                                                                    |

# 3. Visualisation du fichier Log

Cet écran permet de visualiser la liste des actions principales effectuées dans le logiciel par les utilisateurs.

Outil destiné à la maintenance.

# 4. Épuration d'un exercice comptable

Permet d'épurer un plan comptable à un période donnée, attention cette procédure est irréversible.

### H. ADMINISTRATION

### 1. Paramètres

Les paramètres sont regroupés par thème sur différents onglets.

Pour certains paramètres, une infobulle s'affiche au survol du <sup>20</sup> permettant de détailler le paramètre.

| Établissement | Code    | Désignation               |                                      |  |  |
|---------------|---------|---------------------------|--------------------------------------|--|--|
| Général       | E005.05 | Nom de l'organisme Ø      | CRAM ILE DE FRANCE                   |  |  |
| Contrats      | E005.10 | Nom de l'organisme réduit | CRAM ILE DE FRANCE                   |  |  |
| Alertes       | E005.15 | Code de l'organisme       | 531.11                               |  |  |
| Techniques    | E010.05 | Adresse ligne 1           | 17-19 AVENUE DE FLANDRE              |  |  |
|               | E010.10 | Adresse ligne 2           |                                      |  |  |
|               | E015.05 | Code postal - Ville       | 75954 PARIS CEDEX 19                 |  |  |
|               | E020.05 | Téléphone                 | Tél. 01 40 05 32 64                  |  |  |
|               | E025.05 | Fax                       | Fax 01 40 05 33 03                   |  |  |
|               | E030.05 | E-mail O                  | alertegcontrats@assurance-maladie.fr |  |  |
|               | E035.05 | Numéro de SIRET           |                                      |  |  |

**Établissement** : permettent d'identifier les coordonnées de l'organisme ainsi que l'adresse e-mail expéditrice. **Général** : Permet de définir le co-contractant, d'activer la gestion des évaluations fournisseurs, augmenter le résultat par défaut sur les formulaires de recherche etc.

**Contrats** : Principalement ces paramètres activent les zones obligatoires (gestionnaire, date prévue, signataire, nature...), il est également possible de désactiver la gestion du plan comptable, les clauses ou d'activer les secteurs d'interventions, la validation des contrats...

Alertes : Paramétrage des alertes par défaut si le champ « Délai de déclenchement des alertes x jour(s) » sur la fiche contrat n'est pas renseigné. Alerte sur les préavis, renégociations, période complète, début des interventions. Activation de l'alerte supplémentaire sur la fin des contrats, sur la pièce justificative attendue dans le cadre d'une intervention et sur la durée de validité des documents dans la fiche fournisseur.

**Techniques** : Paramètres techniques liés à l'envoi de mail et la sécurité.

#### Pour toutes modifications contactez ALBATEC

### 2. Groupes

La définition des groupes est directement liée à l'attribution des droits.

Des droits d'accès, de visualisation ou modification sont donnés distinctement à chaque groupe et chaque utilisateur est ensuite placé dans le groupe correspondant à l'utilisation souhaitée du logiciel.

Par défaut, deux groupes sont créés :

- Administrateurs : Les utilisateurs rattachés à ce groupe auront tous les droits sur l'ensemble du logiciel.
- Gestionnaires : Les droits des utilisateurs de ce groupe sont à définir par l'administrateur de G-CONTRATS. Ils peuvent être personnalisés selon l'utilisation souhaitée.

Les droits d'accès se gèrent pour chaque ligne du menu (Fichiers – Contrats - Interro/Editions – Outils – Administration). Pour chaque ligne de menu, les droits suivants peuvent être définis :

- <u>Aucun</u>: L'utilisateur n'aura aucun accès à la ligne de menu concernée. Celle-ci sera grisée dans le menu et un clic sur la ligne indiquera le message "Accès refusé".
- Consultation : L'utilisateur aura un accès uniquement en visualisation. Les actions de création, modification, suppression et duplication seront interdites.
- <u>Tout</u>: L'utilisateur aura un accès total à la ligne de menu concernée. Les actions de création, modification, suppression et duplication seront autorisées.

| de          | GEST                | Désignation                                        | Gestionnaire | s            |        |            | Groupe gestionnaire      |      |        |
|-------------|---------------------|----------------------------------------------------|--------------|--------------|--------|------------|--------------------------|------|--------|
|             | [010]               |                                                    |              | 53<br>       |        |            |                          |      |        |
|             |                     | Droits d'accès                                     |              |              |        | Utilisateu | urs rattachés            |      |        |
| ichiers     |                     |                                                    |              |              | Tout   | Code       | Nom                      | t lr | nactif |
| Contrats    |                     | Accès                                              | Aucun        | Consultation | (CMVA) | BA         | BEAUDOIN AUDREY          |      |        |
| to a before | for an and a second | Secteurs                                           | 0            | 0            | ۲      | GEST       | DURAND Damien            |      |        |
| harches     | Tournisseurs        | Types de contrat                                   | 0            | 0            | 0      | Créer ou   | rattacher un utilisateur |      |        |
| nterroga    | ations / Éditions   | Types de renouvellement                            | 0            | 0            | ۲      |            |                          |      |        |
| outils      |                     | Regroupements                                      | 0            | 0            | ۲      |            |                          |      |        |
|             |                     | Lieux d'affectation                                | 0            | 0            | ۲      |            |                          |      |        |
| dminis      | tration             | Secteurs d'intervention                            | 0            | 0            | ۲      |            |                          |      |        |
|             |                     | Clauses                                            | 0            | 0            | ۲      |            |                          |      |        |
|             |                     | Taux de TVA                                        | 0            | 0            | ۲      |            |                          |      |        |
|             |                     | Catégories fournisseurss                           | 0            | 0            | ۲      |            |                          |      |        |
|             |                     | Fournisseurss                                      | 0            | 0            | ۲      |            |                          |      |        |
|             |                     | Évaluation fournisseurs                            | 0            | 0            | ۲      |            |                          |      |        |
|             |                     | Évaluation > Secteurs d'activité                   | 0            | 0            | ۲      |            |                          |      |        |
|             |                     | Évaluation > Critères                              | 0            | 0            | ۲      |            |                          |      |        |
|             |                     | Indices                                            | 0            | 0            | ۲      |            |                          |      |        |
|             |                     | Modèles de courrier                                | 0            | 0            | 0      |            |                          |      |        |
|             |                     | Types de documents                                 | 0            | 0            | ۲      |            |                          |      |        |
|             |                     | Modèles de mail                                    | 0            | 0            | 0      |            |                          |      |        |
|             |                     | Personnes et rôles                                 | 0            | 0            | 0      |            |                          |      |        |
|             |                     | Plan comptable > Gestions                          | 0            | 0            | ۲      |            |                          |      |        |
|             |                     | Plan comptable > Rattachements<br>comptables       | 0            | 0            | ۲      |            |                          |      |        |
|             |                     | Plan comptable > Imputations<br>comptables         | 0            | 0            | ۲      |            |                          |      |        |
|             |                     | Plan comptable > Définition<br>comptes par gestion | 0            | 0            | ۲      |            |                          |      |        |
|             |                     | Nomenclature marché public                         | 0            | 0            | ۲      |            |                          |      |        |
|             |                     | Pour tout cocher >                                 | Aucun        | Consultation | Tout   |            |                          |      |        |
|             |                     |                                                    |              |              |        |            |                          |      |        |

Pour cocher toutes les lignes plus rapidement il suffit de cliquer sur « aucun » ou « consultation » ou « tout ». Le choix s'appliquera sur toute la colonne.

Pour définir un groupe <u>visualisation</u> (permettant de rattacher les utilisateurs utilisant des licences "visualisation"), il faut cocher la case : Groupe consultation (2)

Les droits d'accès possibles sur ce groupe sont limités à " aucun" ou " consultation".

 $\mathbf{k}$ 

### 3. Utilisateurs

a) Recherche des utilisateurs

Ce menu permet de filtrer les utilisateurs du logiciel par nom, par fonction, par matricule, par secteur etc...

Il est également possible d'afficher les utilisateurs inactifs :

| Recherche / Gesti                                                                        | on des utilisateurs (10)                                                                                                    |                                                                                                    |                                                                           |                                                                                                    |                                        |                                                                                                    |
|------------------------------------------------------------------------------------------|----------------------------------------------------------------------------------------------------|----------------------------------------------------------------------------------------------------|---------------------------------------------------------------------------|----------------------------------------------------------------------------------------------------|----------------------------------------|----------------------------------------------------------------------------------------------------|
| Créer un utilisateur                                                                     |                                                                                                    |                                                                                                    |                                                                           |                                                                                                    |                                        |                                                                                                    |
| Critères de recher                                                                       | che                                                                                                    |                                                                                                    |                                                                           |                                                                                                    |                                        |                                                                                                    |
| Code                                                                                     | Nom                                                                                                    |                                                                                                    | Fonction                                                                  |                                                                                                    |                                        |                                                                                                    |
|                                                                                          |                                                                                                    |                                                                                                    | Matricule                                                                 |                                                                                                    |                                        |                                                                                                    |
| Email                                                                                    |                                                                                                    |                                                                                                    |                                                                           |                                                                                                    |                                        |                                                                                                    |
| Tál                                                                                      |                                                                                                    | él perco                                                                                                    | Utiliesteure inactife                                                     | Sans M                                                                                                    |                                        |                                                                                                    |
|                                                                                          |                                                                                                    | er perso.                                                                                                    | Ounsateurs macers                                                         | Sans V                                                                                                    |                                        |                                                                                                    |
| Groupe Contrats                                                                          |                                                                                                    | •                                                                                                    |                                                                           |                                                                                                    |                                        | 1                                                                                                    |
| Secteur Contrats                                                                         |                                                                                                    | •                                                                                                    | Au                                                                        | igmentez le résultat p                                                                                                    | par page                               |                                                                                                    |
| Affiner la recherch                                                                      | 10                                                                                                    |                                                                                                    |                                                                           |                                                                                                    |                                        | ]                                                                                                    |
| Tous les critères ou                                                                     | O Au moins un critère                                                                                                    | Termes exacts Résu                                                                                                    | iltats par page 50                                                        |                                                                                                    | C Réinitialiser                        | Q Rechercher                                                                                                    |
|                                                                                          |                                                                                                    |                                                                                                    |                                                                           |                                                                                                    |                                        |                                                                                                    |
|                                                                                          |                                                                                                    |                                                                                                    |                                                                           |                                                                                                    |                                        |                                                                                                    |
| 10 utilisateurs                                                                          |                                                                                                    |                                                                                                    |                                                                           | Pag                                                                                                    | ge 1 sur 1 🕅                           | < 1 ▶ ₩                                                                                                    |
| 10 utilisateurs<br>Code                                                                  | • Nom                                                                                                    | ÷ E-mail                                                                                                    | Groupe                                                                    | Pag<br>Secteur                                                                                                    | ge 1 sur 1 🙀<br>Connecté               | <ul><li>▲ 1 → M</li><li>Actions</li></ul>                                                                                                    |
| 10 utilisateurs<br>Code<br>ADMIN                                                         | Administrateur                                                                                                    | E-mail                                                                                                    | C Groupe                                                                  | Pag<br>Secteur                                                                                                    | ge 1 sur 1 M<br>Connectě               | ✓ 1 → M Actions                                                                                                    |
| 10 utilisateurs<br>Code<br>ADMIN<br>BA                                                   | Administrateur<br>BEAUDOIN AUDREY                                                                                                    | E-mail audrey beaudoin@gmail.com                                                                                                    | Croupe<br>ADMIN<br>GEST                                                   | Pag<br>Secteur<br>Agence de CLERMONT-<br>FERRAND                                                                                                    | ge 1 sur 1 K<br>Connecté               | ✓ 1 → H Actions ✓ - 1                                                                                                    |
| 10 utilisateurs<br>Code<br>ADMIN<br>BA<br>BH                                             | Nom     Administrateur     BEAUDOIN AUDREY     BASTEL THOMAS                                                                                                    | audrey.beaudoin@gmail.com                                                                                                    | ADMIN<br>GEST<br>ADMIN                                                    | Pag<br>Secteur<br>Agence de CLERMONT-<br>FERRAND<br>Agence de LYON                                                                                                    | ge 1 sur 1 K<br>Connecté               | < 1 → M<br>Actions                                                                                                    |
| 10 utilisateurs<br>Code<br>ADMIN<br>BA<br>BH<br>DA                                       | Nom     Administrateur     BEAUDOIN AUDREY     BASTEL THOMAS     DUPONT Audrey                                                                                        | audrey beaudoin@gmail.com<br>bastel.thomas@gmail.com<br>adupond@yahoo.fr                                                                                                    | ADMIN<br>GEST<br>ADMIN                                                    | Pag<br>Secteur<br>Agence de CLERMONT-<br>FERRAND<br>Agence de LYON<br>Agence de LYON                                                                                                    | Connecté                               | ✓ 1 → M Actions ✓ - 1 ✓ - 1 ✓ - 1 ✓ - 1 ✓ - 1 ✓ - 1 ✓ - 1                                                                                                    |
| Code<br>ADMIN<br>BA<br>BH<br>DA<br>ET                                                    | Administrateur<br>BEAUDOIN AUDREY<br>BASTEL THOMAS<br>DUPONT Audrey<br>ERIC TIXIER                                                                                    | audrey beaudoin@gmail.com<br>bastel.thomas@gmail.com<br>adupond@yahoo.fr<br>eric.tixier@outlook.fr                                                                                                    | ADMIN<br>GEST<br>ADMIN<br>ADMIN                                           | Secteur           Agence de CLERMONT-<br>FERRAND           Agence de LYON           Agence de LYON           Agence de LYON           Agence de MONTPELLIER                                                                                                    | Connecté                               | < 1 → H<br>Actions<br>/ - 1<br>/ - 1<br>/ - 1<br>/ - 1<br>/ - 1<br>/ - 1                                                                                                    |
| Code<br>ADMIN<br>BA<br>BH<br>DA<br>ET<br>ET<br>FD                                        | Nom     Administrateur     BEAUDOIN AUDREY     BASTEL THOMAS     DUPONT Audrey     ERIC TIXIER     FELON DAVID                                                        | E-mail<br>audrey.beaudoln@gmail.com<br>bastel.thomas@gmail.com<br>adupond@yahoo.fr<br>eric.tixier@outlook.fr<br>david.felon@outlook.fr                                                                    | ADMIN<br>GEST<br>ADMIN<br>ADMIN<br>GEST                                   | Pag<br>Secteur<br>Agence de CLERMONT-<br>FERRAND<br>Agence de LYON<br>Agence de LYON<br>Agence de CLON<br>Agence de CLERMONT-<br>FERRAND                                                                                                    | Connecté                               | < 1 → M<br>Actions<br>-  -  -  -  -  -  -  -  -  -  -  -  -                                                                                                    |
| Code<br>ADMIN<br>BA<br>BH<br>DA<br>ET<br>FD<br>GEST                                      | Nom     Administrateur     BEAUDOIN AUDREY     BASTEL THOMAS     DUPONT Audrey     ERIC TIXIER     FELON DAVID     DURAND Damien                                      | audrey beaudoin@gmail.com<br>bastel.thomas@gmail.com<br>adupond@yahoo.fr<br>eric.tixier@outlook.fr<br>david.felon@outlook.fr<br>nadege@g-interv.fr                                                        | ADMIN<br>GEST<br>ADMIN<br>ADMIN<br>GEST<br>GEST                           | Secteur           Agence de CLERMONT-<br>FERRAND           Agence de LYON           Agence de LYON           Agence de LYON           Agence de CLERMONT-<br>FERRAND           Siège                                                                                                    | Connecté<br>CC<br>CC<br>CC<br>CC<br>CC | < 1 → N Actions / · ⊕ / · ⊕ / · ⊕ / · ⊕ / · ⊕ / · ⊕ / · ⊕ / · ⊕                                                                                                    |
| Code<br>ADMIN<br>BA<br>BH<br>DA<br>ET<br>FD<br>GEST<br>LV                                | Nom     Administrateur     BEAUDOIN AUDREY     BASTEL THOMAS     DUPONT Audrey     ERIC TIXIER     FELON DAVID     DURAND Damien     LEBOND Vincent                   | E-mail<br>audrey beaudoin@gmail.com<br>bastel.thomas@gmail.com<br>adupond@yahoo.fr<br>eric.ttxier@outlook.fr<br>david.felon@outlook.fr<br>nadege@g-interv.fr<br>vlebond@yahoo.fr                          | ADMIN<br>GEST<br>ADMIN<br>ADMIN<br>ADMIN<br>GEST<br>GEST<br>VISU          | Secteur      Secteur      Secteur      Agence de CLERMONT- FERRAND      Agence de LYON      Agence de LYON      Agence de MONTPELLIER      Agence de MONTPELLIER      Siège      Agence de CLERMONT- FERRAND      Siège      Agence de CLERMONT- FERRAND                                                                           | Connecté Connecté                      | ↓ 1 → 10 Actions - 1 - 1 <                                                                                                    |
| 10 utilisateurs<br>Code<br>ADMIN<br>BA<br>BH<br>DA<br>DA<br>ET<br>FD<br>GEST<br>LV<br>MN | Nom     Administrateur     BEAUDOIN AUDREY     BASTEL THOMAS     DUPONT Audrey     ERIC TIXIER     FELON DAVID     DURAND Damien     LEBOND Vincent     MARTIN Nadège | E-mail     audrey beaudoin@gmail.com     bastel thomas@gmail.com     adupon@gyaho.fr     eric.tixiar@outlook.fr     david.felon@outlook.fr     nadege@g-interv.fr     vlebond@yaho.fr     nmartin@yaho.fr | Croupe<br>ADMIN<br>GEST<br>ADMIN<br>ADMIN<br>GEST<br>GEST<br>VISU<br>GEST | Secteur      Secteur      Agence de CLERMONT- FERRAND      Agence de LYON      Agence de LYON      Agence de LYON      Agence de CLERMONT- FERRAND      Siège      Agence de CLERMONT- FERRAND      Agence de CLERMONT- FERRAND      Agence de CLERMONT- FERRAND      Agence de CLERMONT- FERRAND      Agence de CLERMONT- FERRAND | Connecté Connecté                      | <ul> <li>↓ 1 → 1</li> <li>Actions</li> <li>- =</li> <li>- =</li> <li>&lt;</li></ul> |

### b) Création des utilisateurs

|   |               |                      |                                 |             |              | Torritations                                                  |
|---|---------------|----------------------|---------------------------------|-------------|--------------|---------------------------------------------------------------|
|   | TRATS         | Utilisateur G-CONT   | Rôle(s)                         | 🗌 Inactif 😡 |              | e BA                                                          |
|   | se            | Nouveau mot de passe | Gestionnaire                    |             | OOIN AUDREY  | V BEAUD                                                       |
|   |               | Conf. mot de passe   | Ordonnateur                     |             | Fax          | phone                                                         |
| ~ | Gestionnaires | Groupe               | Responsable                     |             | CP / Ville   | perso.                                                        |
|   |               |                      | Signataire                      |             | gmail.com    | il audrey.beaudoin@g                                          |
|   |               |                      | Valideur de contrats            |             |              | ction                                                         |
|   |               |                      |                                 | v 9 0       | IONT-FERRAND | eur Agence de CLERN                                           |
|   |               |                      |                                 |             |              | icule                                                         |
|   |               |                      | Signataire Valideur de contrats |             | gmail.com    | il audrey.beaudoin@g<br>ction<br>eur Agence de CLERN<br>icule |

Les champs "Code", "Nom" sont obligatoires et au moins un rôle doit être coché.

- **Code :** 15 caractères alphanumériques.
- Nom : la liste des civilités est pré-renseignée, 35 caractères alphanumériques pour le nom prénom
- **Téléphone, fax :** 2 zones de 20 caractères alphanumériques chacune.
- **E-mail :** 70 caractères alphanumériques
- **Fonction :** 30 caractères alphanumériques
- Secteur : Si le paramètre est activé
- Matricule : Numéro de matricule en interne

- Inactif : permet de rendre "invisible " ce profil pour le logiciel, c'est-à-dire que dans les listes déroulantes le profil considéré comme inactif ne sera plus présent, mais tous les contrats saisis seront conservés.
- Nouveau mot de passe : 20 caractères alphanumériques
- **Groupe :** liste des groupes créés (Menu Administration \ Groupes)

#### c) Utilisateur en groupe « consultation »

Si un utilisateur est rattaché au groupe « consultation » il est possible de définir des droits sur les informations complémentaires (droit de création, modification et suppression des factures, éléments couverts, interventions, documents, etc) de la fiche contrat :

| nform     | ations                |                    |              | Rôle(s)                        |                                        |     |  |
|-----------|-----------------------|--------------------|--------------|--------------------------------|----------------------------------------|-----|--|
| ode       | LV                    |                    | 🗌 Inactif 🧕  | Rôle(s)                        |                                        |     |  |
| m         | M. V LEBOND Vincer    | it                 |              | Gestionnaire                   |                                        |     |  |
| léphone   | 04.73.28.77.77        | Fax 04.73.28.77.88 |              | Ordonnateur                    |                                        |     |  |
| I. perso. |                       | CP / Ville         |              | Responsable                    |                                        |     |  |
| nail      | vlebond@yahoo.fr      |                    |              | Signataire                     |                                        |     |  |
| nction    | SERVICE MAINTENANCE   |                    |              | Valideur de contrats           |                                        |     |  |
| cteur     | Agence de CLERMONT-FE | RRAND              | <b>~ ? ~</b> |                                |                                        |     |  |
| atricule  |                       |                    |              | Autre                          |                                        |     |  |
|           |                       |                    |              | Utilisateur G-CONTRATS         |                                        |     |  |
|           |                       |                    |              | Nouveau mot de passe           |                                        |     |  |
|           |                       |                    |              | Conf. mot de passe             |                                        |     |  |
|           |                       |                    |              | Groupe                         | Visualisation                          |     |  |
|           |                       |                    |              |                                | visualistation                         |     |  |
|           |                       |                    |              | Uniquement pour le(s) grou     | upe(s) consultation (droit particuli   | er  |  |
|           |                       |                    |              | Il aura les droits de création | modification et suppression sur la fir | che |  |
|           |                       |                    |              | contrat pour les onglets :     |                                        |     |  |
|           |                       |                    |              | Facturation                    | Documents                              |     |  |
|           |                       |                    |              | Éléments couverts              | Liaison                                |     |  |
|           |                       |                    |              | Interventions                  | Infos comptables                       |     |  |
|           |                       |                    |              | Évènements                     | Documents contractuels                 |     |  |
|           |                       |                    |              | ~                              |                                        |     |  |

Pour mettre en place un lien avec l'annuaire interne voir l'annexe « Mise en place d'un lien avec le LDAP »

# 4. Mon profil

Ce menu est accessible à tous les utilisateurs de G-CONTRATS et permet à chacun de changer son mot de passe de connexion ainsi que ses coordonnées.

| ouer nom.                        | ADMIN / Administrateur                |   |  |  |
|----------------------------------|---------------------------------------|---|--|--|
| -mail :                          |                                       |   |  |  |
| éléphone :                       |                                       |   |  |  |
| él. perso. :                     |                                       |   |  |  |
| P / Ville (résidence principale) |                                       |   |  |  |
| Secteur G-RESERV                 |                                       | ~ |  |  |
|                                  |                                       |   |  |  |
| bangamant du mat da              | nasse                                 |   |  |  |
| mangement du mot de              | paooo                                 |   |  |  |
| mangement du mot de              |                                       |   |  |  |
| ncien mot de passe               | , , , , , , , , , , , , , , , , , , , |   |  |  |
| Incien mot de passe              |                                       |   |  |  |
| ncien mot de passe               |                                       |   |  |  |

ALBATEC – G-CONTRATS Web

# 5. Licences logiciels

La modification de ces informations est conditionnée à l'achat de licence(s) supplémentaire(s).

Un nouveau numéro de série sera alors transmis par ALBATEC pour valider la modification de ces informations.

| ablissement D | émonstration  |               |              |              |        |             |                        |                                          |   |
|---------------|---------------|---------------|--------------|--------------|--------|-------------|------------------------|------------------------------------------|---|
| ontatola      | Licence(s) ge | stionnaire(s) | Licence(s) c | onsultant(s) | Pa     | ck(s)       | Estractaux da danasian | Module(s) optionnel(s)                   |   |
| ogicieis      | Acquise(s)    | Utilisée(s)   | Acquise(s)   | Utilisée(s)  | Acquis | Utilisė(s)  | Extracteur de données  | G-MAT : Réapprovisionnement fournisseurs |   |
| B-BUDGET      | 0             | 2             | 0            | 0            |        |             |                        | G-MAT : Rapprochement comptable          |   |
| G-CONTRATS    | 10            | 6             | 2            | 2            |        |             |                        | G-MAT : Rapprochement informatique       |   |
| -ECONOMAT     |               | 2             |              | 0            | 00     | 1 pack(s)   |                        | G-MAT : Consultation de l'inventaire     |   |
| -MAT          |               | 1             |              | 1            |        |             |                        | G-MAT : Gestion des amortissements       |   |
| DECEDIA       |               | 2             |              |              |        | d a set (s) |                        | G-RESERV : Accès visu planning           |   |
| -RESERV       | 0             | 2             | 0            | 1            | 00     | 1 pack(s)   |                        | G-ECONOMAT : Codes-barres                |   |
| licence N215  | E5-32M4       |               |              |              |        |             |                        | G-CONTRATS : Documents contractuels      | 1 |
|               |               |               |              |              |        |             |                        | Marchés fournisseurs                     |   |
|               |               |               |              |              |        |             |                        | Dématérialisation des commandes          |   |

#### ANNEXE

### 1. Mise en place de l'envoi de mails

Principe : envoyer un e-mail au gestionnaire du / des contrat(s) en alerte.

Un mail automatique est envoyé pour informer le(s) gestionnaire(s) désigné(s) sur les contrats que le(s) contrat(s) concerné(s) est en alerte préavis, renégociation et/ou interventions.

Exemple de mail :

ALERTE G-CONTRATS à l'attention de DURAND Damien Démonstration <audrey.jacquemin@albatec.fr> her.6005 Autrey JACQUEMN % Bonjour, vous avez 6 alerte(s) dont voici le détail : ALERTE(S) CONCERNANT LE PRÉAVIS 1 contrat(s) dont la date limite de préavis arrive à échéance prochainement N<sup>a</sup> contrat : 022.03 Objet du contrat : 1.0CATION VEHICULE Fournisseurs : AUVERGNE CONCESSION Date limite du préavis : 02/08/2022 ALERTE(S) CONCERNANT LES INTERVENTIONS 4 intervention(s) prévue(s) non réalisée(s) N<sup>a</sup> contrat : 1.0CATION VEHICULE Fournisseurs : AUVERGNE CONCESSION Digt du contrat : 1.0CATION VEHICULE Fournisseurs : AUVERGNE CONCESSION

Description intervention : Entretien annuel sous garantie Date prévue : 15/07/2022

N° contrat : 2022.04 Objet du contrat : APPAREILLAGES LABORATOIRE TEST Fournisseurs : AUVERGNE SERVICES

Description intervention : Mise en service des pompes à vide Date prévue : 04/06/2020

N° contrat : 2022.04 Objet du contrat : APPAREILLAGES LABORATOIRE TEST Fournisseurs : AUVERGNE SERVICES **Pièce-jointe** : Il est possible d'associer une pièce jointe commune à tous les emails automatiques. Il faut activer le **paramètre A030.20**, indiquer le nom du document joint (sans espace et en précisant l'extension) puis placer votre document sous *WWW\nom de la base\web\uploads\nom de la base de données dans un dossier « param »* (créer ce dossier si nécessaire). Si, pour une raison ou une autre, le fichier n'a pu être joint aux emails, l'information apparaîtra sur le tableau de bord dans : **Alerte - voir le log administrateur** 

Poids max autorisé : 10 Mo

#### Mise en place de l'envoi d'e-mails :

Activer le paramètre correspondant à l'envoi d'e-mails : A030.05

(dans Menu/Administration/Paramètres - Onglet " Gestion des alertes")

- Secultatif :
  - Personnaliser la fin de mail avec le paramètre A030.10
  - Choisir d'afficher la description du contrat dans le mail avec le paramètre A030.15
- Faire compléter par le service Informatique les informations nécessaires pour le paramètre T010.05 et, s'il s'agit d'un serveur sécurisé, renseigner également le login, mot de passe, port SMTP et le type de protocole de sécurisation des échanges sur Internet utilisé (ssl ou tls)

(dans Menu/Administration/Paramètres - Onglet " Techniques")

Renseigner les e-mails des utilisateurs ayant le rôle de gestionnaire de contrats ainsi qu'à désigner un gestionnaire pour chaque contrat.

#### Fréquence des envois :

- L'envoi automatique des e-mails se déclenche à l'ouverture de G-CONTRATS vers les gestionnaires désignés sur les contrats concernés par les alertes (1 envoi par jour lors de la 1<sup>ère</sup> connexion d'un utilisateur).
- Nous conseillons de paramétrer sur le serveur une procédure automatique d'ouverture de G-CONTRATS permettant de déclencher l'envoi des e-mails. Toutes les informations nécessaires à la mise en place d'une sauvegarde se trouvent dans la notice de 1<sup>ère</sup> installation fournie avec le logiciel.
- Il est également possible de personnaliser le délai de déclenchement de l'envoi des emails automatiques en définissant un nombre de jours sur le paramètre A030.07. La mise en place de cette fréquence d'envoi prendra effet le lendemain de l'enregistrement du paramètre.

Exemple : si déclenchement des emails tous les mardis, il faudra saisir 7 en paramètre A030.07 et enregistrer un lundi.

| ALERTE :                 | VIGILANCE SUR :                                                 | SE DÉCLENCHE :                                                                                                    | POUR LEVER L'ALERTE :                                                                                                    |
|--------------------------|-----------------------------------------------------------------|----------------------------------------------------------------------------------------------------|----------------------------------------------------------------------------------------------------|
| Préavis                  | Les renouvellements<br>de contrat                               | A x jour(s) de la date limite de<br>préavis, en fonction de ce qui est<br>indiqué dans le champ « délai de<br>déclenchement des alertes x<br>jour(s) » dans la fiche du contrat :<br>Si ce champ n'est pas renseigné se<br>déclenche en fonction du<br>paramétrage par défaut : Paramètre<br>A005.05                                                                                                    | Saisir une <b>Date d'accord</b> (=date<br>de décision indiquant que l'alerte<br>est traitée et n'a donc plus<br>d'utilité à être affichée)<br>- <b>Si renouvellement tacite</b> :<br>l'alerte se lève automatiquement<br>quand la date de renouvellement<br>est atteinte<br>- <b>Si renouvellement express</b> :<br>l'alerte reste active pendant la<br>durée du préavis (préavis<br>dépassé) |
| 1 <sup>ère</sup> période | Les contrats dont la<br>première période<br>complète se termine | A x jour(s) de la date de première<br>période complète, en fonction de ce<br>qui est indiqué dans le champ « délai<br>de déclenchement des alertes x<br>jour(s) » dans la fiche du contrat.<br>Si ce champ n'est pas renseigné se<br>déclenche en fonction du<br>paramétrage par défaut : Paramètre<br>A005.05                                                                                                    | Saisir une Date d'accord                                                                                                    |
| Renégociation            | Les contrats arrivants à<br>leur terme                          | Lorsque la date « à renégocier à<br>partir du » est atteinte et que la date<br>de fin est soit proche ( moins de x<br>jours) ou moins proche (plus de x<br>jours). Dépend du champ « délai de<br>déclenchement des alertes x<br>jour(s) » dans la fiche du contrat<br>Si ce champ n'est pas renseigné voir<br>le paramétrage par défaut :<br>Paramètre A005.05<br>+ paramètre A020.05 à activer pour<br>inclure les contrats ayant une date<br>de fin et pour lesquels aucune date<br>de renégociation n'aurait été saisie. | Saisir une Date d'accord<br>NB : Lorsqu'un contrat atteint sa<br>date de fin, il passe<br>automatiquement en « contrat<br>terminé ».                                                                                                    |

# 2. Récapitulatif : fonctionnement des alertes

| Intervention | La date prévue                                                                                                    | A x jour(s) de la date prévue en<br>fonction de ce qui est indiqué dans<br>le champ « déclencher l'alerte x<br>jour(s) avant la date prévue »<br>Si ce champ n'est pas renseigné voir<br>le paramétrage par défaut :<br>Paramètre A010.05                     | Saisir une date de réalisation (ou<br>une date d'annulation)                                                                                                    |
|--------------|----------------------------------------------------------------------------------------------------|----------------------------------------------------------------------------------------------------|----------------------------------------------------------------------------------------------------|
| Prix         | La cohérence entre le<br>montant facturé et le<br>montant calculé par une<br>formule de révision<br>indiquée au contrat | Si la case « alerte prix » est cochée<br>sur le contrat, l'alerte se déclenche<br>10 jours avant et 30 jours après la<br>date de prochaine révision.<br>Pour modifier ces délais :<br>Paramètres A025.05 et A0.25.10                                          | Cocher « montant vérifié » et<br>indiquer la date.                                                                                                    |
| Fournisseur  | Les documents qu'un<br>fournisseur (ou autre<br>co-contractant défini) a<br>l'obligation de vous<br>délivrer.           | Si la case « alerte sur les<br>documents » est cochée sur la fiche<br>fournisseur + paramètre A015.05<br>activé en précisant la durée de<br>validité des documents fournisseurs.<br>Ce délai se déclenche à compter de<br>la date de réception des documents. | Saisir une nouvelle date de<br>demande<br>Et/ou<br>Saisir une date de réception.<br>NB : si 1 mois après la date de<br>demande, aucune date de<br>réception n'a été saisie, l'alerte se<br>déclenche à nouveau. |

### 3. Aide à la saisie de la formule de révision

Comment saisir votre formule de révision ?

- Survey and the second second s
- Service Structure Structur
- Enregistrer la formule de révision (onglet « facturation ») :
  - Saisir tous les indices entre <>
  - Indiquer le code de chaque indice tel qu'il a été enregistré dans le fichier Indice : < code indice</li>
     >- Ex : <S>
  - Pour que la valeur de l'indice prise en compte soit celle correspondant à la date du début du contrat, le code indice devra être suivi de la lettre « o » (en minuscule) - Ex : <So>
  - Saisir également <Po>.

Si le montant initial (Po) ou les valeurs des indices n'ont pas été renseignées sur la fiche contrat, il est possible de les saisir directement dans la formule en chiffre (voir exemple 2).

Il est aussi possible de choisir une valeur de l'indice autre que celle applicable à la date de renouvellement via ce bouton : Choix date/Indice.

**i** Exemple de formule :

<Po>\*(0.125+0.5\*(<S>/<So>)+0.375\*(<PsdC>/<PsdCo>))

Exemple avec valeurs en chiffre :

#### 713\*(0.125+0.5(<S>/<S=150>)+0.375\*(<PsdC>/<PsdC=120>))

Comment activer l'alerte sur les prix ?

- Cocher Z Alerte prix (sur l'onglet « facturation » du contrat concerné)
- L'alerte est levée lorsque vous cochez :

Le montant en cours peut alors être mis à jour.

- L'alerte se calcule en fonction de :
  - La date de début de révision
  - La périodicité de révision
  - La périodicité de facturation

Exemple : Si un contrat a une facturation mensuelle à période échue et une révision de prix annuelle, la date d'alerte de révision de prix s'effectuera à N+1 + 1 mois (de la date de début de facturation ou de la date de la dernière révision).

### 4. Mise en place d'un lien avec le LDAP

Le lien avec le LDAP, système d'annuaire (testé à ce jour avec l'Active Directory), permet une mise à jour rapide de votre fichier utilisateurs avec synchronisation des mots de passe.

#### Fonctionnement :

Le lien vers un annuaire nécessite de renseigner les paramètres Techniques T030.05 à T030.25.

- T030.05 = IP ou nom du serveur sur lequel est installé votre LDAP
- T030.10 et T030.15 = Identifiant et mot de passe d'un accès créé pour G-CONTRATS vers votre LDAP (avec, au minimum, des droits de lecture)
- T030.20 = permet de cibler quelle partie de l'annuaire vous souhaitez récupérer sous le format « ou=...,dc=...,dc=... »
- T030.25 = permet de filtrer les éléments à traiter. Par défaut, si rien n'est renseigné, le filtre correspondra à (objectclass=person). NB : Depuis le fichier utilisateurs, il sera possible de modifier le filtre à chaque lancement de la mise à jour.

Dans le cas d'un regroupement de programmes avec G-RESERV et/ou G-MAT, ces paramètres sont communs.

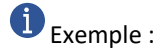

| T030.05 | LDAP : Adresse du serveur | 132.158.1.5                   |
|---------|---------------------------|-------------------------------|
| T030.10 | LDAP : Identifiant        | administrateur@albatec.fr     |
| T030.15 | LDAP : Mot de passe       |                               |
| T030.20 | LDAP : Base DN            | ou=Employees,dc=albatec,dc=fr |
| T030.25 | LDAP : Filtre             | (objectclass=person)          |

Conditions de mise à jour :

L'enregistrement des paramètres précédents débloque le bouton Mise à jour avec le LDAP dans le fichier de gestion des utilisateurs :

| Dernier lancement     |                                                                                                    | Dour chaque action lancée, la procédure contrôle si des utilisateurs |
|-----------------------|----------------------------------------------------------------------------------------------------|----------------------------------------------------------------------|
| Serveur LDAP          | 132.158.1.5                                                                                                    | ont été supprimés ou désactivés de votre LDAP de facon à les rendre  |
| Base DN               | ou=employees,dc=albatec,dc=fr                                                                                                    | automatiquement inactifs sur le logiciel.                            |
| Filtre                | (objectclass=person)                                                                                                    |                                                                      |
| Action Pour les nouve | Créer les nouveaux utilisateurs et mettre à jour les utilisateurs existants     Uniquement mettre à jour les utilisateurs existants     Uniquement créer les nouveaux utilisateurs aux utilisateurs | Nom     Fonction     Feliphone     E-mail     Role                   |
| Groupe                | ▼                                                                                                    |                                                                      |
| Service               | •                                                                                                    |                                                                      |
| Sectour               |                                                                                                    |                                                                      |

Définir ici les conditions de mise à jour et, en particulier, à quel groupe et/ou service et/ou secteur (si cette fonction est activée) les nouveaux utilisateurs seront rattachés.

À cette étape, vous pouvez donc modifier votre base DN ainsi que le filtre.

Actions possibles :

- Créer les nouveaux utilisateurs et mettre à jour les utilisateurs existants
- Uniquement mettre à jour les utilisateurs existants \*
- Uniquement créer les nouveaux utilisateurs \*\*

\*Si une mise à jour est demandée, elle s'applique sur :

- Nom
- 🕗 Email
- Téléphone
- Fonction

<u>NB</u> : le groupe (et/ou service et/ou secteur) n'est pas mis à jour. Cette orientation n'est définie que dans le cas d'une création d'un nouvel utilisateur.

\*\*Lorsqu'un nouvel utilisateur est créé :

- Cela correspond à un compte actif sur votre LDAP
- Il est automatiquement codifié en reprenant les 3 premières lettres du nom + un numéro chronologique.
- Il fait apparaître l'identifiant Ldap
- Il est désigné utilisateur du logiciel : il se peut donc que la mise à jour avec le LDAP déclenche la création d'un nombre d'utilisateurs supérieur au nombre de licences acquises. Il vous faudra donc ajuster manuellement ou souscrire à des licences supplémentaires.

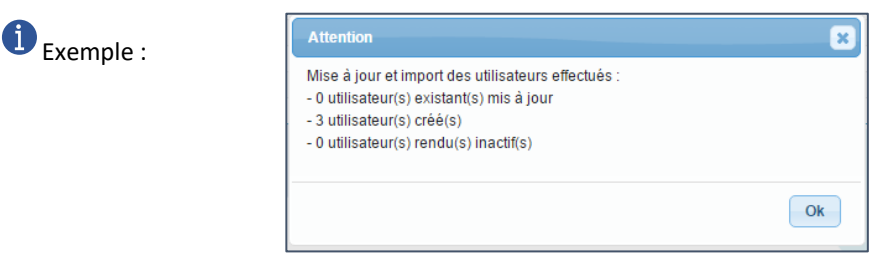

<u>Gestion des comptes supprimés ou désactivés sur votre LDAP</u> : à chaque action lancée, la procédure contrôle si des utilisateurs ont été supprimés ou désactivés de votre LDAP de façon à les rendre automatiquement inactifs sur le logiciel.

Infos mot de passe :

La procédure de mise à jour avec le LDAP ne récupère pas le mot de passe. Il est synchronisé (donc non stocké). Chaque utilisateur pourra donc saisir son mot de passe du LDAP pour se connecter à G-CONTRATS.

Attention : si le serveur Ldap est hors ligne, aucune connexion à G-CONTRATS ne sera possible.

Distinction entre un compte utilisateur synchronisé et un compte utilisateur « classique » :

Utilisateur « classique » :

| Gestion d'un utilisateur                                                       |        |          |                                                                |      |                                                                             | Créer 🗸 🔾 Re               | tour liste Supprime | er - |
|--------------------------------------------------------------------------------|--------|----------|----------------------------------------------------------------|------|-----------------------------------------------------------------------------|----------------------------|---------------------|------|
| Code DURAND Ina<br>Nom M. V DURAND Matthieu<br>Téléphone Fax<br>Email Fonction | ctif 🕢 | Rôle(s   | s)<br>Gestionnaire<br>Ordonnateur<br>Responsable<br>Signataire |      | Utilisateur G-CONTR<br>Nouveau mot de passe<br>Conf. mot de passe<br>Groupe | ATS<br>Gestionnaire        |                     |      |
| Secteur SECTEURA T                                                             |        | Inregist | trer & sortir                                                  | Enre | egistrer & rester 📔 Enregist                                                | rer & créer une nouvelle f | iche Abandonner     |      |

Cet utilisateur est autonome dans la gestion de son mot de passe.

Utilisateur synchronisé avec l'annuaire :

| Gestion d' | un utilisateur            |             |        |                |                    | Créer                | <ul> <li>Retour list</li> </ul> | e Supprimer |
|------------|---------------------------|-------------|--------|----------------|--------------------|----------------------|---------------------------------|-------------|
| Code       | MAR17                     | 🗌 Inactif 😧 | Rôle   | :(s)           | 🕑 Utilis           | ateur G-CONTRATS     |                                 |             |
| Nom        | Vincent MARTISOU          |             |        | Gestionnaire   | Groupe             | Gestionnaire         | <b>v</b>                        |             |
| Téléphone  | Fax                       |             |        | Ordonnateur    |                    |                      |                                 |             |
| Email      |                           |             |        | Responsable    |                    |                      |                                 |             |
| Fonction   |                           |             |        | Signataire     |                    |                      |                                 |             |
| Secteur    | SECTEUR A                 | v 🤒 🖘       |        |                |                    |                      |                                 |             |
| Ldap       | vincent.marius@albatec.fr |             |        |                |                    |                      |                                 |             |
|            |                           |             | Enregi | strer & sortir | Enregistrer & rest | er Enregistrer & cré | éer une nouvelle fiche          | Abandonner  |
|            |                           |             |        |                |                    |                      |                                 |             |

Le mot de passe est synchronisé avec le LDAP donc aucun champ « mot de passe » n'apparaît ici. L'utilisateur ne pourra pas non plus modifier son mot de passe depuis l'application G-CONTRATS.

Pour mettre en place le lien avec le LDAP :

- Compléter les paramètres T030.05 à T030.25
- Lancer la Mise à jour avec le LDAP depuis le fichier utilisateur en modifiant le filtre si besoin
- Modifier/compléter si nécessaire les fiches utilisateurs créées
- Renouveler l'opération aussi souvent que souhaité

Si vous disposez d'une version regroupée avec plusieurs logiciels ALBATEC: lancer la mise à jour depuis le logiciel vers lequel vous souhaitez que les utilisateurs soient créés (les nouveaux comptes seront définis utilisateurs du logiciel en question).